# ESPACIO DE PROVEEDORES REDEIA Guía de Uso del Proveedor

Departamento de soporte soporteprored@fullstep.com

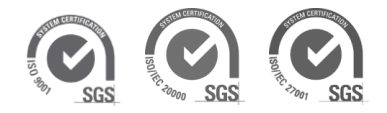

# Índice

| 1 | ΙΝΤ        | FRODUCCIÓN                                                                     | 4        |
|---|------------|--------------------------------------------------------------------------------|----------|
| 2 | CÓ         | MO REGISTRARSE EN EL ESPACIO DE PROVEEDORES >                                  | 4        |
| 2 | .1         | Registrese                                                                     | . 4      |
| 2 | .2         | ACEPTACIÓN DE CONDICIONES                                                      | . 5      |
| 2 | .3         | DATOS GENERALES DE LA COMPAÑÍA                                                 | . 6      |
| 2 | .4         | Actividades de la compañía                                                     | . 8      |
| 2 | .5         | DATOS DEL USUARIO                                                              | 10       |
| 2 | .6         | CONFIRMACIÓN DE REGISTRO                                                       | 11       |
| 3 | CÓ         | MO ACCEDER AL ESPACIO DE PROVEEDORES>                                          | 13       |
| 4 | CU         | MPLIMENTACIÓN DEL CUESTIONARIO INFORMACIÓN GENERAL >                           | 15       |
| 4 | .1         | DATOS ESTABLECIMIENTO CANARIAS                                                 | 18       |
| 5 | CU         | MPLIMENTACIÓN DEL CERTIFICADO RESIDENCIA FISCAL >                              | 19       |
| 6 | CU         | MPLIMENTACIÓN DEL CUESTIONARIO SOSTENIBILIDAD >                                | 21       |
| 7 | EXI        | PEDIENTE DE CALIFICACIÓN                                                       | 23       |
| 7 | ' 1        |                                                                                | 23       |
| 7 | '.2        | ALTA DE EXPEDIENTE DE CALIFICACIÓN                                             | 24       |
|   | 7.2        | 2.1 Solicitar Alta Expediente Calificación                                     | 27       |
|   | 7.2        | 2.2 Validaciones Solicitud Expediente                                          | 29       |
|   | 7.2        | 2.3 Mensaje informativo                                                        | 32       |
|   | 7.2        | 2.4 Alta Expediente Actividades Tipo 2 Homologación de equipos – Fábrico<br>32 | as       |
|   | 7.2        | 2.5 Alta Expediente Actividades Tipo 2 Homologación de equipos –               |          |
|   | Sur        | ninistros                                                                      | 35       |
| 7 | .3         | CUESTIONARIO ASOCIADO A LA ACTIVIDAD                                           | 37       |
|   | 7.3        | 8.1 Cumplimentación del cuestionario y envío                                   | 37       |
| _ | 7.3        | 3.2 Consulta del detalle de los minimos exigidos en el expediente              | 40       |
| 7 | .4<br>/ r  | COMO PROVEEDOR ANULO UN EXPEDIENTE CALIFICACION                                | 41       |
| 7 | .)<br>6    | COMO PROVEEDOR SOLICITO ANULACIÓN DE UN EXPEDIENTE CALIFICACIÓN                | 42<br>77 |
| 7 | .0<br>7 7  | COMO PROVEEDOR DEVUELVO EL EXPEDIENTE AL CESTOR RE                             | 44<br>15 |
| 7 | .7<br>' 8  | COMO PROVEEDOR DEVUELVO EL EXPEDIENTE AL GESTOR RE EN EL PLAZO                 | 45       |
| É | .0<br>STAB | LECIDO (FECHA LÍMITE DEVOLUCIÓN)                                               | 48       |
| 7 | .9         | GESTOR RE > APROBACIÓN EXPEDIENTE DE CALIFICACIÓN                              | 50       |
| 7 | .10        | Gestor RE rechaza el expediente de Calificación                                | 51       |
| 8 | от         | ROS CUESTIONARIOS: REPRO Y AXESOR                                              | 53       |
| 8 | .1         | Cuestionario RePro                                                             | 53       |
| 8 | 3.2        | CUESTIONARIO AXESOR                                                            | 54       |

| 9 FICHA PROVEEDOR                                        | 55 |
|----------------------------------------------------------|----|
| 10 INFORME CALIFICACIÓN                                  | 57 |
| 11 SOLICITUD MODIFICACIÓN CIF                            | 58 |
| 11.1 INTRODUCCIÓN                                        | 58 |
| 11.2 Alta Solicitud Modificación CIF                     | 59 |
| 11.2.1 Documentación requerida para el trámite           | 60 |
| 11.2.2 Motivo Modificación CIF                           | 62 |
| 11.2.3 Solicitar Alta Modificación CIF                   | 63 |
| 11.3 SEGUIMIENTO SOLICITUD MODIFICACIÓN CIF              | 65 |
| 11.3.1 Gestor RE devuelve la solicitud                   | 65 |
| 11.3.2 Como Proveedor devuelvo la solicitud al Gestor RE | 67 |
| 11.3.3 Gestor RE aprueba la solicitud                    | 68 |
| 11.3.4 Gestor RE Anula la solicitud                      | 69 |
| 12 CERTIFICADOS DE ACTIVIDAD                             | 71 |
| 12.1 INTRODUCCIÓN                                        | 71 |
| 12.2 SOLICITUD CERTIFICADO ACTIVIDAD                     | 72 |
| 12.2.1 Solicitar Certificado                             | 73 |
| 12.3 CONSULTA DE CERTIFICADOS DE ACTIVIDAD               |    |

### 1 Introducción

El presente documento describe las principales funcionalidades que como proveedor puede hacer uso en el espacio de proveedores.

Desde cómo registrarse e informar los datos básicos de su compañía, acceder a la zona privada del espacio de proveedores una vez autorizado su acceso y cómo iniciar expedientes de calificación.

## 2 Cómo registrarse en el espacio de proveedores >

### 2.1 Registrese

Para ser proveedor registrado debe, en primer lugar, solicitar el alta. Para solicitar el alta pulse en el enlace "Regístrese" en la página de inicio.

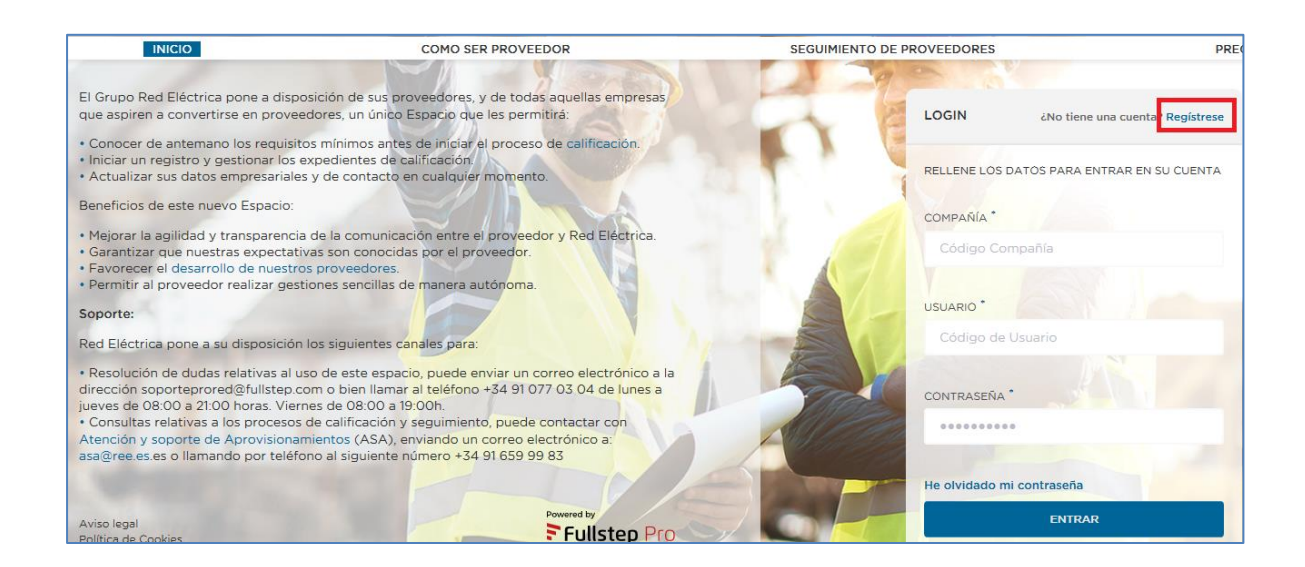

En el presente documento se explican los pasos a seguir para solicitar el alta como empresa a través de la web.

Para proceder a la solicitud de alta se deberán seguir los siguientes pasos:

- 1. Aceptar las condiciones de uso
- 2. Cumplimentar el formulario con los datos de la empresa:
  - a. Cumplimentar datos generales de la Compañía
  - b. Cumplimentar actividades de la empresa

- c. Cumplimentar datos del Usuario
- d. Confirmación de registro

A lo largo de la solicitud de alta existen iconos de ayuda 😰 que se activan en el momento en que se pulsan.

Los campos señalados con (\*) han de ser cumplimentados obligatoriamente.

### 2.2 Aceptación de condiciones

Antes de proceder a la cumplimentación de datos, se deberá indicar que se ha leído y aceptado los diferentes documentos publicados en este apartado.

Cada punto de aceptación, contiene un enlace para consultar el documento cuya lectura y aceptación es requerida.

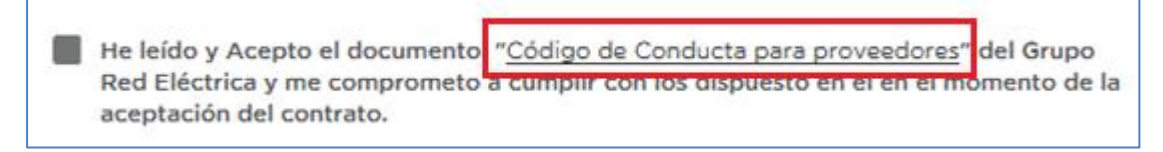

Si queremos continuar con el proceso de alta, deberemos seleccionar las casillas de verificación "He leído y Acepto..." y a continuación pulsar en el botón "Continuar"

| SOLICITAR REGISTRO                                                                                                    |
|----------------------------------------------------------------------------------------------------|
| Para continuar con el proceso de alta es imprescindible que lea y acepte los siguientes<br>puntos de acceso al Espacio de Proveedores.                                                                                      |
| He leído y Acepto el documento: "Código de Conducta para proveedores" del Grupo<br>Red Eléctrica y me comprometo a cumplir con los dispuesto en él en el momento de la<br>aceptación del contrato.                          |
| He leído y acepto el documento: "Condiciones Generales de Contratación de equipos y<br>materiales" del Grupo Red Eléctrica y me comprometo a cumplir con lo dispuesto en él<br>en el momento de la aceptación del contrato. |
| He leído y acepto el documento: "Condiciones Generales de Contratación de servicios"<br>del Grupo Red Eléctrica y me comprometo a cumplir con lo dispuesto en él en el<br>momento de la aceptación del contrato.            |
| He leído y acepto el documento: "Condiciones Generales de Contratación de obras" del<br>Grupo Red Eléctrica y me comprometo a cumplir con lo dispuesto en él en el momento<br>de la aceptación del contrato.                |
| He leído y acepto el documento: "Política de garantías" del Grupo Red Eléctrica y me<br>comprometo a cumplir con lo dispuesto en él en el momento de la aceptación del<br>contrato.                                         |
| He leído y acepto el documento: "Guía de usuario para la gestión de subcontrataciones"<br>del Grupo Red Eléctrica y me comprometo a cumplir con lo dispuesto en él en el<br>momento de la aceptación del contrato.          |
| Declaro que las informaciones y documentos que facilite a al Grupo Red Eléctrica son veraces.                                                                                                    |
| Declaro que en caso de cualquier modificación de la información proporcionada me<br>comprometo a comunicárselo al Grupo Red Eléctrica.                                                                                      |
| CONTINUAR                                                                                                    |

# 2.3 Datos generales de la compañía

En este primer paso, se solicitan datos de carácter general de la compañía:

| Registro de proveedores: Compañía (Paso 1 de 4)                                                                                                    |                                                   |  |                      |               |  |
|----------------------------------------------------------------------------------------------------|---------------------------------------------------|--|----------------------|---------------|--|
| Para registrar la compañía solicitante , rellene los datos requeridos a continuación y haga<br>'clic' en 'Siguiente'. Este proceso requiere que usted asigne un código para su compañía,<br>que luego utilizará Vd. y todos los usuarios registrados de su compañía para acceder al<br>portal. |                                                   |  |                      |               |  |
| Es obligatorio rellenar los campos                                                                                                    | Es obligatorio rellenar los campos marcados con * |  |                      |               |  |
| Cód. compañía (*) : <b>?</b>                                                                                                    |                                                   |  |                      |               |  |
| Razón social (*) :                                                                                                    |                                                   |  |                      |               |  |
| Dirección (*) :                                                                                                    |                                                   |  |                      |               |  |
| C.P. (*) :                                                                                                    |                                                   |  |                      |               |  |
| Población (*) :                                                                                                    |                                                   |  |                      |               |  |
| País (*) :                                                                                                    | España 💌                                          |  |                      |               |  |
| Provincia:                                                                                                    | ×                                                 |  |                      |               |  |
| Moneda (*) : Euro                                                                                                    |                                                   |  |                      |               |  |
|                                                                                                    |                                                   |  | Vol. de facturación: | (× 1000 EURO) |  |
| Clientes de referencia: ?                                                                                                    |                                                   |  |                      |               |  |
|                                                                                                    |                                                   |  |                      |               |  |
|                                                                                                    |                                                   |  |                      |               |  |
|                                                                                                    |                                                   |  |                      |               |  |
| Certificaciones: ?                                                                                                    |                                                   |  |                      |               |  |
|                                                                                                    |                                                   |  |                      |               |  |
|                                                                                                    |                                                   |  |                      |               |  |
| Dir. web empresa:                                                                                                    |                                                   |  |                      |               |  |
| Observaciones: ?                                                                                                    |                                                   |  |                      |               |  |
| (especifique las observaciones                                                                                                    |                                                   |  |                      |               |  |
| que considere pertinentes)                                                                                                    | Pulsar para continuar                             |  |                      |               |  |
|                                                                                                    | con el alta Siguiente >>                          |  |                      |               |  |
|                                                                                                    |                                                   |  |                      |               |  |

 Código de Compañía: Código de identificación de la empresa. Es la primera de las tres claves necesarias para acceder a la zona privada de proveedores una vez solicitada el alta. Admite tanto caracteres numéricos como alfanuméricos. No se deben utilizar caracteres especiales ni espacios en blanco.

A pesar de ser un campo de libre introducción le recomendamos que consulte la ayuda específica de este campo, pulsando en el icono

- Razón Social: Nombre Fiscal de la empresa.
- Dirección: Localización de la empresa.
- Código Postal
- Población: Ubicación de la empresa
- País
- Provincia
- Moneda: Moneda en la que se visualizarán los datos económicos.
- NIF: Número de Identificación Fiscal. (Escribir sin espacios ni guiones entre la letra y el número)

- Volumen de facturación: Facturación anual de la empresa en miles de euros.
- Clientes de referencia: Si la empresa compradora es cliente suyo indíquelo, además de otros clientes a los que quiera hacer referencia.
- Certificaciones: Especificar si la empresa dispone de Certificado de calidad o alguna norma ISO, o si está en curso de homologación.
- Dir. web: Indicar la página web de la empresa.
- Observaciones: espacio para indicar observaciones que el proveedor considere de interés para la empresa compradora.

Para continuar con el proceso de alta, pulsar siguiente.

### 2.4 Actividades de la compañía

En este siguiente paso del registro, se deben indicar las actividades de la empresa. De esta manera, el Grupo RE podrá conocer los productos y servicios que puede suministrar cada proveedor.

Se requiere seleccionar al menos una actividad.

Para facilitar la selección de actividades, se recomienda consultar en el apartado "Como Ser Proveedor", el árbol de actividades que puede descargar en formato Excel pulsando en el enlace.

Árbol de Suministros y requisitos Red Eléctrica Red Eléctrica en su apuesta por incrementar la transparencia, permite a cualquier empresa conocer los suministros que adquiere, así como los requisitos mínimos que ésta deberá cumplir para superar el proceso de calificación asociado a la Actividad seleccionada:

Para consultar el arbol de actividades, pulse aqui.

| Attps://ree-prored.fullstep.net/script/registro/registro.asp?idioma=SPA - Internet Explorer                              | × |  |  |
|----------------------------------------------------------------------------------------------------|---|--|--|
| Registro de proveedores: Actividades de la Compañía (Paso 2 de 4)                                                        |   |  |  |
| Ahora debe especificar las actividades de su compañía.                                                                   |   |  |  |
| Utilice el árbol para seleccionar las actividades                                                                        |   |  |  |
| Cuando haya terminado de seleccionar actividades, pulse 'Siguiente'                                                      |   |  |  |
| Selección de Actividades: (Despliegue las actividades hasta el 4º nivel para seleccionar las actividades de su compañía) |   |  |  |
| - 🗁 Actividades                                                                                                    |   |  |  |
| - 🗁 ESPAÑA                                                                                                    |   |  |  |
| + C MATERIALES                                                                                                    |   |  |  |
|                                                                                                    |   |  |  |
|                                                                                                    |   |  |  |
|                                                                                                    |   |  |  |
|                                                                                                    |   |  |  |
|                                                                                                    |   |  |  |
|                                                                                                    |   |  |  |
|                                                                                                    |   |  |  |
|                                                                                                    |   |  |  |
|                                                                                                    |   |  |  |
|                                                                                                    |   |  |  |
|                                                                                                    |   |  |  |
| << Atrás Siguiente >>                                                                                                    |   |  |  |

Para seleccionar las actividades, se deberá utilizar el desplegable pulsando sobre los signos (+) de cada rama, de esta forma accedemos a las carpetas contenidas en la que nos encontramos,

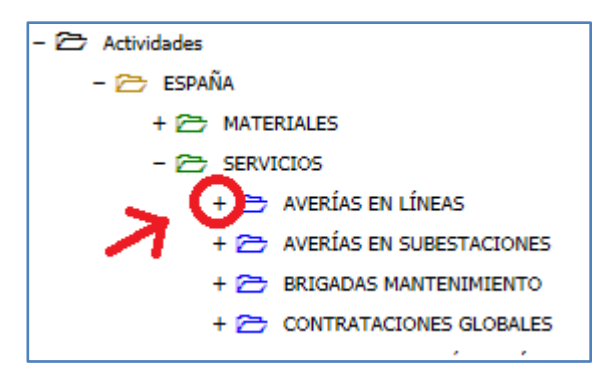

Repetiremos la operación, hasta acceder al nivel al nivel 4 donde se seleccionará la actividad seleccionando la casilla de verificación correspondiente.

| - 🗁 Actividades                                       |
|-------------------------------------------------------|
| – 🗁 ESPAÑA                                            |
| + 🗁 MATERIALES                                        |
| - 🗁 SERVICIOS                                         |
| - 🗁 AVERÍAS EN LÍNEAS                                 |
| C REPAR. LINEAS SUBTERRANEAS TENSION SUPERIOR A 66KV  |
| 🗁 🗌 REPARACION DE LINEAS SUBTERRANEAS HASTA 66KV      |
| 🗁 🗌 REPARACIÓN LINEAS SUBTERRANEAS MAS 66KV OIL FLUID |
| 🗁 🗌 REPARACION OBRA CIVIL SUBTERRANEO                 |
| 🗁 🗌 RESOLUCION DE AVERIAS EN LINEAS                   |
|                                                       |

Para continuar con el proceso de alta, pulsaremos "Siguiente".

### 2.5 Datos del usuario

En este apartado se solicitan datos de la persona de contacto de la empresa:

| Registro de proveedores: Datos del usuario principal (Paso 3 de 4)                                                                                                    |                                                                                                    |  |  |  |  |
|----------------------------------------------------------------------------------------------------|----------------------------------------------------------------------------------------------------|--|--|--|--|
| Para poder acceder al portal como proveedor, debe rellenar los datos que se detallan a continuación y hacer 'clic' en 'Siguiente'.<br>Una vez autorizado y al ser usuario principal, dispondrá de la posibilidad de crear nuevos usuarios para la Compañía. |                                                                                                    |  |  |  |  |
| * Los campos marcados con un aste<br>mínima de seis caracteres.                                                                                                    | * Los campos marcados con un asterisco son imprescindibles. Por motivos de seguridad, el usuario y la contraseña deben tener una longitud<br>mínima de seis caracteres. |  |  |  |  |
| Usuario (*) : ?                                                                                                    |                                                                                                    |  |  |  |  |
| Contraseña (*) :                                                                                                    |                                                                                                    |  |  |  |  |
| Confirmar contraseña (*) :                                                                                                    |                                                                                                    |  |  |  |  |
| Nombre (*) :                                                                                                    |                                                                                                    |  |  |  |  |
| Apellidos (*):                                                                                                    |                                                                                                    |  |  |  |  |
| NIF:                                                                                                    |                                                                                                    |  |  |  |  |
| Departamento (*) :                                                                                                    |                                                                                                    |  |  |  |  |
| Cargo (*):                                                                                                    |                                                                                                    |  |  |  |  |
| Teléfonos (*) :                                                                                                    |                                                                                                    |  |  |  |  |
|                                                                                                    |                                                                                                    |  |  |  |  |
| Tfno. Móvil:                                                                                                    |                                                                                                    |  |  |  |  |
| Fax:                                                                                                    |                                                                                                    |  |  |  |  |
| E-mail (*) :                                                                                                    |                                                                                                    |  |  |  |  |
| Idioma (*) : ?                                                                                                    | Español 🗸                                                                                                    |  |  |  |  |
| Recibir emails en formato: ?                                                                                                    | ● Texto ○ HTML                                                                                                    |  |  |  |  |
| << Atrás                                                                                                    | Siguiente >>                                                                                                    |  |  |  |  |

 Código de usuario: Clave personal del usuario (mínimo seis caracteres). Es la segunda de las tres claves necesarias para acceder a la zona privada de proveedores una vez aceptada el alta. Este código no tiene por qué coincidir con el código de compañía que se registró en "Datos generales de su Compañía".  Contraseña: Contraseña del usuario de al menos seis caracteres. Es la tercera de las tres claves necesarias para acceder a la zona privada de proveedores una vez solicitada el alta.

Tanto para el código de usuario como para la contraseña no se deben utilizar caracteres especiales ni espacios en blanco.

- Datos personales del usuario: Apellidos, nombre.
- Nif, de la persona indicada en los campos anteriores. Es un dato opcional.
- Departamento: Área de la empresa a la que pertenece el usuario.
- Cargo: Indicar el cargo del usuario dentro de la compañía.
- **Teléfonos:** Indicar como mínimo un teléfono de contacto.
- Teléfono móvil: Indicar el teléfono móvil del usuario.
- Fax: Indicar el número de fax.
- E-mail: Indicar la dirección de correo electrónico a la que tenga acceso el usuario que trabajará en la zona privada.

En esta dirección de e-mail se informará de la existencia de nuevas transacciones o información relevantes, por ello es de suma importancia tener esta dirección de correo siempre actualizada.

- Idioma: Indicar el idioma en el que desea trabajar.
- Recibir emails en formato: Indicar en qué tipo de formato quiere recibir los correos electrónicos que le envíe la compañía compradora (texto o html)

Para continuar con el proceso de alta, pulsar siguiente.

### 2.6 Confirmación de registro

Una vez introducida toda la información requerida para la solicitud de registro, se mostrará una pantalla como la siguiente.

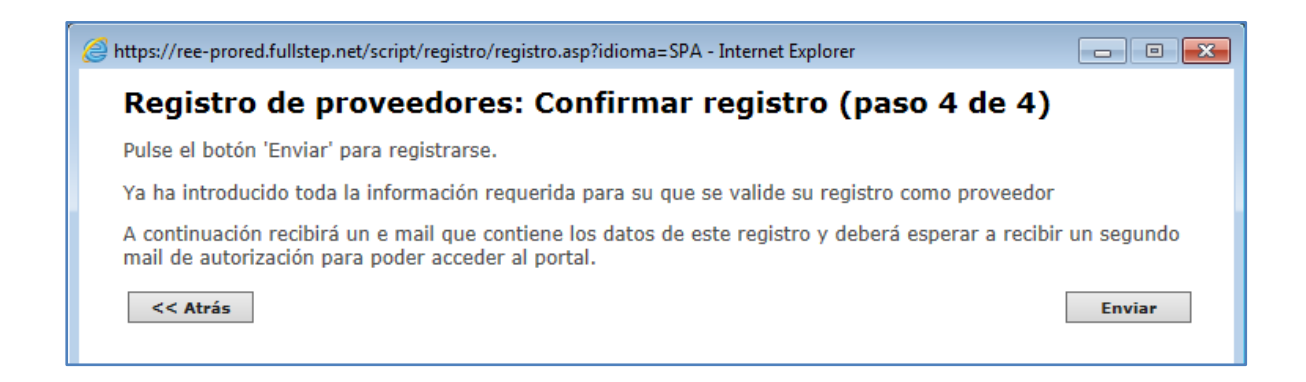

Si se desean comprobar los datos introducidos, pulsaremos sobre el botón **Atrás**, presente en cada paso del registro.

Una vez confirmado que todos los datos son correctos, pulsaremos **Enviar** para se tramite la solicitud de alta.

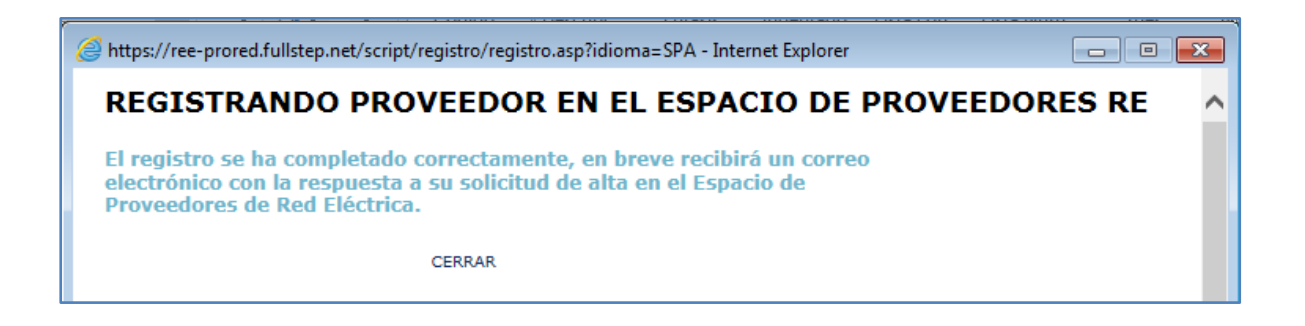

Finalmente se recibirá una notificación vía e-mail, confirmando el alta en el portal, en la dirección de correo indicada en los datos del usuario principal.

A continuación, se muestra un ejemplo del cuerpo del mail de notificación de alta en el portal.

| Notificación de solicitud de alta en el Espacio de Proveedores                                                                                      |                                   |  |  |
|----------------------------------------------------------------------------------------------------|-----------------------------------|--|--|
| Muy señores nuestros:                                                                                                    |                                   |  |  |
| Les notificamos que su solicitud de alta en el Espacio de proveedores de Red Eléctrica ha sido<br>recibida. En breve recibirá respuesta a la misma. |                                   |  |  |
| A continuación le presentamos los datos de registro de la solicitud.                                                                                |                                   |  |  |
| Datos de                                                                                                    | e la compañía                     |  |  |
| Código compañía                                                                                                    | ESA82661935                       |  |  |
| Denominación                                                                                                    | FULLSTEP NETWORKS S.A             |  |  |
| NIF                                                                                                    | A82661935                         |  |  |
| Volumen de facturación (en miles de EUR)                                                                                                    |                                   |  |  |
| Dirección                                                                                                    | Plaza Carlos Trias Bertran, 7 p-3 |  |  |
| Código Postal                                                                                                    | 28020                             |  |  |
| Población                                                                                                    | MADRID                            |  |  |
| Provincia                                                                                                    | Madrid                            |  |  |
| País                                                                                                    | España                            |  |  |
| Moneda                                                                                                    | Euro                              |  |  |
| Idioma                                                                                                    | Español                           |  |  |
| Dirección web                                                                                                    |                                   |  |  |

#### **IMPORTANTE**

Finalizado el proceso de registro, deberá esperar la recepción de un segundo mail que confirme su acceso al espacio de proveedores.

El sistema no permitirá el acceso si no ha recibido confirmación por mail.

# 3 Cómo acceder al espacio de proveedores>

Para acceder a la parte privada del espacio de Proveedores de RE es necesario realizar la solicitud de registro en su totalidad y estar autorizado.

Debe haber recibido un correo similar al que se muestra a continuación.

| Notificación de autorización                                                                                                    |                       |  |  |  |
|----------------------------------------------------------------------------------------------------|-----------------------|--|--|--|
| Les notificamos que ha sido autorizado su acceso al espacio de proveedores de RE. Les<br>adjuntamos los datos con los que ha sido registrada su compañía. |                       |  |  |  |
| Datos de acceso                                                                                                    |                       |  |  |  |
| Código compañía                                                                                                    | ESA82661935           |  |  |  |
| Código usuario                                                                                                    | FULLSTEP              |  |  |  |
|                                                                                                    | Datos de la compañía  |  |  |  |
| Compañía                                                                                                    | FULLSTEP NETWORKS S.A |  |  |  |
| NIF                                                                                                    | A82661935             |  |  |  |
| Código Postal                                                                                                    | 28020                 |  |  |  |
| Población                                                                                                    | MADRID                |  |  |  |
| Provincia                                                                                                    | Madrid                |  |  |  |
| País                                                                                                    | España                |  |  |  |

En el mail se le recuerda el código de compañía y usuario, la contraseña es un dato que por seguridad no se muestra en ningún correo electrónico.

Para acceder al área privada del ESPACIO DE PROVEEDORES REDEIA, deberá introducir sus credenciales de acceso y pulsar en el botón "Entrar"

| LOGIN                                      | ¿No tiene una cuenta? Regístrese |  |  |
|--------------------------------------------|----------------------------------|--|--|
| RELLENE LOS DATOS PARA ENTRAR EN SU CUENTA |                                  |  |  |
| COMPAÑÍA *                                 |                                  |  |  |
| Código Co                                  | mpañía                           |  |  |
|                                            |                                  |  |  |
| USUARIO *<br>Código de Usuario             |                                  |  |  |
|                                            |                                  |  |  |
|                                            | 0)                               |  |  |
|                                            |                                  |  |  |
| He olvidado m                              | ni contraseña                    |  |  |
|                                            | ENTRAR                           |  |  |
|                                            |                                  |  |  |

Si no recuerda la contraseña que introdujo en el proceso de registro en el espacio de proveedores, puede cambiarla accediendo al enlace "He olvidado mi contraseña"

El sistema le solicitará introducir el código de compañía, el código de usuario y la dirección de correo asociada al usuario.

Recibirá un mail para restablecer su contraseña.

| RECORDAR          |                         |
|-------------------|-------------------------|
| RELLENE LOS DATOS | S PARA CAMBIAR SU CLAVE |
| COMPAÑÍA *        |                         |
| Código de Comp    | pañía                   |
| USUARIO *         |                         |
| Usuario           |                         |
| EMAIL *           |                         |
| Tu dirección de ( | email                   |
|                   |                         |
|                   | ENVIAR                  |

# 4 Cumplimentación del cuestionario Información General >

Transcurridos unos minutos desde la recepción de la notificación de autorización de acceso al espacio de proveedores, recibirá una notificación en la que se le solicita la cumplimentación del cuestionario de información general.

Para acceder a su contenido, debe en primer lugar acceder al área privada del espacio de proveedores con sus credenciales, y a continuación, a la opción de menú Cuestionarios > Formularios.

| INICIO CUESTIONARIOS |             | SUS DATOS | SU COMPAÑÍA |
|----------------------|-------------|-----------|-------------|
|                      | Formularios |           |             |

El envío de este formulario es imprescindible para solicitar el alta de un expediente de calificación.

|     | Formularios                                                                              |                 |                                 |               |          |                     |  |
|-----|------------------------------------------------------------------------------------------|-----------------|---------------------------------|---------------|----------|---------------------|--|
| Lae | La empresa compradora le solicita la información referente a los formularios pendientes: |                 |                                 |               |          |                     |  |
| Des | Desplace una columna aquí para agrupar por ese concepto                                  |                 |                                 |               |          |                     |  |
|     | Estado                                                                                   | Fecha solicitud | Fecha límite<br>cumplimentación | Identificador | Obligato | Formulario          |  |
|     | $\nabla$                                                                                 | $\nabla$        | $\nabla$                        | V             | $\nabla$ | $\nabla$            |  |
| ❶   | Pendiente de cumplimentar                                                                | 06/11/2018      | 06/12/2018                      | 18291         | *        | Información General |  |
|     |                                                                                          |                 |                                 |               |          |                     |  |

Para acceder al detalle del cuestionario, pulse sobre el nombre "Información General"

Es posible que el cuestionario se encuentre parcialmente cumplimentado con datos de su empresa de los que ya dispone el Grupo RE, estos datos deben de ser revisados y si procede actualizarlos.

| Datos Generales                                                                 |   |                |
|---------------------------------------------------------------------------------|---|----------------|
| (*)¿Pertenece a algún grupo nacional o internacional?                           | ? | Sí 💌           |
| En caso afirmativo, indique el nombre del grupo empresarial al que pertenece    | ? | Grupo S.E.     |
| (*)¿Es su empresa Centro Especial de Empleo (CEE)?                              | ? | No 🔻           |
| (*)Persona de contacto Licitaciones                                             | ? |                |
| (*)Cargo de la persona de contacto Licitaciones                                 | ? |                |
| (*)Teléfono de la persona de contacto Licitaciones (solo se admite un teléfono) | ? |                |
| (*)Email de la persona de contacto Licitaciones (solo se admite un e-mail)      | ? | prueba@demo.es |
| (*)Email Pedidos (solo se admite un e-mail)                                     | ? | prueba@demo.es |
| (*)Número medio de empleados en plantilla en el último año                      | ? | 100.000        |
| (*)Abreviatura de su Denominación social (Nombre Empresa)                       | ? | GRUPO S.E      |
| (*)Anagrama                                                                     | ? | S.E            |
| (*)Teléfono principal de la empresa                                             | ? |                |
| (*)¿La cuenta bancaria tiene el formato IBAN?                                   | ? | ×              |
| (*)Número Cuenta Bancaria                                                       | ? |                |
| (*)Certificado Titularidad Bancaria                                             | ? |                |
| (*)¿Dispone su compañía de establecimiento Permanente en Canarias?              | ? | Sí 🔻           |
| Dirección e-mail de contacto para el proceso logístico                          | ? |                |
| Dirección email adicional (1) de contacto para el proceso logístico             | ? |                |
| Dirección email adicional (2) de contacto para el proceso logístico             | ? |                |
| Dirección email adicional (3) de contacto para el proceso logístico             | ? |                |
| Dirección email adicional (4) de contacto para el proceso logístico             | ? |                |
| Observaciones Validación                                                        | ? |                |

Se encontrará con una serie de campos obligatorio (Los marcados con asterisco) que debe cumplimentar siempre.

Si intenta enviar el cuestionario sin estos datos mínimos obligatorios el sistema le devolverá este mensaje:

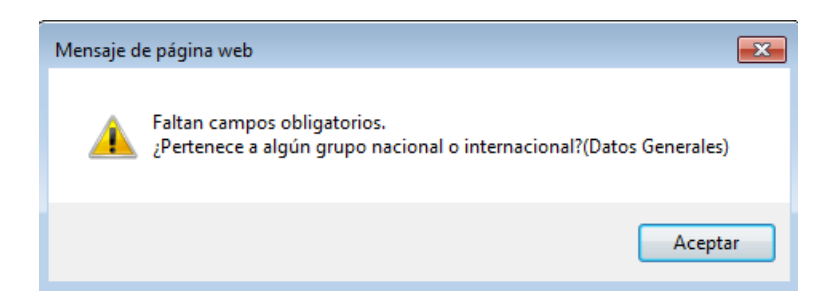

El sistema cuenta con unos campos de ayuda (Botón del interrogante) donde se le detalla lo que se le solicita en cada caso.

Pulsando sobre el icono de ayuda se nos abrirá la ventana con el detalle:

Una vez cumplimentados los datos mínimos obligatorios, para finalizar el envío debemos pulsar en el botón "Enviar Datos".

| s |
|---|
|   |

El sistema muestra el siguiente mensaje de confirmación.

| INICIO                 | CUESTIONARIOS               | SUS DATOS | SU COMPAÑÍA | CALIFICACIÓN                       | FIC |
|------------------------|-----------------------------|-----------|-------------|------------------------------------|-----|
| Información (          | General                     |           |             |                                    |     |
| Identificador<br>17923 |                             |           |             | Solicitante<br>Administrador Siste | ma  |
| El cuestionario        | ha sido enviado correctamen | te.       |             |                                    |     |

Para acceder a la lista de cuestionarios, accedemos de nuevo a la opción de menú "Cuestionarios > Formularios". Una vez enviado el formulario su estado es Pendiente de Validar.

| [ | Desplace una columna aquí para agrupar por ese concepto |                 |                                 |               |          |                     |  |  |
|---|---------------------------------------------------------|-----------------|---------------------------------|---------------|----------|---------------------|--|--|
|   | Estado                                                  | Fecha solicitud | Fecha límite<br>cumplimentación | Identificador | Obligato | Formulario          |  |  |
|   | $\nabla$                                                | $\nabla$        | $\nabla$                        | $\nabla$      | 7        | $\nabla$            |  |  |
| C | Pendiente de validar                                    | 05/11/2018      |                                 | 18190         | *        | Información General |  |  |
|   |                                                         |                 |                                 |               |          |                     |  |  |

Cuando el gestor RE, revise sus datos y los valide y su estado es Vigente. El estado del formulario de información general debe de ser Vigente para que el sistema le permita solicitar el alta de expedientes de calificación.

Si encuentra algún defecto en la información es estado es No Válido, en el campo Observaciones Validación, puede localizar el motivo por el que el cuestionario se considera no válido.

#### **IMPORTANTE**

Una vez que el cuestionario de información General tiene el estado Vigente, se recomienda no enviar de nuevo sus datos salvo que sea necesario realizar alguna actualización.

### 4.1 Datos Establecimiento Canarias.

En el formulario de información general, debe de indicar con carácter obligatorio, si su compañía dispone de un establecimiento permanente en Canarias.

| (*)¿Dispone su compania de establecimiento Permanente en Canarias? |   | 31 + |
|--------------------------------------------------------------------|---|------|
| Dirección e-mail de contacto para el proceso logístico             | ? |      |

En caso de respuesta afirmativa, el sistema le solicitará de manera automática la cumplimentación de los datos de su establecimiento en Canarias.

| Des | Desplace una columna aquí para agrupar por ese concepto |                 |                                 |               |          |                          |  |
|-----|---------------------------------------------------------|-----------------|---------------------------------|---------------|----------|--------------------------|--|
|     | Estado                                                  | Fecha solicitud | Fecha límite<br>cumplimentación | Identificador | Obligato | Formulario               |  |
|     | $\nabla$                                                | $\nabla$        | $\nabla$                        | V             | $\nabla$ | $\nabla$                 |  |
| ٢   | Vigente                                                 | 14/11/2018      |                                 | 24463         | *        | Repro                    |  |
| ٢   | Vigente                                                 | 14/11/2018      |                                 | 24457         | *        | Axesor                   |  |
| ٢   | Vigente                                                 | 14/11/2018      |                                 | 24448         |          | Información General      |  |
| ₿   | Pendiente de<br>cumplimentar                            | 21/05/2021      | 21/05/2022                      | 48465         | *        | Establecimiento Canarias |  |
|     |                                                         |                 |                                 |               |          |                          |  |

Al pulsar sobre el título del formulario, accedemos a su detalle para cumplimentar el nombre del establecimiento, y su dirección completa (calle, localidad, provincia y código postal).

Una vez cumplimentada la información pulsaremos en el botón "Enviar Datos".

| Establecimiento | Canarias                          | Guardar sin enviar | Enviar datos           |
|-----------------|-----------------------------------|--------------------|------------------------|
| Identificador   | Solicitante                       |                    | Respuestas enviadas: 0 |
| 48465           | Administrador Sistema             |                    |                        |
| Los campos marc | cados con (*) son de obligada cum | olimentación       |                        |
| Datos generales |                                   |                    | L)                     |
| (*)Calle        | ?                                 |                    |                        |
| (*)Localidad    | 7                                 |                    |                        |
| (*)Provincia    | ?                                 |                    | Ŧ                      |
| (*)Código Posta | al 🔹 🕄                            |                    |                        |

Una vez enviados los datos el estado del formulario es "Vigente".

| ( | <b>I</b> | Vigente | 26/05/2021 | 48479 | * | Establecimiento Canarias |
|---|----------|---------|------------|-------|---|--------------------------|
|   | _        |         |            |       |   |                          |

## 5 Cumplimentación del Certificado Residencia Fiscal >

Este cuestionario se solicita exclusivamente a compañías cuyo país no es España. El país se indica en los datos generales de su compañía en el proceso de registro en el portal.

Para la prestación de servicios (no para compra de materiales) por parte de proveedores no residentes en territorio español, será obligatorio adjuntar el correspondiente certificado de residencia fiscal en los términos establecidos por el Convenio para evitar la doble imposición entre su país de residencia y España.

Si no se dispone de dicho certificado, las facturas solo podrán abonarse con la retención correspondiente según la normativa vigente.

En este formulario debe de cumplimentar la pregunta de tipo si/no: ¿Dispone de certificado de residencia fiscal? En caso de respuesta afirmativa, debe adjuntar el certificado de residencia e indicar la fecha de emisión del mismo.

El certificado tendrá una validez de un año desde su emisión (transcurrido este tiempo el estado del formulario será expirado) y tendrá que ser renovado para los casos en los que se sigan prestando servicios.

| Certificado de Residencia                                                                                                    | Fiscal                                                                                                    |                                                                                                    |         |      |                                                       |
|----------------------------------------------------------------------------------------------------|----------------------------------------------------------------------------------------------------|----------------------------------------------------------------------------------------------------|---------|------|-------------------------------------------------------|
| Identificador                                                                                                    | Solicitante                                                                                                    | Fecha límite para cumpli                                                                                                    | mentaci | ión  |                                                       |
| 43523                                                                                                    | Administrador Sistema                                                                                                    | 11/03/2022                                                                                                    |         |      |                                                       |
| Los campos marcados con                                                                                                    | (*) son de obligada cumplimentación                                                                                                    |                                                                                                    |         |      |                                                       |
| Datos generales                                                                                                    |                                                                                                    |                                                                                                    |         |      |                                                       |
| Para la prestación de servici<br>español, será obligatorio adj<br>Convenio para evitar la dobl<br>facturas solo podrán abonar<br>validez de un año desde su e | os (no para compra de materiales) por parte de proveedores n<br>untar el correspondiente certificado de residencia fiscal en los<br>e imposición entre su país de residencia y España. Si no se dis<br>se con la retención correspondiente según la normativa vigent<br>misión y tendrá que ser renovado para los casos en los que s | o residentes en territorio<br>términos establecidos por el<br>pone de dicho certificado, la<br>e. El certificado tendrá una<br>e sigan prestando servicios. | ?       |      |                                                       |
| (*)¿Dispone de certificad                                                                                                    | o de residencia fiscal?                                                                                                    |                                                                                                    | ?       | Sí   | •                                                     |
| Certificado de residencia fisc                                                                                                    | al                                                                                                    |                                                                                                    | 2       | ATC  | : - Certificado de Residencia Fiscal 2021,pdf (31 kb) |
| Fecha de emisión del certific                                                                                                    | ado                                                                                                    |                                                                                                    | ?       | \$ 1 | 6/12/2020 🛗                                           |
| Observaciones Validación                                                                                                    |                                                                                                    |                                                                                                    | ?       |      |                                                       |
|                                                                                                    |                                                                                                    |                                                                                                    |         |      |                                                       |

Una vez cumplimentados los datos, para finalizar el envío debemos pulsar en el botón "Enviar Datos".

| Guardar sin enviar | Enviar datos |
|--------------------|--------------|
|                    |              |

Una vez enviado el formulario su estado es Pendiente de Validar.

| Despiace una columna aqui para agrupar por ese concepto   Estado Fecha solicitud Fecha límite<br>cumplimentación Identificador Obligato Formulario |                      |            |          |          |          |                     |  |
|----------------------------------------------------------------------------------------------------|----------------------|------------|----------|----------|----------|---------------------|--|
|                                                                                                    | $\nabla$             | $\nabla$   | $\nabla$ | $\nabla$ | $\nabla$ | $\nabla$            |  |
| •                                                                                                    | Pendiente de validar | 05/11/2018 |          | 18190    | *        | Información General |  |
|                                                                                                    |                      |            |          |          |          |                     |  |

Cuando el gestor RE, revise sus datos y los valide y su estado será Vigente / Próximo a Expirar / Expirado, en función de la fecha de emisión del certificado de residencia.

Si el gestor RE encuentra algún defecto en la información su estado será "No Válido", en el campo Observaciones Validación, puede localizar el motivo por el que el cuestionario se considera no válido.

El certificado tendrá una validez de un año desde su emisión, por tanto, transcurrido un año a partir de la fecha de emisión del certificado, el formulario se encontrará en estado "Expirado". Recibirá aviso de expiración del formulario. Deberá acceder al detalle del formulario y actualizar tanto el certificado de residencia como su fecha de emisión y pulsar en el botón "Enviar Datos".

### 6 Cumplimentación del cuestionario Sostenibilidad >

Este cuestionario se solicita exclusivamente a compañías que no se encuentran dadas en alta en Repro, o bien su estado en RePro es cualquiera de los tres que se indican a continuación:

- Baja-No renovado
- Baja-No registrado Primer Año
- Baja-Impagado Primer Año

**Nota.** Si su compañía se registra en Repro, o cambia de estado, el formulario Sostenibilidad se despublicará del portal, ya que los datos relativos a la sostenibilidad de su compañía se obtienen de RePro.

El sistema le notificará la solicitud de cumplimentación del cuestionario vía mail y publicará en el espacio de proveedores el formulario pendiente de su cumplimentación:

|     | Formularios                                                                              |                     |                                 |               |          |                                  |   |  |  |
|-----|------------------------------------------------------------------------------------------|---------------------|---------------------------------|---------------|----------|----------------------------------|---|--|--|
| La  | La empresa compradora le solicita la información referente a los formularios pendientes: |                     |                                 |               |          |                                  |   |  |  |
| Des | place una columna aquí para agrupa                                                       | ar por ese concepto |                                 |               |          |                                  |   |  |  |
|     | Estado                                                                                   | Fecha solicitud     | Fecha límite<br>cumplimentación | Identificador | Obligato | Formulario                       |   |  |  |
|     | V                                                                                        | $\nabla$            | $\nabla$                        | V             | V        | $\nabla$                         |   |  |  |
| Ø   | Vigente                                                                                  | 25/02/2020          |                                 | 39092         |          | Información General              |   |  |  |
| Ø   | Vigente                                                                                  | 11/03/2021          |                                 | 43388         | *        | Certificado de Residencia Fiscal | _ |  |  |
| ❶   | Pendiente de<br>cumplimentar                                                             | 15/11/2021          | 15/12/2021                      | 53074         | *        | Sostenibilidad                   |   |  |  |
|     |                                                                                          |                     |                                 |               |          |                                  |   |  |  |

Para acceder al detalle del cuestionario, pulse sobre el nombre "Sostenibilidad"

Se encontrará con una serie de campos obligatorios (los marcados con asterisco) que debe cumplimentar siempre.

| Sostenibilidad                                    |                                                                          |                                                                                                    |         |    |                 |
|---------------------------------------------------|--------------------------------------------------------------------------|----------------------------------------------------------------------------------------------------|---------|----|-----------------|
| Identificador                                     | Solicitante                                                              | Fecha límite para cumplim                                                                                    | entacio | ón |                 |
| 53074                                             | Administrador Sistema                                                    | 15/12/2021                                                                                                   |         |    |                 |
| Los campos marcados co                            | on (*) son de obligada cumpliment                                        | tación                                                                                                    |         |    |                 |
| Información General                               |                                                                          |                                                                                                    |         |    | 41              |
| (*)Indique el porcentaj                           | e de Trabajadores con discapacida                                        | id respecto del total de trabajadores de su compañía                                                         | ?       |    |                 |
| (*)Indique el porcentaj                           | e de mujeres contratadas respecto                                        | o del total de trabajadores de su compañía                                                                   | ?       |    |                 |
| (*)Indique el porcentaj<br>trabajadores de su com | e de trabajadores contratados con<br>pañía                               | riesgo de exclusión social respecto del total de                                                             | ?       |    |                 |
| (*)¿Cuenta con un Códi<br>organización, incluyend | go Ético o Código de Conducta que<br>o administradores, directivos y otr | e rija el comportamiento de todos los miembros de la<br>ros cargos?                                          | ?       | Ψ. |                 |
| (*)En caso de respuest<br>En caso negativo, adjur | a afirmativa a la pregunta anterior<br>ite documento firmado que donde   | , adjunte evidencia del código ético o de conducta.<br>indica la no disponibilidad y las razones de la misma | ?       |    | <u>Adjuntar</u> |
| (*)¿Cuenta con un plan                            | de igualdad?                                                             |                                                                                                    | ?       | -  |                 |
| (*)En caso de respuesta<br>negativo, adjunte docu | a afirmativa a la pregunta anterior<br>nento firmado que donde indica la | , adjunte evidencia del plan de igualdad. En caso<br>no disponibilidad y las razones de la misma             | ?       |    | <u>Adjuntar</u> |
| (*)¿La organización ga<br>Prevención Riesgos Lab  | rantiza formación a sus empleados<br>orales, Derechos Humanos, cambi     | s en materia de sostenibilidad (medio ambiente,<br>o climático ,)?                                           | ?       | ¥  |                 |
| (*)¿La compañía cumpl<br>opera?                   | e con la legislación en materia de                                       | Prevención de Riesgos en los países en los que                                                               | ?       | T  |                 |
| (*)¿Ha formado y conci                            | enciado a los empleados en mater                                         | ia de compliance?                                                                                            | ?       | -  |                 |
| Observaciones proveedor                           |                                                                          |                                                                                                    | ?       |    |                 |
|                                                   |                                                                          |                                                                                                    |         |    |                 |

En este cuestionario deberá adjuntar archivos, para ello, pulse en el enlace "Adjuntar".

Al pulsar sobre este enlace, se abrirá una ventana como la que se muestra en la imagen. Deberemos seleccionar el archivo a adjuntar, desde el botón **Examinar...** Posteriormente pulsaremos sobre el botón **Aceptar.** El archivo se habrá añadido al cuestionario.

| • • |
|-----|
|     |
|     |
|     |
|     |
|     |
|     |
|     |
|     |
|     |
|     |
|     |
|     |
|     |

Una vez cumplimentados todos los datos obligatorios, para proceder a su envío debemos pulsar en el botón "Enviar Datos".

| Guardar sin enviar | Enviar datos |
|--------------------|--------------|
|                    |              |

El sistema muestra el siguiente mensaje de confirmación.

| CALIFICACIÓN                        | FIC                                 |
|-------------------------------------|-------------------------------------|
|                                     |                                     |
| Solicitante<br>Administrador Sister | ma                                  |
|                                     |                                     |
|                                     | Solicitante<br>Administrador Sister |

En caso de que alguno de los campos obligatorios, esté pendiente de cumplimentar, el sistema le mostrará el siguiente mensaje de bloqueo:

| Faltan campos obligatorios.<br>Indique el porcentaje de Trabajadores con discapacidad respecto del<br>total de trabajadores de su compañía(Información General) |
|----------------------------------------------------------------------------------------------------|
| Aceptar                                                                                                    |

Para acceder a la lista de cuestionarios, accedemos de nuevo a la opción de menú "Cuestionarios > Formularios". Una vez enviado el formulario su estado es Vigente.

# 7 Expediente de Calificación

### 7.1 Introducción.

El expediente de calificación, representa el proceso de calificación que el proveedor inicia sobre una actividad.

El proveedor inicia el proceso de calificación indicando la actividad (suministro, materiales, o servicios).

La actividad es la combinación del suministro y del ámbito (España o Latam) y puede tener uno de los siguientes tipos:

Actividades tipo 1 y tipo 6: En ambos casos es necesario superar un proceso de calificación estándar, es decir, unos requisitos mínimos empresariales, técnicos y de sostenibilidad asociados a la actividad.

- Actividad tipo 2: El proveedor, además de superar la calificación estándar, deberá superar también requisitos para la homologación del equipo/material.

- Actividad tipo 3: Es necesario superar un proceso de calificación estándar y un proceso de habilitación de personal (determinados trabajos sólo pueden ser ejecutados por personal del proveedor que haya superado un examen de habilitación convocado por Red Eléctrica).

- Actividad tipo 4: El proveedor debe superar un proceso de registro en el que aporta información empresarial y comercial sobre la Actividad seleccionada. No requiere un proceso de calificación estándar.

No existen actividades de tipo 5.

# Cada actividad para la que desee calificarse requiere de la cumplimentación de un cuestionario en el espacio de proveedores.

La tipología de las distintas actividades, así como los mínimos exigidos del cuestionario asociado lo puede consultar en el apartado "Como Ser Proveedor"

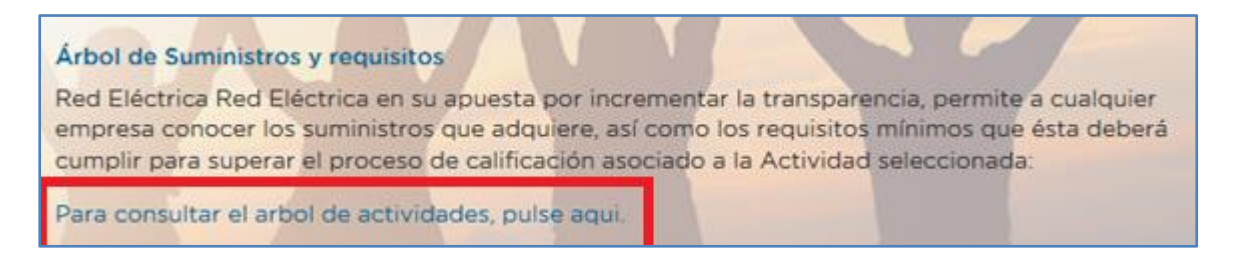

Podrá abrir en formato Excel, el árbol de actividades, su tipología y podrá consultar los requisitos mínimos antes de iniciar un expediente de calificación.

| Material/Servicio<br>(Nivel 2) | Categoría<br>(Nivel 3) | Familia<br>(Nivel 4) 🗸 🗸        | Tipo Actividad 🚽                                            | Requisitos mínimos 🚽      |
|--------------------------------|------------------------|---------------------------------|-------------------------------------------------------------|---------------------------|
| М                              | AISLADORES DE LÍNEAS   | AISLADORES COMPUESTOS DE LÍNEAS | Tipo 2 (calificación estándar<br>+ homologación de equipos) | Adobe Acrobat<br>Document |
| м                              | AISLADORES DE LÍNEAS   | AISLADORES DE VIDRIO DE LÍNEAS  | Tipo 2 (calificación estándar<br>+ homologación de equipos) | Adobe Acrobet<br>Document |

### 7.2 Alta de expediente de calificación

Como proveedor autorizado puede solicitar el inicio de un proceso de calificación accediendo a la opción de menú Calificación > Alta

| INICIO  | CUESTIONARIOS        | SUS DATOS      | SU COMPAÑÍA     | CALIFICACIÓN | FICHA DE PROVEEDOR |
|---------|----------------------|----------------|-----------------|--------------|--------------------|
|         |                      |                |                 | Alta         |                    |
| Bienver | nido al Espacio de F | Proveedores de | e Red Eléctrica | Seguimiento  |                    |

#### A continuación, el sistema muestra el tipo "Expediente de Calificación"

| Alta de solicitud                   | les                                                           |  |  |  |  |
|-------------------------------------|---------------------------------------------------------------|--|--|--|--|
| Seleccione el tipo de solicitud qu  | e desea dar de alta haciendo click sobre la fila en cuestión. |  |  |  |  |
| Tipos de solicitudes disponibles    |                                                               |  |  |  |  |
| 1.Expediente de Calificación        |                                                               |  |  |  |  |
| 2.Anulación Expediente Calificación |                                                               |  |  |  |  |
| 3.Alta de Fábricas                  |                                                               |  |  |  |  |

Al pulsar sobre el título, el sistema muestra el formulario del expediente con los datos a cumplimentar por el proveedor.

Si desea iniciar un expediente de calificación

| Datos generales Da       | tos Calificación |          |                     |                         |                   |                        |                    |                             |              |                   | 14.19           |
|--------------------------|------------------|----------|---------------------|-------------------------|-------------------|------------------------|--------------------|-----------------------------|--------------|-------------------|-----------------|
| Proveedor                |                  | ?        | ESJ1151582B -       | PROVEEDOR PRUEB         | A 7 NOVIEME       | RE SA                  |                    |                             |              |                   |                 |
| (*)Actividad             |                  | ?        |                     |                         |                   |                        |                    |                             |              |                   |                 |
| •                        |                  | ?        |                     |                         |                   |                        |                    |                             |              |                   |                 |
| **** NOTA INFORMATIV     | /A ****          | ?        | Solo será necesario | o cumplimentar los camp | oos relativos a F | ábrica y Suministros o | cuando la activida | d requiera homologad        | ión de equip | pos o suministros |                 |
| Nombre Fábrica           |                  | ?        |                     |                         |                   |                        |                    |                             |              |                   |                 |
| Dirección Fábrica        |                  |          |                     |                         |                   |                        |                    |                             |              |                   |                 |
| Calle                    |                  | Código   | Postal              |                         | Población         |                        |                    | País                        | Pro          | vincia            |                 |
|                          |                  | ·        |                     |                         | 1                 |                        | I                  |                             | -            |                   | *               |
|                          |                  |          |                     |                         |                   |                        |                    |                             |              |                   |                 |
| Suministros              |                  |          |                     |                         |                   |                        |                    |                             |              |                   |                 |
| Actividad.               | Código Sun       | ninistro |                     | Denominación Suminist   | то                | Comentarios            |                    | Análisis<br>Área<br>Técnica | Comentari    | ios Área Técnica  |                 |
| Añadir linea             |                  |          |                     |                         |                   |                        |                    |                             |              |                   |                 |
| Observaciones Proveedo   | r                |          |                     |                         |                   | 2                      |                    |                             |              |                   |                 |
| Adjuntos relacionados Pr | roveedor         |          |                     |                         |                   | 2                      |                    |                             |              |                   | <u>Adjuntar</u> |
| Observaciones Gestor     |                  |          |                     |                         |                   | 2                      |                    |                             |              |                   |                 |
| Adjuntos Kelacionados G  | estor            |          |                     |                         |                   | <u>.</u>               |                    |                             |              |                   |                 |

Formulario expediente calificación

La actividad es un dato de cumplimentación obligatoria, para seleccionar la actividad en la que desea calificarse, pulsaremos en el botón destacado en rojo

| (*)Actividad | ? |  | 1 |
|--------------|---|--|---|
|              | ា |  |   |

Se deberá seleccionar una actividad (4º nivel del árbol).

Esta ventana no permite búsquedas por nombre de actividad.

| Attps://ree-prored.fullstep.net/?Valor=&IdControl=uwtGrupos_ctl0_332_fsentr |
|-----------------------------------------------------------------------------|
| E 📄 E - ESPAÑA                                                              |
| E 💼 M - MATERIALES                                                          |
| 🗉 🧰 010 - AISLADORES DE LÍNEAS                                              |
| D001 - AISLADORES COMPUESTOS DE LÍNEAS                                      |
| D002 - AISLADORES DE VIDRIO DE LÍNEAS                                       |
| 🗄 🧰 020 - APARAMENTA SUBESTACIONES                                          |
| 🗄 🧰 030 - BASTIDORES, CAJAS Y CUADROS                                       |
| 🗄 🧰 040 - CABLE CONDUCTOR DESNUDO                                           |
| 🗄 🧰 050 - CABLES AISLAD, TERMINALES Y EMPALMES ALTA TENS                    |
| 🗄 🧰 060 - CABLES AISLADOS MED/BAJA TENS                                     |
| 🖿 🧰 070 - CABLES BAJA TENSIÓN DE SUBESTACIÓN                                |
| 1 Description - CABLES COMUNICACIONES                                       |
| 🔟 🧰 090 - CAJAS DE PUESTA A TIERRA                                          |
| 100 - CASETAS PREFABRICADAS                                                 |
| 110 - EMBARRADOS                                                            |
| 120 - EQUIPOS BLINDADOS                                                     |
| 130 - EQUIPOS DE PROTECCION Y MEDIDA                                        |
| La Constructura metalica de ssee                                            |
| 🔟 🛄 150 - ESTRUCTURA METALICA LINEAS                                        |
| 🖿 🛄 160 - FIBRA OPTICA                                                      |
| 🔟 🛄 170 - HERRAJES DE LINEA Y OTROS                                         |
| 180 - LIMPIEZA, MTO. CENTROS DE TRABAJO E INSTALACIONES                     |
| 190 - MAQUINAS                                                              |
|                                                                             |
|                                                                             |
|                                                                             |
|                                                                             |
|                                                                             |
|                                                                             |
|                                                                             |
|                                                                             |
| Seleccionar                                                                 |

Puede seleccionar cualquier actividad del árbol para la que desee calificarse, independientemente de las actividades que hubiera seleccionado en la solicitud de registro en el portal.

| Datos generales | Datos Calificación |                                                      |
|-----------------|--------------------|------------------------------------------------------|
| Proveedor       |                    | ESA82661935 - FULLSTEP NETWORKS S.A                  |
| (*)Actividad    |                    | E - M - 010 - 0001 - AISLADORES COMPUESTOS DE LÍNEAS |
|                 |                    | 2                                                    |

Si la actividad seleccionada no es de tipo 2, no se requiere cumplimentación de ningún campo adicional.

De manera opcional puede introducir sus comentarios y archivos adjuntos en los campos:

| Observaciones Proveedor         | ? |          |
|---------------------------------|---|----------|
| Adjuntos relacionados Proveedor | ? | Adjuntar |
| Observations Caster             | ন |          |

Si la actividad seleccionada es de tipo 2, debe de introducir la fábrica y los suministros (ver punto 5.2.4)

### 7.2.1 Solicitar Alta Expediente Calificación

| Alta de so      | licitudes/1.Expedi | iente de Calificación |   |                                 | Guardar | Solicitar | 🗳 Volver |
|-----------------|--------------------|-----------------------|---|---------------------------------|---------|-----------|----------|
| Datos generales | Datos Calificación |                       |   |                                 |         |           | 4        |
| Proveedor       |                    |                       | ? | ESB82661935 - FULLSTEP NETWORKS |         |           |          |
| (*)Actividad    |                    |                       | ? |                                 |         |           |          |
|                 |                    |                       | ? |                                 |         |           |          |

#### Guardar ->

El sistema genera un identificador numérico único al expediente.

El expediente se encuentra en estado "Guardado".

El proveedor puede acceder al detalle expediente guardado desde la opción de menú "seguimiento" -> "guardadas" y tiene opción a:

Eliminar el expediente

Acceder al expediente (modificar datos si procede) y pulsar "Solicitar".

#### Solicitar ->

El sistema realiza las validaciones que se indican en el punto siguiente.

Realizadas las validaciones, el sistema muestra un mensaje informativo:

| Mensaje d | e página web                                                                                                    | <b>X</b> |
|-----------|----------------------------------------------------------------------------------------------------|----------|
| ?         | Información adicional sobre la actividad para la que está solicitando la calificación:                                                                                                    |          |
|           | * Actualmente existen 12 proveedores calificados en dicha actividad                                                                                                    |          |
|           | Para continuar con el proceso de calificación pulse aceptar. En tal caso<br>se le requerirá que cumplimente el cuestionario de requisitos asociado<br>a la actividad seleccionada. Recibirán un mail, en breve, una vez esté<br>disponible dicho cuestionario para su cumplimentación, en la pestaña:<br>"CUESTIONARIOS".<br>En caso de no querer continuar con el proceso pulse Cancelar. |          |
|           | ¿Desea continuar:                                                                                                    |          |
|           | Aceptar Cancel                                                                                                    | ar       |

Se pulsará en el botón "Aceptar", y a continuación el sistema muestra la siguiente página de confirmación.

No es necesario introducir ningún comentario para los próximos participantes.

#### De nuevo es necesario pulsa en el botón "Aceptar" para confirmar el alta del expediente.

En la parte superior de la página se indica el número de expediente. Este número identifica de manera única su expediente.

| 18375 Acción: Solicitar                                                                                                    |                                   |  |  |  |  |  |  |  |
|----------------------------------------------------------------------------------------------------|-----------------------------------|--|--|--|--|--|--|--|
| La acción requerida requiere un cambio de etapa dentro del sistema. Pulse aceptar para continuar dicha acción. De lo contrario pulse cancelar. |                                   |  |  |  |  |  |  |  |
| CREADO                                                                                                    |                                   |  |  |  |  |  |  |  |
|                                                                                                    |                                   |  |  |  |  |  |  |  |
|                                                                                                    |                                   |  |  |  |  |  |  |  |
| Los próximos participantes serán:                                                                                                    |                                   |  |  |  |  |  |  |  |
| Rol                                                                                                    | Usuario interno de PM o proveedor |  |  |  |  |  |  |  |
| Proveedor                                                                                                    |                                   |  |  |  |  |  |  |  |
| sistema                                                                                                    | sistema integración               |  |  |  |  |  |  |  |
| Comentarios para los próximos participantes:                                                                                                   |                                   |  |  |  |  |  |  |  |
|                                                                                                    |                                   |  |  |  |  |  |  |  |
|                                                                                                    |                                   |  |  |  |  |  |  |  |
|                                                                                                    |                                   |  |  |  |  |  |  |  |
|                                                                                                    |                                   |  |  |  |  |  |  |  |
|                                                                                                    |                                   |  |  |  |  |  |  |  |
| Aceptar                                                                                                    | Cancelar                          |  |  |  |  |  |  |  |

Solicitud de alta expediente por parte del proveedor. Pulsar en ACEPTAR para Continuar

| Acción: Solicitar                             |                            |        |            |  |  |  |  |
|-----------------------------------------------|----------------------------|--------|------------|--|--|--|--|
| Identificador:                                | 18375                      | Fecha: | 12/11/2018 |  |  |  |  |
| Denominación: FE-1.Expediente de Calificación |                            |        |            |  |  |  |  |
| La acción se ha realizado                     | o correctamente            |        |            |  |  |  |  |
| La solicitud ha sido enviada                  | a a las siguientes etapas: |        |            |  |  |  |  |
| CREADO                                        |                            |        |            |  |  |  |  |
|                                               |                            |        |            |  |  |  |  |
|                                               |                            |        |            |  |  |  |  |
|                                               |                            |        |            |  |  |  |  |
|                                               |                            |        |            |  |  |  |  |

Página de confirmación. Expediente correctamente creado

### 7.2.2 Validaciones Solicitud Expediente

Tras pulsar el botón "Solicitar" el Sistema realiza las siguientes comprobaciones:

1. El proveedor tiene que tener cumplimentado y en estado vigente el cuestionario "Información General"

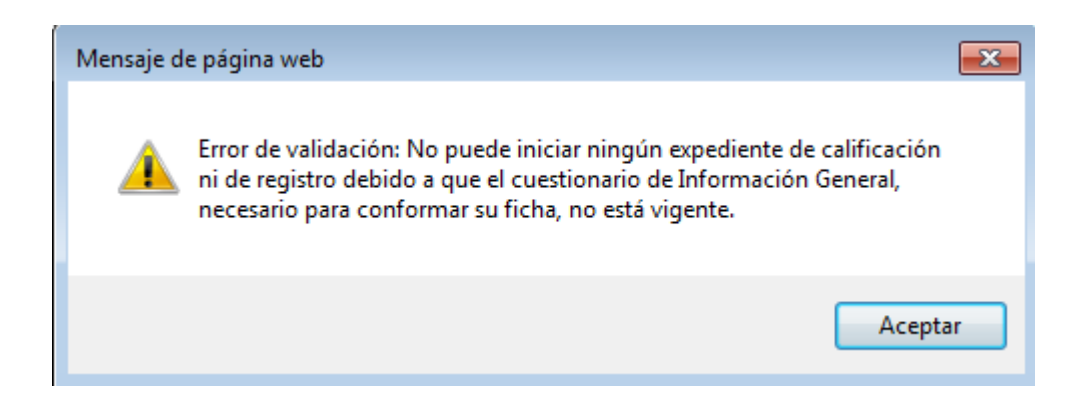

Por favor, verifique que el cuestionario de información General está debidamente cumplimentado y que su estado es "Vigente" (opción de menú Cuestionarios – Formularios). Si el estado es Pendiente de Validar, debe esperar a que el departamento de Proveedores realice la validación del mismo.

2. Se computa el número de expedientes "en curso" o "creados" para la actividad en concreto y proveedor, si existe 1 el sistema muestra mensaje de bloqueo.

Esta validación se aplica para cualquier tipo de actividad, salvo para el tipo 2 (actividad de calificación con homologación).

Mensaje bloqueo:

"no puede iniciar un nuevo expediente de calificación para la actividad seleccionada, debido a que ya existe un expediente en curso o creado para la misma"

3. El sistema comprueba que el proveedor esté en REPRO (existe el formulario REPRO para el proveedor) y el campo Status Proveedor en RePro es un status vigente

Esta validación se aplica para cualquier tipo de actividad, salvo para el tipo4.

Mensaje bloqueo:

"Para iniciar un nuevo expediente de calificación en esta actividad se requiere que previamente su empresa se encuentre dada de alta en REPRO con estado Vigente"

| Estado                            | Status |
|-----------------------------------|--------|
| Inscrito Primer año-Impagado      | КО     |
| Inscrito Primer año-Enviado       | ОК     |
| Inscrito Primer año-Recibido      | ОК     |
| Registrado                        | ОК     |
| Registrado-Actualización Enviada  | ОК     |
| Registrado-Actualización Recibida | ОК     |
| Reinscrito-Enviado                | ОК     |
| Reinscrito-Recibido               | ОК     |
| Baja-Impagado Primer Año          | КО     |
| Baja-No registrado Primer Año     | КО     |
| Baja-No renovado                  | КО     |

4. El sistema computa el número de actividades distintas de tipos 1, 2, 3, 4 y 6 en expedientes "en curso" o "creado" que tiene el proveedor. Si el número de actividades es mayor que 3 (valor parametrizable en el sistema que aplica a todos los proveedores), el sistema muestra el siguiente mensaje de bloqueo:

Mensaje bloqueo:

"No puede iniciar un nuevo expediente de calificación ya que actualmente dispone de expedientes en curso en N actividades distintas. Podrá iniciar nuevos expedientes una vez se resuelvan los que están en curso"

5. El sistema comprueba para las actividades tipo 1, 3 y 4, que el proveedor para la actividad seleccionada **no** se encuentre en alguno de los siguientes estados de calificación:

Muestra interés

Pendiente Primer Pedido Calificado Apercibido Bloqueado

Mensaje bloqueo:

"Debido a que su calificación (o registro) se encuentra vigente para esta actividad no es posible iniciar de nuevo dicho proceso"

Para actividades tipo 2 el proveedor puede estar en PPP, Calificado o Apercibido e iniciar expediente de calificación. Si está Bloqueado No.

6. Si para el Proveedor ya existe un Estado de Calificación para esa actividad en estado "Rechazado" (solo en actividades tipo 1 y 3) el Sistema comprueba la Fecha vencimiento bloqueo inicio de calificación; si esta fecha es posterior al día de hoy, no se acepta. El sistema muestra el siguiente mensaje de bloqueo que impide solicitar un nuevo expediente de calificación:

"No se puede solicitar un nuevo expediente de calificación para esta actividad, hasta que se haya superado la fecha: dd/mm/yyyy"

Para actividades tipo 2 y 4 no existe este bloqueo. Para actividades tipo 4 no existe plazo de bloqueo para iniciar de nuevo calificación.

7. Si ha indicado en el formulario de información General que "SI" dispone de un establecimiento permanente en Canarias, pero el formulario "Establecimiento En Canarias" no se encuentra en estado Vigente (cumplimentado y enviado), el sistema no le permite emitir un expediente de calificación. El mensaje de bloqueo es el siguiente:

No es posible emitir un expediente de calificación, debe indicar previamente los datos de su establecimiento en Canarias. Acceda a la opción de menú "Calidad – Formularios", cumplimente y envíe el formulario, por favor.

8. Si su compañía se encuentra bloqueada, el sistema no le permitirá emitir nuevos expedientes de calificación. El mensaje de bloqueo es el siguiente:

"El estado de su compañía es bloqueado, el sistema no permite emitir nuevos expedientes de calificación. "

### 7.2.3 Mensaje informativo

El sistema muestra al proveedor <u>un mensaje de aviso</u> (ventana emergente) la siguiente información:

- I. El número de proveedores calificados para la actividad.
- II. Si la familia requerirá homologación o habilitación de personas (Solo para las actividades tipo 2 y 3).
- III. Si la actividad seleccionada es de tipo 4, el sistema muestra el siguiente mensaje de aviso:

"Este expediente tiene como objeto completar el registro de su empresa en el Portal, mediante la cumplimentación de un cuestionario de referencias comerciales que se le facilitará en breve, asociado a la actividad que ha seleccionado".

### 7.2.4 Alta Expediente Actividades Tipo 2 Homologación de equipos – Fábricas

Si solicita el alta de un expediente para una actividad tipo 2 el sistema requiere la cumplimentación del identificador de su fábrica.

|                                |               | ?         |               |             |   |
|--------------------------------|---------------|-----------|---------------|-------------|---|
| Nombre Fábrica                 |               | FABR      | ICA LOECHES   |             |   |
| Dirección Fábrica              |               |           |               |             |   |
| Calle                          | Código Postal | Población | País          | Provincia   |   |
| Polígono Industrial El Caballo | 28890         | Z LOECHES | 📝 ES - España | 28 - Madrid | - |
|                                |               |           |               |             |   |

Para consultar el identificador de sus fábricas, accedemos a la opción de menú:

| INICIO      | CUESTIONARIOS                           | SUS DATOS       | SU COMPAÑÍA | FICHA DE PROVEEDOR | CALIFICACIÓN |  |  |  |
|-------------|-----------------------------------------|-----------------|-------------|--------------------|--------------|--|--|--|
| MODIFIC     | MODIFICACIÓN CIF                        |                 |             |                    |              |  |  |  |
| Seg         | Seguimiento de solicitudes              |                 |             |                    |              |  |  |  |
| Escenarios  | ★Escenarios 2 Seleccionado: Expedientes |                 |             |                    |              |  |  |  |
| Expedientes | Consulta Anulación Exp                  | edientes Fabric | cas 3       |                    |              |  |  |  |

En esta opción, podemos encontrar fábricas ya creadas y podremos consultar sus detalles.

| ★ Escenarios                            | Seleccionado: Fabricas |                                         |  |  |  |  |  |
|-----------------------------------------|------------------------|-----------------------------------------|--|--|--|--|--|
| Expedientes                             | Cons                   | Consulta Anulación Expedientes Fabricas |  |  |  |  |  |
| ¥ Filtros                               | Σ                      | Fabricas                                |  |  |  |  |  |
| Detalles                                | Detalles               |                                         |  |  |  |  |  |
| Página 1                                | ✓ de                   | 1 <b>H</b>                              |  |  |  |  |  |
| Desplace una columna                    | a aquí r               | ara agrupar por ese concepto            |  |  |  |  |  |
| NUMERO FABRICA Nombre Fábrica Población |                        |                                         |  |  |  |  |  |
| 31118 Safabrica artelys                 |                        |                                         |  |  |  |  |  |
|                                         |                        |                                         |  |  |  |  |  |

#### Si no existen fábricas creadas encontraremos el visor sin información:

| Escenarios         | Seleccionado: Fabricas                 |           |
|--------------------|----------------------------------------|-----------|
| Expedientes        | Consulta Anulación Expedientes         | abricas   |
| Filtros            | [ <b>D</b> ] Fabricas                  |           |
| Detalles           |                                        |           |
| H 🔍 Página         | • de 0 → H                             |           |
| Desplace una colur | nna aquí para agrupar por ese concepto |           |
| NUMERO FABRI       | CA Nombre Fábrica                      | Población |
|                    |                                        |           |
|                    |                                        |           |
|                    |                                        |           |

Para crear una nueva fábrica accedemos a la opción de menú Calificación – Alta, y pulsamos sobre la línea 3. Alta de fábrica.

| INICIO                              | CUESTIONARIOS                   | SUS DATOS               | FICHA DE PROVEEDOR         | CALIFICACIÓN |  |  |  |
|-------------------------------------|---------------------------------|-------------------------|----------------------------|--------------|--|--|--|
| 19                                  |                                 | Alta                    |                            |              |  |  |  |
| 📶 Alta                              | de solicitudes                  |                         |                            | Seguimiento  |  |  |  |
| Seleccione el tip                   | oo de solicitud que desea dar d | e alta haciendo click : | sobre la fila en cuestión. |              |  |  |  |
| Tipos de solicit                    | udes disponibles                |                         |                            |              |  |  |  |
| 1.Expediente d                      | e Calificación                  |                         |                            |              |  |  |  |
| 2.Anulación Expediente Calificación |                                 |                         |                            |              |  |  |  |
| 3.Alta de Fábrio                    | as                              |                         |                            |              |  |  |  |

Encontramos el formulario con los datos de la fábrica que debemos cumplimentar.

Los campos de cumplimentación obligatoria, están precedidos del (\*).

| 🖉 🛛 Alta de soli  | icitudes/3.Alt | ta de Fábricas | Guardar | 🛋 🛋 | G | Volver |
|-------------------|----------------|----------------|---------|-----|---|--------|
| Datos generales   |                |                |         |     |   | 4 ►    |
| (*)Nombre Fábrica | ?              |                |         |     |   | 2      |
| (*)Calle          | ?              |                | <br>    |     |   | 2      |
| (*)Población      | ?              |                | <br>    |     |   | 2      |
| (*)Código Postal  | ?              |                | <br>    |     |   | 2      |
| (*)País           | ?              |                |         |     |   | -      |
| Provincia         | ?              |                | <br>    |     |   | -      |

El campo provincia es obligatorio, si existen datos en el campo desplegable.

Una vez cumplimentados los datos pulsamos en el botón "Alta".

A continuación, el sistema muestra la página siguiente, <u>donde debe pulsar en el botón ACEPTAR</u> para hacer efectivo el alta de la fábrica.

| 31336 - Acción: Alta                                                                                                    |                                   |  |  |  |  |  |  |
|----------------------------------------------------------------------------------------------------|-----------------------------------|--|--|--|--|--|--|
| La acción requerida requiere un cambio de etapa dentro del sistema. Pulse aceptar para continuar dicha acción. De lo contrario pulse cancelar. |                                   |  |  |  |  |  |  |
| MANTENIMIENTO                                                                                                    |                                   |  |  |  |  |  |  |
|                                                                                                    |                                   |  |  |  |  |  |  |
| Los próximos participantes serán:                                                                                                    |                                   |  |  |  |  |  |  |
| Rol                                                                                                    | Usuario interno de PM o proveedor |  |  |  |  |  |  |
| Proveedor                                                                                                    |                                   |  |  |  |  |  |  |
| Admin                                                                                                    | Administrador Sistema             |  |  |  |  |  |  |
| Comentarios para los próximos participantes:                                                                                                   |                                   |  |  |  |  |  |  |
|                                                                                                    |                                   |  |  |  |  |  |  |
|                                                                                                    |                                   |  |  |  |  |  |  |
| Aceptar                                                                                                    | Cancelar                          |  |  |  |  |  |  |

Es muy importante, pulsar en el botón Alta, y confirmar el alta de la fábrica, en caso contrario (si solo hemos pulsado en el botón Guardar) el sistema no considera el número de fábrica como válido.

Por último, el sistema muestra la página de confirmación de alta de fábrica realizada correctamente.

Tomamos nota del identificador de la fábrica (destacado en el cuadro rojo) que es el que utilizaremos en el alta del expediente.

Podemos consultar en la opción de menú "Calificación – Seguimiento – Escenario Fábrica -

| Identificador:                          | 31336 Fecha: 31/05/2019    |  |  |  |  |  |
|-----------------------------------------|----------------------------|--|--|--|--|--|
| Denominación:                           | FABI-3.Alta de Fábricas    |  |  |  |  |  |
| La acción se ha realizado correctamente |                            |  |  |  |  |  |
|                                         |                            |  |  |  |  |  |
| a solicitud ba sido opviada             | a a las siguientes etanas: |  |  |  |  |  |

En el alta de expediente, indicamos el número de fábrica.

Si el número introducido NO es correcto, el sistema lo marca en rojo:

| Datos generales  | Datos Calificación |   |                                                                   |
|------------------|--------------------|---|-------------------------------------------------------------------|
| (*)Actividad     |                    | ? | E - M - 010 - 0001 - AISLADORES COMPUESTOS DE LÍNEAS              |
|                  |                    | ? |                                                                   |
| **** NOTA INFORM | ATIVA ****         | ? | Solo será necesario cumplimentar los campos relativos a Fábrica y |
| •                |                    | ? |                                                                   |
| Fábrica          |                    |   |                                                                   |
| Número Fábrica   |                    |   | Nombre Fábrica                                                    |
| 31290            | .:                 |   |                                                                   |
|                  |                    |   |                                                                   |

Si el número de fábrica es correcto, el sistema lo marca con fondo verde y podremos consultar su nombre:

| Fábrica        | <br>                   |
|----------------|------------------------|
| Número Fábrica | Nombre Fábrica         |
| 31336          | <br>FABRICA ALCOBENDAS |
| <u>.</u>       | I                      |

### 7.2.5 Alta Expediente Actividades Tipo 2 Homologación de equipos – Suministros

Para seleccionar los suministros, pulse en el botón "Añadir Línea"

| Suministros  |                   |                         |             |   |  |  |  |  |
|--------------|-------------------|-------------------------|-------------|---|--|--|--|--|
| Actividad.   | Código Suministro | Denominación Suministro | Comentarios | ? |  |  |  |  |
| Añadir linea |                   |                         |             |   |  |  |  |  |
|              |                   |                         |             |   |  |  |  |  |

#### A continuación, pulsamos en el botón destacado en el recuadro color rojo

| Sun              | ninistros    |                   |                         |   |
|------------------|--------------|-------------------|-------------------------|---|
|                  | Actividad.   | Código Suministro | Denominación Suministro |   |
| $\triangleright$ |              |                   |                         | ] |
|                  | ·            |                   |                         |   |
| Ľ                | Añadir linea |                   |                         |   |

Para acceder a la ventana de selección de suministros.

| Código   | Denominació | on                  |        |
|----------|-------------|---------------------|--------|
| Artículo |             |                     | Buscar |
| 0M25129  |             | AISLADOR COMP N16A  |        |
| 0M25130  |             | AISLADOR COMP N20   |        |
| 0M25131  |             | AISLADOR COMP N24   |        |
| 0M25133  |             | AISLADOR COMP OTROS |        |

Se deberá seleccionar un suministro y a continuación pulsar en el botón "Aceptar"

El suministro seleccionado aparecerá cumplimentado en la línea. Con carácter opcional se pueden introducir comentarios

| Suministros              |              |                  |       |      |   |
|--------------------------|--------------|------------------|-------|------|---|
| Actividad.               |              |                  |       |      | 2 |
| E - M - 010 - 0001 - AIS | LADC 0M25130 | ··· AISLADOR COM | P N20 |      | 2 |
|                          |              |                  |       |      |   |
| <                        |              |                  |       |      |   |
| Añadir linea             |              |                  |       |      |   |
|                          |              |                  |       | <br> |   |
El sistema permite añadir varias líneas de suministros.

Los códigos de suministros seleccionados no pueden estar repetidos.

# 7.3 Cuestionario asociado a la actividad

Transcurridos unos minutos desde la solicitud de alta de expediente, recibirá un mail en el que se le informa que para iniciar el proceso de calificación debe cumplimentar un cuestionario asociado a la actividad.

| Aviso de solicitud de cuestionario                                                                                                    |
|----------------------------------------------------------------------------------------------------|
| Estimado proveedor,                                                                                                    |
| Esta notificación es para indicarle que ya tiene disponible, para su cumplimentación, el<br>cuestionario E001 - ESP-INTERRUPTORES.                                                                                                    |
| Puede acceder al mismo a través de la pestaña "CUESTIONARIOS" del Espacio de proveedores de<br>RE ( <u>https://ree-prored.fullstep.net</u> )                                                                                                    |
| Por favor no conteste a este mail, ya que se ha generado de forma automática desde el servidor<br>de correo.                                                                                                    |
| Para cualquier asunto relacionado con el expediente pónganse en contacto con FullStep a través<br>de su centro de soporte en el teléfono: +34 91 077 03 04 o a través del correo electrónico:<br><u>soporteprored@fullstep.com</u>                                                                                                    |
| Para cualquier otra duda o consulta sobre el proceso de calificación, consulte la guía de usuario<br>del Portal o bien pónganse en contacto con la Dirección de Aprovisionamientos a través de ASA<br>(Atención y Soporte de Aprovisionamientos) en el teléfono (+34) 91 659 99 83 o a través del<br>correo electrónico <u>asa@ree.es</u> |

### 7.3.1 Cumplimentación del cuestionario y envío

Para acceder al detalle del cuestionario, pulsamos en la opción de menú "Cuestionarios – Formularios". En esta opción localizaremos el cuestionario en estado Pendiente de cumplimentar.

| IN  | 1010          | CUESTIONA               | RIOS SUS              | DATOS SU                        | I COMPAÑÍ     | A C/     | ALIFICACIÓN         | FICHA DE PROVEEDOR |  |  |  |
|-----|---------------|-------------------------|-----------------------|---------------------------------|---------------|----------|---------------------|--------------------|--|--|--|
|     | Formularios   |                         |                       |                                 |               |          |                     |                    |  |  |  |
| Lae | empresa con   | npradora le solicita la | información referente | a los formularios per           | ndientes:     |          |                     |                    |  |  |  |
| Des | place una col | umna aquí para agrupa   | ar por ese concepto   |                                 |               |          |                     |                    |  |  |  |
|     | Estado        |                         | Fecha solicitud       | Fecha límite<br>cumplimentación | Identificador | Obligato | Formulario          |                    |  |  |  |
|     | V             |                         | V                     | V                               | V             | V        | $\nabla$            |                    |  |  |  |
| Ø   | Vigente       |                         | 23/10/2018            |                                 | 17922         | *        | Repro               |                    |  |  |  |
| ٢   | Vigente       |                         | 09/10/2018            |                                 | 12596         | *        | Axesor              |                    |  |  |  |
| ٢   | Vigente       |                         | 23/10/2018            |                                 | 17923         | *        | Información General |                    |  |  |  |
| ❶   | Pendiente     | de cumplimentar         | 12/11/2018            |                                 | 18367         |          | ESP-INTERRUPTORE    | ES                 |  |  |  |

Para acceder a su contenido, pulsamos sobre el nombre del cuestionario, en el ejemplo "ESP – INTERRUPTORES.

Podemos consultar las preguntas del cuestionario y podemos descargar y consultar los archivos con los mínimos exigidos y los archivos de especificaciones técnicas.

| ESP-INTERRUPTORE                               | S                                                  |                                                           |                         |        |          |                                    |  |
|------------------------------------------------|----------------------------------------------------|-----------------------------------------------------------|-------------------------|--------|----------|------------------------------------|--|
| Identificador                                  | Solicitante                                        |                                                           | Fecha límite para cun   | nplime | entación | 1                                  |  |
| 18367                                          | Administrador Sig                                  | stema                                                     |                         |        |          |                                    |  |
| Los campos marcado                             | os con (*) son de ob                               | igada cumplimentación                                     |                         |        |          |                                    |  |
| Requisitos/Respuestas a                        | aportadas por proveedor                            |                                                           |                         |        |          |                                    |  |
| Mínimos Exigidos                               |                                                    |                                                           |                         | ?      | Diseño - | - Interruptores (122).pdf (202 kb) |  |
| Especificaciones Técni                         | cas                                                |                                                           |                         | ?      | 122-ET0  | 023 Interruptores AT.pdf (785 kb)  |  |
| ***** 1.1 SISTEMAS                             | CERTIFICADOS *****                                 |                                                           |                         | ?      |          |                                    |  |
| (*)1.1.1 ¿Dispone s                            | u centro productivo                                | de sistema de gestión de cal                              | idad ISO 9001?          | ?      | -        |                                    |  |
| (*)1.1.2 ¿Dispone s                            | u centro productivo                                | de sistema de gestión ambie                               | ntal ISO 14001?         | ?      | -        |                                    |  |
| (*)1.1.3 ¿Dispone s<br>OSHAS 18001?            | u centro productivo                                | de sistema de Gestión de Se                               | guridad y Salud         | ?      | -        | ]                                  |  |
|                                                |                                                    |                                                           |                         | ?      |          |                                    |  |
| ***** 1.2 VOLUMEN (                            | D GAMA DE SUMINIST                                 | RO*****                                                   |                         | ?      |          |                                    |  |
| (*)1.2.1 Indique, er<br>interruptores, para    | n €, el Importe de fa<br>los últimos 3 años        | cturación medio anual de su                               | empresa en              | ?      |          |                                    |  |
| (*)1.2.2 Indique el<br>campo anterior, res     | porcentaje que repr<br>pecto al total de la f      | esenta el importe de factura<br>acturación de la compañía | ción indicado en el     | ?      |          |                                    |  |
| (*)1.2.3 Indique si<br>dos niveles de tensi    | su empresa tiene la<br>ón de los especifica        | posibilidad de suministro de<br>los en la ET023           | equipos en al menos     | ?      | -        | ]                                  |  |
|                                                |                                                    |                                                           |                         | ?      |          |                                    |  |
| ***** 1.3 EXPERIENC                            | TA DE SUMINISTRO Y                                 | REFERENCIAS COMERCIALES *                                 | ****                    | ?      |          |                                    |  |
| (*)1.3.1 Describa b<br>Familia de interrupt    | revemente los sumir<br>ores: gama, servicio        | iistros/servicios que presta<br>s asociados,              | relacionados con la     | ?      |          |                                    |  |
| 1.3.2 Adjunte present<br>de interruptores: gam | ación comercial relativ<br>a, servicios asociados, | a a los servicios que presta rela                         | cionados con la Familia | ?      |          |                                    |  |
| (*)1.3.3 Indique el/                           | /los países en los qu                              | e opera para la Familia de in                             | terruptores             | ?      |          |                                    |  |
| · · · · · · · · · · · ·                        |                                                    |                                                           | •                       | ា      |          |                                    |  |

Para abrir/descargar los archivos de mínimos exigidos y especificaciones técnicas pulsamos sobre el enlace con el nombre del archivo y a continuación en navegador solicita su apertura o descarga.

| Requisitos/Respuestas aportadas por provendor                                                                                                    |     |                                                                                                    |
|----------------------------------------------------------------------------------------------------|-----|----------------------------------------------------------------------------------------------------|
| Minimos Exigidos                                                                                                    | 12  | Diseño - Internatores (122).pdf (202.bb) Administrador Sistema( 27/07/2018 10:44:4                                                                                                    |
| Especificaciones Técnicas                                                                                                    | 3   | 122-ET023 Interruptores AT off 1785 kb1 Administrador Sistema( 19/09/2018 14:06:5                                                                                                    |
| ***** 1.1 SISTEMAS CERTIFICADOS *****                                                                                                    | 13  |                                                                                                    |
| (*)1.1.1 ¿Dispone su centro productivo de sistema de gestión de calidad ISO 9001?                                                                            | 3   | 🥝 https://demoproved.fullstep.net/Tpathi/BSMEDNGTUZ_1408anombres/Disofe+++Interrupt                                                                                                    |
| (*)1.1.2 ¿Dispone su centro productivo de sistema de gestión ambiental ISO 14001?                                                                            | 2   | DESCARGANDO ARCHIVO                                                                                                    |
| (*)1.1.3 ¿Dispone su centro productivo de sistema de Gestión de Seguridad y Salud<br>OSHAS 18001?                                                            | 3   | Nombre del anthros Diseño - Internationes (122).pdf<br>Tamaño del anthros 202.39                                                                                                    |
| £                                                                                                    | -38 |                                                                                                    |
| ***** 1.2 VOLUMEN O GAMA DE SUMINESTRO*****                                                                                                    | 33  | La descarga debería empetar en unos segundos. Si la descarga no se inicia automáticamente o tiene problemas                                                                                                    |
| (*)1.2.1 Indique, en C, el Importe de facturación medio anual de su empresa en<br>interruptores, para los últimos 3 años                                     | a   | durante la maima, haga cito en el entece pero descargarte el archivo sub .                                                                                                    |
| (*)1.2.2 Indique el porcentaje que representa el importe de facturación indicado en el<br>campo anterior, respecto al total de la facturación de la compañía | 3   | relin y seleccione Guardar destino coma                                                                                                    |
| (*)1.2.3 Indique si su empresa tiene la posibilidad de suministro de equipos en al menos<br>dos niveles de tensión de los especificados en la ET023          | 3   |                                                                                                    |
| +                                                                                                    | 35  | DiseÅto - Interruptores (122).pdf (222 KE) demosrpred fullytep.net                                                                                                    |
| ***** 1.3 EXPERIENCIA DE SUMINISTRO Y REFERENCIAS COMERCIALES *****                                                                                          | 12  | press and a second second seco |
| (*)1.3.1 Describa brevemente los suministros/servicios que presta relacionados con la<br>Familia de interruptores: gama, servicios asociados,                | 3   | Abre Guender • Cancelar                                                                                                    |

Ejemplo de descarga de documento Mínimos Exigidos con navegador Internet Explorer

Si tras la revisión de los mínimos exigidos y las especificaciones técnicas requeridas, y decide no continuar con el proceso de calificación, puede anular el expediente.

Para continuar con el proceso cumplimentaremos el cuestionario y pulsaremos en el botón "Enviar Datos".

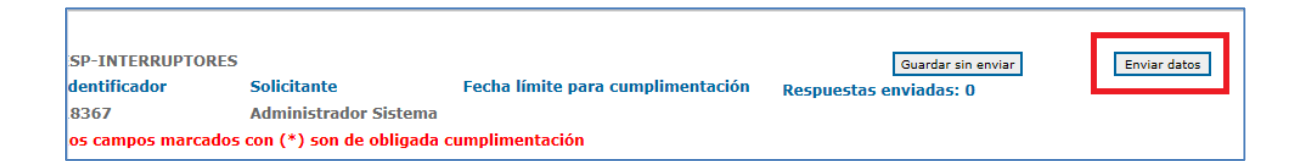

El cuestionario queda en estado Pendiente de Validar por Gestor de Proveedores de RE.

|                                                                                          | La empresa compradora le solicita la información referente a los formularios pendientes: |            |   |       |   |                     |  |  |  |  |
|------------------------------------------------------------------------------------------|------------------------------------------------------------------------------------------|------------|---|-------|---|---------------------|--|--|--|--|
|                                                                                          | Desplace una columna aquí para agrupar por ese concepto                                  |            |   |       |   |                     |  |  |  |  |
| Estado Fecha solicitud Fecha límite<br>cumplimentación Identificador Obligato Formulario |                                                                                          |            |   |       |   |                     |  |  |  |  |
|                                                                                          | $\nabla$                                                                                 | $\nabla$   | 7 | V     | 7 | $\nabla$            |  |  |  |  |
| (                                                                                        | 😏 Vigente                                                                                | 23/10/2018 |   | 17922 | * | Repro               |  |  |  |  |
| (                                                                                        | 🤣 Vigente                                                                                | 09/10/2018 |   | 12596 | * | Axesor              |  |  |  |  |
| (                                                                                        | 🤣 Vigente                                                                                | 23/10/2018 |   | 17923 | * | Información General |  |  |  |  |
|                                                                                          | Pendiente de validar                                                                     | 12/11/2018 |   | 18367 |   | ESP-INTERRUPTORES   |  |  |  |  |
|                                                                                          |                                                                                          |            |   |       |   |                     |  |  |  |  |

Transcurridos unos minutos, el estado del expediente pasa a ser "EN CURSO (GESTOR RE), recibirá una notificación como la que se muestra a continuación, indicándole que comienza el proceso de validación del expediente.

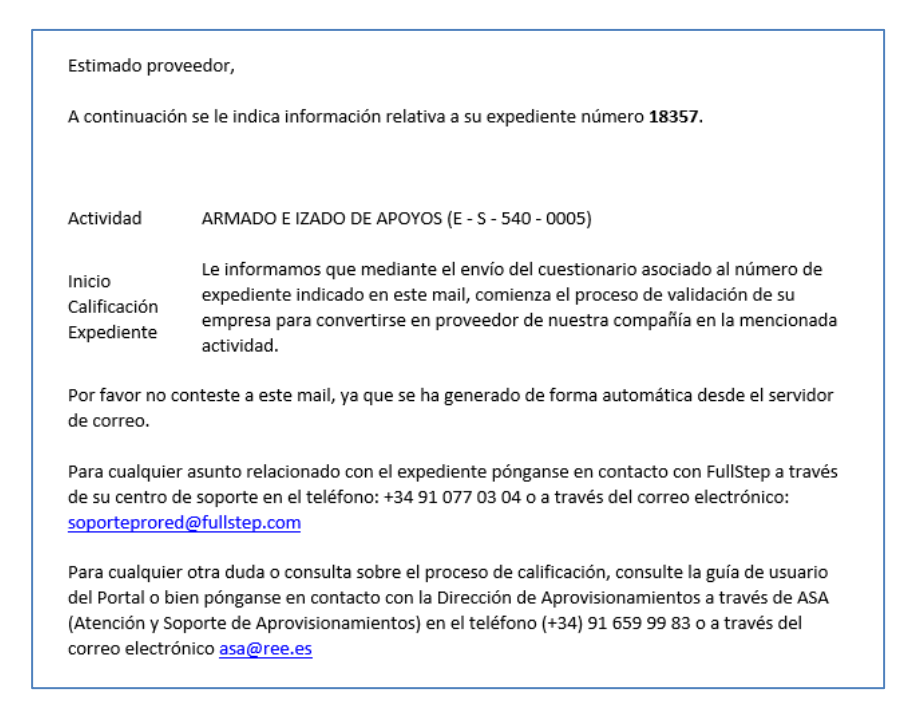

### 7.3.2 Consulta del detalle de los mínimos exigidos en el expediente.

En el detalle del expediente de calificación podemos consultar el grado de cumplimiento de los mínimos exigidos, siempre que el expediente se encuentre en curso (Gestor RE) o en curso (Proveedor) y que la actividad del expediente requiera el cumplimiento de unos mínimos.

Para ello, accedemos a la opción de menú "Calificación – Seguimiento"

| <b>¥ Esc</b> e | enarios Se                                                                           | leccionado: Expedientes       |                                                              |                         |                      |                      |  |  |  |  |  |  |
|----------------|--------------------------------------------------------------------------------------|-------------------------------|--------------------------------------------------------------|-------------------------|----------------------|----------------------|--|--|--|--|--|--|
| <b>☆</b> Filtr | os 🗄                                                                                 | Σ Pendientes RE               |                                                              |                         |                      |                      |  |  |  |  |  |  |
| Pen            | Pendientes Proveedor (1) Pendientes RE (3) Aprobados (3) Rechazados (0) Anulados (3) |                               |                                                              |                         |                      |                      |  |  |  |  |  |  |
| De             | Detalles                                                                             |                               |                                                              |                         |                      |                      |  |  |  |  |  |  |
| Н              | 🔍 Página 1 🗸                                                                         | de 1 🕨 🕨                      |                                                              |                         |                      |                      |  |  |  |  |  |  |
| Despl          | ace una columna aqu                                                                  | uí para agrupar por ese conce | spto                                                         |                         |                      |                      |  |  |  |  |  |  |
| P              | I <sup>o</sup> Expediente                                                            | Fecha de Creación             | Actividad                                                    | Fecha Inicio Expediente | Fecha Fin expediente | Situación actual     |  |  |  |  |  |  |
| 3              | 8958                                                                                 | 11/03/2020                    | E - S - 400 - 0128 - REPARACION DE LINEAS SUBTERRANEAS HASTA | 12/03/2020              |                      | EN CURSO (Gestor RE) |  |  |  |  |  |  |
| 4              | 1584                                                                                 | 07/05/2020                    | E - S - 400 - 0130 - REPARACION OBRA CIVIL SUBTERRANEO       | 19/05/2020              |                      | EN CURSO (Gestor RE) |  |  |  |  |  |  |
| 4              | 1618                                                                                 | 19/05/2020                    | E - M - 020 - 0005 - APARAMENTE BAJA TENSION OTROS           | 19/05/2020              |                      | EN CURSO (Gestor RE) |  |  |  |  |  |  |
|                |                                                                                      |                               |                                                              |                         |                      |                      |  |  |  |  |  |  |

Pulsando en el número del expediente accedemos a su detalle. En la pestaña Datos Calificación, podemos localizar el enlace "Ver detalle" en el campo "Detalle mínimos exigidos"

| Formularios                            |             |                            |                         |
|----------------------------------------|-------------|----------------------------|-------------------------|
| 1.Expediente de Calif                  | icación     |                            |                         |
| 41584 (En curso)                       | 07/05/2020  | Situación actual:<br>Tino: | EN CURSO (Gestor RE)    |
|                                        | 07,00,2020  | 1100.                      |                         |
|                                        |             |                            |                         |
| Datos generales Datos Calificación     |             |                            |                         |
| Estado Cuestionario                    |             | Pendiente de valida        | r (19/05/2020 09:32:25) |
| Fecha Inicio Expediente                |             | 19/05/2020                 |                         |
| Fecha Fin expediente                   |             | ?                          |                         |
| Versión Expediente                     |             | ?                          |                         |
| Fecha Vencimiento bloqueo inicio de ci | alificación | ?                          |                         |
| Observaciones Anulación                |             | ?                          |                         |
| Detalle Mínimos Exigidos               |             | 🕐 Ver detalle              |                         |
| Observaciones Rechazo                  |             | ?                          |                         |
|                                        |             |                            |                         |

Si pulsamos en "ver detalle" el sistema muestra la siguiente ventana, donde podemos consultar las preguntas del cuestionario que tienen mínimo asociado, y si la respuesta facilitada cumple o no el mínimo exigido.

|                               | ESA48110412-INDUSTRIAS ARRUIT, S.A. CIP                                                                                                    | A48110412 |                                   |
|-------------------------------|----------------------------------------------------------------------------------------------------|-----------|-----------------------------------|
|                               | Puntisación Abril 2020                                                                                                    | REE       | Calificación                      |
|                               | E130-Minimos Exigidos Perfil Reparación Obra Civil<br>Subterraneo                                                                                                    | 0,00      | No Cumple                         |
| Situación actual:<br>Tipo:    | P01-Dispone de sistema de gestión de calidad ISO 9001                                                                                                    | 1,00      | Cumple (respuesta<br>afirmativa)  |
|                               | P02-Dispone de sistema de gestión ambiental ISO 14001                                                                                                    | 0,00      | No cumple (respuesta<br>negativa) |
|                               | P03-Dispone de sistema de Gestión de Seguridad y Salud<br>OSHAS 18001                                                                                                    | 1,00      | Cumple (respuesta<br>afirmativa)  |
| Pendiente           19/05/202 | de v<br>0<br>P04.Nº de encargados que posee su empresa con al menos<br>5 años de experiencia en trabajos de líneas subterraneas para<br>tensiones iguales o superiores a 66 kV | 1,00      | No cumple (Mínimo 2)              |
| 2                             | P05-Nº de jefes de equipo con al menos 3 años de<br>experiencia en trabajos de líneas subterraneas y con evidencias<br>antigüedad mínima de 1 año                              | 1,00      | No cumple (Mínimo 3)              |
| 2 Ver detaile                 | P06-Dispone de Dp. de oficina técnica                                                                                                    | 1,00      | Cumple (respuesta<br>afirmativa)  |
| 2                             | P07-Antigüedad demostrable en la actividad de reparación de<br>obra civil líneas subterraneas                                                                                  | 10,00     | Cumple (Minimo 5)                 |

# 7.4 Como proveedor Anulo un Expediente Calificación

Si su empresa decide no iniciar el proceso de calificación y no ha cumplimentado el cuestionario asociado, puede anular el expediente.

| INICIO     | CUESTIONARIOS          | SUS DATOS   | SU COMPAÑÍA | CALIFICACIÓN | FICH |
|------------|------------------------|-------------|-------------|--------------|------|
| Som        | umiento de solicitudes |             | Alta        |              |      |
| Jan Segu   |                        | Seguimiento |             |              |      |
| Escenarios | Seleccionado: Expedien | tes         |             |              |      |

Para ello, accedemos a la opción de menú: "Calificación – Seguimiento"

En esta opción, localizaremos el expediente de calificación que se encuentra en estado "Pendiente de Proveedor" ya que no se ha enviado el cuestionario asociado.

Pulsaremos en cualquiera de las columnas, para acceder al detalle del expediente.

| 🥙 Segi       | Seguimiento de solicitudes             |                     |          |                          |                      |                     |  |  |  |  |
|--------------|----------------------------------------|---------------------|----------|--------------------------|----------------------|---------------------|--|--|--|--|
| * Escenarios | r Escenarios Seleccionado: Expedientes |                     |          |                          |                      |                     |  |  |  |  |
| ¥ Filtros    | ΣΡ                                     | endientes Proveedor |          |                          |                      |                     |  |  |  |  |
| Detalles     | Detalles                               |                     |          |                          |                      |                     |  |  |  |  |
| NO E         |                                        | Facha da Casadán    |          | Fache Inizia Conseliente | Facha fin Fundiante  | Citure ción a stual |  |  |  |  |
| Nº E         | xpediente                              | Fecha de Creación   | ACUVIDAD | Fecha Inicio Expediente  | recha rin Expediente | Situation actual    |  |  |  |  |
| <u> </u>     | •                                      | 10/11/2010          |          |                          |                      | 010100              |  |  |  |  |
|              |                                        |                     |          |                          |                      |                     |  |  |  |  |

Para anular el expediente de calificación pulsamos sobre el botón "Anular"

| 1.Expediente de Calificación                                                                                                    | n          |                            |                                               | 📫 Guardar | 📫 Anular | 🚔 Impr./Exp. | S Volver |  |
|----------------------------------------------------------------------------------------------------|------------|----------------------------|-----------------------------------------------|-----------|----------|--------------|----------|--|
| 18357 (En curso)<br>Fecha de creación                                                                                                    | 12/11/2018 | Situación actual:<br>Tipo: | CREADO<br>FE - 1.Expediente de Calificación O |           |          |              |          |  |
| Datos generales         Datos Calificación           Actividad         Image: Image: Imag |            |                            |                                               |           |          |              |          |  |

# 7.5 Como proveedor Solicito Anulación de un Expediente Calificación

Si durante la tramitación de un expediente de calificación, como proveedor decide no continuar con el mismo, puede solicitar su anulación. A continuación, se detallan los pasos a seguir.

En primer lugar, verificamos que el expediente se encuentre en estado EN CURSO y que no se encuentra en estado CREADO (en cuyo caso la anulación la podemos gestionar nosotros mismos).

1.\_ Accedemos a la opción de menú "Calificación – Seguimiento", seleccionamos el filtro "Pendientes RE" o "Pendientes Proveedor" y tomamos nota del número de expediente que necesitamos anular.

| ★ Filtros               | ★ Filtros Σ Pendientes RE                                                                                            |                                       |                         |                      |                         |  |  |  |  |  |
|-------------------------|----------------------------------------------------------------------------------------------------|---------------------------------------|-------------------------|----------------------|-------------------------|--|--|--|--|--|
| Pendientes Proveedor    | Pendientes Proveedor (2)         Pendientes RE (3)         Aprobados (6)         Rechazados (1)         Anulados (0) |                                       |                         |                      |                         |  |  |  |  |  |
| Detalles                |                                                                                                    |                                       |                         |                      |                         |  |  |  |  |  |
| Página 1 🗸              | de 1 🕨 🕅                                                                                                    |                                       |                         |                      |                         |  |  |  |  |  |
| Desplace una columna aq | uí para agrupar por ese conc                                                                                         | epto                                  |                         |                      |                         |  |  |  |  |  |
| Nº Expediente           | Fecha de Creación                                                                                                    | Actividad                             | Fecha Inicio Expediente | Fecha Fin Expediente | Situación actual        |  |  |  |  |  |
| 13664                   | 13/10/2018                                                                                                    | E - M - M12 - 147 - APOYOS Y ANCLAJES | 04/06/2018              |                      | EN CURSO (AREA TECNICA) |  |  |  |  |  |
|                         |                                                                                                    |                                       |                         |                      |                         |  |  |  |  |  |

2.\_ Accedemos a la opción de menú "Calificación – Alta", seleccionamos el tipo "Anulación Expediente de calificación"

| INICIO             | CUESTIONARIO                        | S SUS DATOS                   | SU COMPAÑÍA              | CALII | FICACIÓN |  |  |
|--------------------|-------------------------------------|-------------------------------|--------------------------|-------|----------|--|--|
| 1                  | Alta                                |                               |                          |       |          |  |  |
| 🛛 📶 Alta           | Seguimiento                         |                               |                          |       |          |  |  |
| Seleccione el tipo | o de solicitud que desea da         | ar de alta haciendo click sol | ore la fila en cuestión. |       |          |  |  |
| Tipos de solicitud | les disponibles                     |                               |                          |       |          |  |  |
| 1.Expediente de C  | 1.Expediente de Calificación        |                               |                          |       |          |  |  |
| 2.Anulación Exped  | 2.Anulación Expediente Calificación |                               |                          |       |          |  |  |

3. Cumplimentamos el formulario, indicando el número del expediente a anular.

| Alta de solicitudes/2.Anulación Expediente Calificación |   | Guardar | Solicitar | G | Volve |
|---------------------------------------------------------|---|---------|-----------|---|-------|
| Datos generales                                         |   |         |           |   |       |
|                                                         |   |         |           |   |       |
| Motivos anulación                                       | ? |         |           |   |       |
| (*)Identificador Expediente                             | ? |         | 13.664    |   |       |
|                                                         |   |         |           |   |       |

Con carácter opcional podemos indicar los motivos de la anulación.

4. Pulsamos en el botón "Solicitar", y en la página de confirmación pulsamos en "Aceptar"

| 18522 - Acción: Solicitar                                                           |                                                             |  |  |  |  |
|-------------------------------------------------------------------------------------|-------------------------------------------------------------|--|--|--|--|
| La acción requerida requiere un cambio de etapa dentro del sistema. Pulse aceptar p | ara continuar dicha acción. De lo contrario pulse cancelar. |  |  |  |  |
| GESTOR                                                                              |                                                             |  |  |  |  |
|                                                                                     |                                                             |  |  |  |  |
| Los próximos participantes serán:                                                   |                                                             |  |  |  |  |
| Rol                                                                                 | Usuario interno de PM o proveedor                           |  |  |  |  |
| Gestor RE                                                                           | (Se asignará posteriormente)                                |  |  |  |  |
| Comentarios para los próximos participantes:                                        |                                                             |  |  |  |  |
|                                                                                     |                                                             |  |  |  |  |
| Aceptar                                                                             | Cancelar                                                    |  |  |  |  |

Su solicitud será gestionada por un Gestor RE.

5.\_ Cuando la anulación del expediente de calificación haya sido tramitada en el sistema, podemos consultar en el espacio de proveedores su resultado. El sistema no envía notificación automáticamente de su gestión.

El expediente de calificación anulado, lo podemos consultar en la opción de menú "Expedientes" – Filtro "Anulados"

| ¥Es           | cenarios Se                                                                          | eleccionado: Expedientes     | \$                                    |                         |                      |                  |  |  |
|---------------|--------------------------------------------------------------------------------------|------------------------------|---------------------------------------|-------------------------|----------------------|------------------|--|--|
| <b>☆</b> Filt | د Filtos ( ) Anulados                                                                |                              |                                       |                         |                      |                  |  |  |
| Pe            | Pendientes Proveedor (1) Pendientes RE (5) Aprobados (1) Rechazados (0) Anulados (3) |                              |                                       |                         |                      |                  |  |  |
|               | etalles                                                                              |                              |                                       |                         |                      |                  |  |  |
| 1             | 🖉 🔍 Página 🚺 🗸                                                                       | ] de 1 🕑 🕅                   |                                       |                         |                      |                  |  |  |
| Des           | olace una columna aq                                                                 | uí para agrupar por ese conc | epto                                  |                         |                      |                  |  |  |
|               | Nº Expediente                                                                        | Fecha de Creación            | Actividad                             | Fecha Inicio Expediente | Fecha Fin Expediente | Situación actual |  |  |
|               | 13664                                                                                | 13/10/2018                   | E - M - M12 - 147 - APOYOS Y ANCLAJES | 23/08/2018              | 05/11/2018           | Anulada          |  |  |

La petición de anulación finalizada, la podemos consultar en la opción de menú "Calificación – Seguimiento". Seleccionamos el escenario "Consulta Anulación Expedientes", filtro "anulados"

| Escenarios | Seleccionado: Expedientes      |
|------------|--------------------------------|
| Exp        | Consulta Anulación Expedientes |

| Expedientes Consulta Anulación Expedientes |                                                         |                                  |                                              |  |  |  |
|--------------------------------------------|---------------------------------------------------------|----------------------------------|----------------------------------------------|--|--|--|
| ♣ Filtros                                  | Σ Anulados                                              |                                  |                                              |  |  |  |
| En curso (0) Pe                            | ndientes (0) Anulado                                    | os (1)                           |                                              |  |  |  |
| Detalles                                   |                                                         |                                  | · · · · · · · · · · · · · · · · · · ·        |  |  |  |
| Página 1 🗸                                 | de 1 🕨 🕅                                                |                                  |                                              |  |  |  |
| Desplace una columna ao                    | Desplace una columna aquí para agrupar por ese concepto |                                  |                                              |  |  |  |
| Nº Petición Anu                            | ılación                                                 | Nº Expediente Petición Anulación | Motivos anulación                            |  |  |  |
| 11440                                      |                                                         | 6.123,00                         | Revisado el cuestionario de perfil, decidimo |  |  |  |

# 7.6 Gestor RE devuelve el expediente al Proveedor

Una vez que el cuestionario asociado a la actividad ha sido cumplimentado y enviado, el departamento de proveedores de RE procede a su revisión.

Es posible que el Gestor RE, devuelva el expediente al proveedor porque requiera de su intervención.

si esto ocurre recibiremos una notificación vía correo electrónico con el asunto:

### Devolución Exp. de calificación / Proveedores RE

En el cuerpo del mail, podemos localizar las observaciones del gestor y la fecha en la que solicitan la devolución del expediente al gestor (fecha límite devolución)

| Estimado proveedor,                                                                                          |                                                                                                    |  |  |  |  |  |  |
|----------------------------------------------------------------------------------------------------|----------------------------------------------------------------------------------------------------|--|--|--|--|--|--|
| A continuación                                                                                               | A continuación se le indica información relativa a su expediente número 18357.                                                                                                    |  |  |  |  |  |  |
|                                                                                                    |                                                                                                    |  |  |  |  |  |  |
| Actividad                                                                                                    | ARMADO E IZADO DE APOYOS (E - S - 540 - 0005)                                                                                                    |  |  |  |  |  |  |
| Observaciones<br>Gestor                                                                                      | solicito revisión del documento adjunto en la referencias del clientes. línea 1                                                                                                    |  |  |  |  |  |  |
| Fecha límite<br>Devolución                                                                                   | 09/11/2018                                                                                                    |  |  |  |  |  |  |
| Devolución<br>Expediente                                                                                     | Le informamos que el número de expediente de calificación indicado en este<br>mail, le ha sido devuelto para su gestión. Le recordamos que tiene de plazo hasta<br>la fecha límite devolución mencionada para el cumplimiento de lo indicado en el<br>párrafo Observaciones Gestor; de lo contrario, llegada dicha fecha,<br>procederemos a cancelar automáticamente el mencionado expediente de<br>calificación. Así mismo le informamos que, hasta el efectivo cumplimiento por su<br>parte de lo indicado en dichas observaciones, el plazo para resolver su<br>calificación queda suspendido desde la notificación de este mail. |  |  |  |  |  |  |
| Por favor no conteste a este mail, γa que se ha generado de forma automática desde el servidor<br>de correo. |                                                                                                    |  |  |  |  |  |  |
| Para cualquier a                                                                                             | asunto relacionado con el expediente pónganse en contacto con FullStep a través                                                                                                    |  |  |  |  |  |  |

### **IMPORTANTE**

El gestor RE nos ha marcado una fecha límite para devolverle de nuevo el expediente de calificación, al día siguiente de la fecha de devolución, el expediente se anula de manera automática.

# 7.7 Como Proveedor devuelvo el Expediente al Gestor RE

Para acceder a un expediente que nos ha sido devuelto por el Gestor de Proveedores, accedemos a la opción de menú: Calificación > Seguimiento.

Para acceder al detalle del expediente, pulsamos sobre cualquiera de las columnas correspondiente a la línea del expediente:

| INIC     | IO CUEST                                               | IONARIOS SU         | IS DATOS         | SU COMPAÑÍA        | CALIFICA | CIÓN FI        | CHA DE F | PROVEEDOR          |     |                      |
|----------|--------------------------------------------------------|---------------------|------------------|--------------------|----------|----------------|----------|--------------------|-----|----------------------|
|          | Seguimiento de solicitudes                             |                     |                  |                    |          |                |          |                    |     |                      |
| Escena   | Escenarios Seleccionado: Expedientes                   |                     |                  |                    |          |                |          |                    |     |                      |
| Filtros  | ΣPe                                                    | endientes Proveedor |                  |                    |          |                |          |                    |     |                      |
| Detall   | 25                                                     |                     |                  |                    |          |                |          |                    |     |                      |
| H.       | Página 1 🌱 de 1                                        | F H                 |                  |                    |          |                |          |                    |     |                      |
| Desplace | esplace una columna aquí para agrupar por ese concepto |                     |                  |                    |          |                |          |                    |     |                      |
|          | Nº Expediente                                          | Fecha de Creación   | Actividad        |                    | Fecha    | Inicio Expedie | ente     | Fecha Fin Expedier | nte | Situación actual     |
| ▲        | 18366                                                  | 12/11/2018          | E - M - 020 - 00 | 01 - INTERRUPTORES | 05/11/2  | 018            |          |                    |     | EN CURSO (PROVEEDOR) |

En el detalle del expediente podemos consultar en el campo Observaciones gestor sus indicaciones.

Realizaremos las acciones oportunas, en este ejemplo, actualizaríamos el documento anexado en el cuestionario (opción de menú Cuestionarios) y procedemos a reenviar el expediente al gestor.

Con carácter opcional, podemos indicar nuestros comentarios.

| 1.Expediente de Califica        | ición                          |                                              |                                                         |                                                             | Reenviar a Gestor              | 🚔 Impr./Exp. |  |
|---------------------------------|--------------------------------|----------------------------------------------|---------------------------------------------------------|-------------------------------------------------------------|--------------------------------|--------------|--|
| Actividad<br>Nombre Fábrica     |                                | 2<br>2<br>3                                  | E - M - 020 - 0001 - INTERRUPTORES      FABRICA LOECHES |                                                             |                                |              |  |
| ***** NOTA INFORMATIVA ****     |                                | 2                                            | Solo será necesario cumplimentar los campos relativ     | os a Fábrica y Suministros cuando la actividad requiera hom | ologación de equipos o suminis | tros         |  |
| Dirección Fábrica               |                                |                                              |                                                         |                                                             |                                |              |  |
|                                 | Código Postal                  | Población                                    | Pais                                                    | Provincia<br>28 - Madrid                                    |                                |              |  |
| Suministros                     | Código Suministro<br>• 0M04024 | Denominación Suministro INTERRUPTORES 245 KV | Comentarios                                             | € Ardina<br>Aras<br>Térana<br>22 Sí                         | rios Área Técnica              | >            |  |
| Añadir linea                    |                                | œ                                            | Anexado nuevo documento en el cuestionar                | io Interruptores. Devuelvo el expediente                    |                                |              |  |
| Adjuntos relacionados Proveedor |                                | 2                                            |                                                         |                                                             |                                | As           |  |

En la esquina superior derecha de la página, pulsamos en el botón "Reenviar a Gestor"

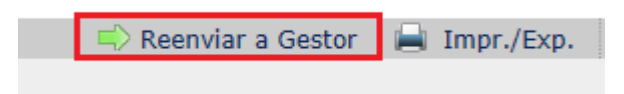

El sistema muestra la siguiente página en la que se requiere pulsar sobre el botón "Aceptar" para proceder con la devolución del expediente de calificación al gestor.

| para continuar dicha acción. De lo contrario pulse cancelar. |  |  |  |  |  |
|--------------------------------------------------------------|--|--|--|--|--|
|                                                              |  |  |  |  |  |
|                                                              |  |  |  |  |  |
|                                                              |  |  |  |  |  |
|                                                              |  |  |  |  |  |
|                                                              |  |  |  |  |  |
| Usuario interno de PM o proveedor                            |  |  |  |  |  |
| (Se asignará posteriormente)                                 |  |  |  |  |  |
|                                                              |  |  |  |  |  |
|                                                              |  |  |  |  |  |
|                                                              |  |  |  |  |  |
|                                                              |  |  |  |  |  |
|                                                              |  |  |  |  |  |
|                                                              |  |  |  |  |  |
|                                                              |  |  |  |  |  |
|                                                              |  |  |  |  |  |
| Cancelar                                                     |  |  |  |  |  |
|                                                              |  |  |  |  |  |
|                                                              |  |  |  |  |  |

| Acción: Reenviar a Gestor      |                                       |  |  |  |  |  |  |
|--------------------------------|---------------------------------------|--|--|--|--|--|--|
| Identificador:                 | dentificador: 18366 Fecha: 12/11/2018 |  |  |  |  |  |  |
| Denominación:                  | FE-1.Expediente de Calificación       |  |  |  |  |  |  |
| La acción se ha realizado      | correctamente                         |  |  |  |  |  |  |
| La solicitud ha sido enviada a | a las siguientes etapas:              |  |  |  |  |  |  |
| EN CURSO (Gestor RE)           |                                       |  |  |  |  |  |  |
|                                |                                       |  |  |  |  |  |  |
|                                |                                       |  |  |  |  |  |  |
|                                |                                       |  |  |  |  |  |  |

Para consultar el expediente de calificación, accedemos nuevamente a la opción de menú "Calificación – Seguimiento"

El expediente de calificación ya no se encuentra pendiente de nuestra intervención, por lo que el visor se muestra sin información.

| 🕙 Seguimie                | Seguimiento de solicitudes                                                             |        |  |  |   |  |  |  |
|---------------------------|----------------------------------------------------------------------------------------|--------|--|--|---|--|--|--|
| × Escenarios              | Seleccionado: Expedient                                                                | es     |  |  |   |  |  |  |
| ♥ Filtros                 | Σ Pendientes Proveedo                                                                  | r      |  |  |   |  |  |  |
| Detalles                  |                                                                                        |        |  |  | • |  |  |  |
| H 🖣 Página 🗸              | de 0 🕨 🕨                                                                               |        |  |  |   |  |  |  |
| Desplace una columna a    | quí para agrupar por ese co                                                            | ncepto |  |  |   |  |  |  |
| N <sup>o</sup> Expediente | Nº Expediente Fecha de Creación Actividad Fecha Inicio Expediente Fecha Fin Expediente |        |  |  |   |  |  |  |
|                           |                                                                                        |        |  |  |   |  |  |  |
|                           |                                                                                        |        |  |  |   |  |  |  |

Si pulsamos sobre "Filtros", localizaremos el expediente en el apartado "Pendientes RE"

| a Filtros Dendientes RE                                                              |                   |                                    |                         |                      |                      |  |  |  |  |  |
|--------------------------------------------------------------------------------------|-------------------|------------------------------------|-------------------------|----------------------|----------------------|--|--|--|--|--|
| Pendientes Proveedor (0) Pendientes RE (1) Aprobados (2) Rechazados (0) Anulados (1) |                   |                                    |                         |                      |                      |  |  |  |  |  |
| Detalles                                                                             |                   |                                    |                         |                      |                      |  |  |  |  |  |
| I Página I ♥ H                                                                       |                   |                                    |                         |                      |                      |  |  |  |  |  |
| Desplace una columna aquí para agrupar por ese concepto                              |                   |                                    |                         |                      |                      |  |  |  |  |  |
| Nº Expediente                                                                        | Fecha de Creación | Actividad                          | Fecha Inicio Expediente | Fecha Fin Expediente | Situación actual     |  |  |  |  |  |
| 18366                                                                                | 12/11/2018        | E - M - 020 - 0001 - INTERRUPTORES | 05/11/2018              |                      | EN CURSO (Gestor RE) |  |  |  |  |  |

# 7.8 Como Proveedor NO devuelvo el Expediente al Gestor RE en el plazo establecido (fecha límite Devolución)

Cuando el Gestor RE devuelve un expediente para nuestra gestión y se ha superado la fecha límite de devolución el expediente queda automáticamente anulado.

Recibiremos una notificación vía correo electrónico con el siguiente asunto:

Anulación automática de expediente / Proveedores RE

| Aviso de anulación automática de expediente de calificación                                                                                                    |
|----------------------------------------------------------------------------------------------------|
| Estimado proveedor:                                                                                                    |
| En relación con el expediente de calificación nº 18357 para la actividad: E-S-540-0005 ARMADO E<br>IZADO DE APOYOS Ha sido cancelado debido a que no nos consta que haya dado cumplimiento al<br>requerimiento que le notificamos el día 08/11/2018 relativo a:                                                                           |
| MOTIVO: solicito revisión del documento adjunto en la referencias del clientes. línea 1                                                                                                    |
| Para cualquier asunto relacionado con la gestión de expedientes en el Portal pónganse en<br>contacto con FullStep a través de su centro de soporte en el teléfono: (+34) 91 077 03 04 o a<br>través del correo electrónico: <u>soporteprored@fullstep.com</u>                                                                             |
| Para cualquier otra duda o consulta sobre el proceso de calificación, consulte la guía de usuario<br>del Portal o bien pónganse en contacto con la Dirección de Aprovisionamientos a través de ASA<br>(Atención y Soporte de Aprovisionamientos) en el teléfono (+34) 91 659 99 83 o a través del<br>correo electrónico <u>asa@ree.es</u> |

El expediente de calificación ha sido anulado de manera automática por el sistema. Lo podemos consultar en la opción de menú "Calificación – Seguimiento", en el filtro Anulados

| Seguimiento de solicitudes                                                           |                          |                                               |                         |  |  |  |  |  |  |
|--------------------------------------------------------------------------------------|--------------------------|-----------------------------------------------|-------------------------|--|--|--|--|--|--|
| ¥Escenarios Se                                                                       | eleccionado: Expedientes | 3                                             |                         |  |  |  |  |  |  |
| <pre></pre>                                                                          | Σ Anulados               |                                               |                         |  |  |  |  |  |  |
| Pendientes Proveedor (0) Pendientes RE (1) Aprobados (2) Rechazados (0) Anulados (1) |                          |                                               |                         |  |  |  |  |  |  |
| Detalles                                                                             |                          |                                               |                         |  |  |  |  |  |  |
| M Página 1 V de 1 D                                                                  |                          |                                               |                         |  |  |  |  |  |  |
| Desplace una columna aquí para agrupar por ese concepto                              |                          |                                               |                         |  |  |  |  |  |  |
| Nº Expediente                                                                        | Fecha de Creación        | Actividad                                     | Fecha Inicio Expediente |  |  |  |  |  |  |
| 18357                                                                                | 12/11/2018               | E - S - 540 - 0005 - ARMADO E IZADO DE APOYOS | 12/11/2018              |  |  |  |  |  |  |

Podemos solicitar el alta de un nuevo expediente de calificación para la misma actividad.

El proceso es el mismo que en el alta de expediente por primera vez.

Se le solicitará la cumplimentación del cuestionario asociado a la actividad. Su estado será Pendiente de cumplimentar. Al acceder al detalle del cuestionario, podremos comprobar que los datos enviados en la gestión del expediente de calificación anulado, se mantiene.

Revisaremos de nuevo la información introducida y enviaremos de nuevo el cuestionario.

# 7.9 Gestor RE > Aprobación Expediente de Calificación

Cuando el Gestor RE tras la evaluación de la información de su expediente de calificación y determine su aprobación, el sistema le notifica de manera automática.

En el cuerpo del mail se le informa del número de expediente aprobado y la actividad.

En función del tipo de actividad para la que solicitó calificación el mensaje informativo varía, se le informará de su estado de calificación o registro para la actividad.

### Actividad tipo 1:

En relación con el expediente de calificación indicado en este mail, le comunicamos que ha finalizado satisfactoriamente el proceso de validación que se estaba realizando de su empresa como proveedor de Red Eléctrica para la actividad anteriormente indicada. Esto significa que su empresa pasa a formar parte de la base de datos de proveedores de Red Eléctrica para esa actividad con el estado PENDIENTE DE PEDIDO DE PRUEBA. Su calificación para esta actividad se consolidará, pasando a considerase CALIFICADA, si supera satisfactoriamente el pedido de prueba a realizar, cuando éste se le adjudique de acuerdo con nuestros criterios técnicos y económicos de evaluación de ofertas.

### Actividad tipo 2

En relación con el expediente de calificación indicado en este mail, le comunicamos que ha finalizado satisfactoriamente el proceso de validación que se estaba realizando de su empresa como proveedor de Red Eléctrica para la actividad anteriormente indicada. Esto significa que su empresa, para aquellos materiales/equipos, de los solicitados en dicho expediente, en los que ha obtenido la validación técnica, pasa a formar parte de la base de datos de proveedores de Red Eléctrica para dichos materiales/equipos, se consolidará, pasando a considerase CALIFICADA, si supera satisfactoriamente el pedido de prueba a realizar, cuando éste se le adjudique de acuerdo con nuestros criterios técnicos y económicos de evaluación de ofertas.

#### Actividad tipo 3

En relación con el expediente de calificación indicado en este mail, le comunicamos que ha finalizado satisfactoriamente el proceso de validación que se estaba realizando de su empresa como proveedor de Red Eléctrica para la actividad anteriormente indicada. Esto significa que su empresa pasa a formar parte de la base de datos de proveedores de Red Eléctrica para esa actividad con el estado PENDIENTE DE PEDIDO DE PRUEBA. Así mismo le recordamos que, previamente a poder resultar adjudicatario de esta actividad, debe disponer de un mínimo de personal habilitado para poder ejecutar trabajos. El Área responsable de esta Actividad, en nuestra compañía, le informará sobre los pasos a seguir y sobre las próximas convocatorias de exámenes de habilitación. Una vez disponga de dicho personal habilitado, su calificación para esta actividad se consolidará, pasando a considerase CALIFICADA, si supera satisfactoriamente el pedido de prueba a realizar, cuando éste se le adjudique de acuerdo con nuestros criterios técnicos y económicos de evaluación de ofertas.

### Actividad tipo 4

En relación con el expediente indicado en este mail, les comunicamos que su empresa ha quedado registrada en el espacio de proveedores para la actividad en la que ha mostrado interés.

### Actividad tipo 6

En relación con el expediente de calificación indicado en este mail, le comunicamos que ha finalizado satisfactoriamente el proceso de validación que se estaba realizando de su empresa como proveedor de Red Eléctrica para la actividad anteriormente indicada. Esto significa que su empresa pasa a formar parte de la base de datos de proveedores de Red Eléctrica para esa Familia con el estado CALIFICADA.

Salvo que la actividad del expediente aprobado sea de tipo 2 – Calificación con Homologación, no podrá solicitar el alta de un nuevo expediente para la misma actividad, puesto que su empresa ya está calificada.

Puede consultar su expediente aprobado, accediendo a la opción de menú "Calificación – Seguimiento", filtro "Aprobados".

| 1                                                       | Seguimiento de solicitudes                                                                                           |                   |                                         |                         |                      |                  |  |  |  |  |  |
|---------------------------------------------------------|----------------------------------------------------------------------------------------------------|-------------------|-----------------------------------------|-------------------------|----------------------|------------------|--|--|--|--|--|
| ¥Es                                                     | v Escenarios Seleccionado: Expedientes                                                                               |                   |                                         |                         |                      |                  |  |  |  |  |  |
| ≈ Fi                                                    | ξ Filtros                                                                                                    |                   |                                         |                         |                      |                  |  |  |  |  |  |
| P                                                       | Pendientes Proveedor (2)         Pendientes RE (1)         Aprobados (6)         Rechazados (3)         Anulados (9) |                   |                                         |                         |                      |                  |  |  |  |  |  |
|                                                         | Detalles                                                                                                    |                   |                                         |                         |                      |                  |  |  |  |  |  |
| H 🔨 Página 1 🗸 de 1 🕨 M                                 |                                                                                                    |                   |                                         |                         |                      |                  |  |  |  |  |  |
| Desplace una columna aquí para agrupar por ese concepto |                                                                                                    |                   |                                         |                         |                      |                  |  |  |  |  |  |
|                                                         | Nº Expediente                                                                                                    | Fecha de Creación | Actividad                               | Fecha Inicio Expediente | Fecha Fin Expediente | Situación actual |  |  |  |  |  |
|                                                         | 5521                                                                                                    | 30/07/2018        | L-S-S11-86 - PRUEBAS EN VACIO           | 30/07/2018              | 30/07/2018           | Finalizada       |  |  |  |  |  |
|                                                         | 5538                                                                                                    | 30/07/2018        | E-S-S11-100 - TERMOGRAFIA SUBESTACIONES | 30/07/2018              | 30/07/2018           | Finalizada       |  |  |  |  |  |

# 7.10 Gestor RE rechaza el expediente de Calificación

Cuando el Gestor RE tras la evaluación de la información de su expediente de calificación determine su rechazo, el sistema no permite la solicitud del alta de un nuevo expediente para la misma actividad, hasta que se supere la fecha de vencimiento de bloqueo establecida por el gestor de proveedores.

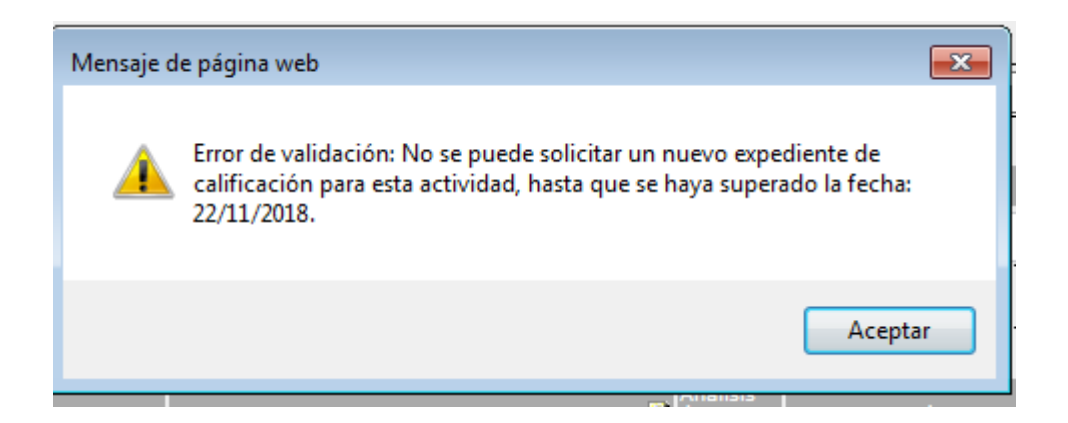

Puede consultar su expediente rechazado, accediendo a la opción de menú "Calificación – Seguimiento", filtro "Rechazados".

| 쑫 Se                                                                                 | Neguimiento de solicitudes |                   |                                               |                         |                      |                  |  |  |  |  |  |
|--------------------------------------------------------------------------------------|----------------------------|-------------------|-----------------------------------------------|-------------------------|----------------------|------------------|--|--|--|--|--|
| ×Escenarios Seleccionado: Expedientes                                                |                            |                   |                                               |                         |                      |                  |  |  |  |  |  |
| * Filtros E Rechazados                                                               |                            |                   |                                               |                         |                      |                  |  |  |  |  |  |
| Pendientes Proveedor (2) Pendientes RE (1) Aprobados (6) Rechazados (3) Anulados (9) |                            |                   |                                               |                         |                      |                  |  |  |  |  |  |
|                                                                                      |                            |                   |                                               |                         |                      |                  |  |  |  |  |  |
| Detalles                                                                             | Detailes                   |                   |                                               |                         |                      |                  |  |  |  |  |  |
| M 🚺 Página 1 🗸 de 1 🕨 M                                                              |                            |                   |                                               |                         |                      |                  |  |  |  |  |  |
| Desplace una columna aquí para agrupar por ese concepto                              |                            |                   |                                               |                         |                      |                  |  |  |  |  |  |
| Nº Expediente Fecha de Creación Actividad                                            |                            | Fecha de Creación | Actividad                                     | Fecha Inicio Expediente | Fecha Fin Expediente | Situación actual |  |  |  |  |  |
| 18241                                                                                |                            | 05/11/2018        | E - S - 540 - 0006 - OBRA CIVIL LINEA AEREA   | 05/11/2018              | 06/11/2018           | Rechazada        |  |  |  |  |  |
| 18249                                                                                |                            | 05/11/2018        | L - S - 540 - 0005 - ARMADO E IZADO DE APOYOS | 05/11/2018              | 06/11/2018           | Rechazada        |  |  |  |  |  |
| 18251                                                                                |                            | 05/11/2018        | L - S - 540 - 0006 - OBRA CIVIL LINEA AEREA   | 05/11/2018              | 06/11/2018           | Rechazada        |  |  |  |  |  |

Pulsando en cualquiera de las columnas de la fila correspondiente al número de expediente rechazado, accedemos a su detalle.

En la pestaña "Datos Calificación" podemos consultar la fecha de vencimiento para el bloqueo de inicio de calificación de un nuevo expediente para la actividad.

| 1.Expediente de Calificación                     |            |                   |                              |                                            |
|--------------------------------------------------|------------|-------------------|------------------------------|--------------------------------------------|
| 18241 (Rechazada)                                |            | Situación actual  | DETICIONARIO                 |                                            |
| Fecha de creación                                | 05/11/2018 | Tipo:             | FE - 1.Expediente de         | Calificación 0                             |
| Datos generales Datos Calificación               |            |                   |                              |                                            |
| Estado Cuestionario                              |            | No válido (06/    | 11/2018 10:43:39)            |                                            |
| Fecha Inicio Expediente                          |            | ? 05/11/2018      |                              |                                            |
| Fecha Fin expediente                             |            | 2 06/11/2018      |                              |                                            |
| Versión Expediente                               |            | VersionPerfil     | 20181106_110525.pdf (887_kb) | sistema integración( 06/11/2018 11:05:33 ) |
| Fecha Vencimiento bloqueo inicio de calificación |            | 22/11/2018        |                              |                                            |
| Observaciones Anulación                          |            | ?                 |                              |                                            |
| Observaciones Rechazo                            |            | No pasas el corte |                              |                                            |

# 8.1 Cuestionario RePro

Si desea calificarse para una actividad de tipo 1, 2, 3 y 6, un requisito obligatorio y previo al inicio de cualquier proceso de calificación, es que el proveedor debe estar dado de alta en RePro, registro gestionado por la empresa Achilles.

En la opción de menú "Cuestionarios – Formularios", puede consultar si se disponen de sus datos en RePro dentro del espacio de proveedores.

| Y         Y         Y         Y         Y |          |   |          | cumplimentación | recha solicituu | Estado   |
|-------------------------------------------|----------|---|----------|-----------------|-----------------|----------|
|                                           | $\nabla$ | 7 | $\nabla$ | $\nabla$        | $\nabla$        | $\nabla$ |
| Vigente 02/11/2018 20428 * Repro          | Repro    | * | 20428    |                 | 02/11/2018      | Vigente  |

Pulsando sobre el nombre del formulario, podemos consultar los datos Repro.

### Este formulario, tiene carácter informativo, es de solo consulta.

Si detecta que el contenido de algún dato no es correcto, póngase en contacto con Repro.

En este formulario puede encontrar información general sobre su compañía e información adicional (sostenibilidad y cumplimiento)

| Información general                                                                                                    |   |                         |
|----------------------------------------------------------------------------------------------------|---|-------------------------|
| NOTA INFORMATIVA. En caso de que detecte datos erróneos en el contenido de este formulario,<br>póngase en contacto con REPRO para su corrección | ? |                         |
| Nº RePro                                                                                                    | ? | 324895                  |
| Razón Social                                                                                                    | ? | FULLSTEP NETWORKS, S.A. |
| Código fiscal                                                                                                    | ? | A82661935               |
| Número medio de empleados en plantilla - Último año natural cerrado                                                                             | ? |                         |
| ¿Está al corriente de los pagos con la Agencia Tributaria?                                                                                      | ? | Sí                      |
| ¿Está al corriente de los pagos con la Seguridad Social?                                                                                        | ? | Sí                      |
| ¿La empresa dispone de seguro de responsabilidad civil?                                                                                         | ? | Sí                      |
| ¿Dispone de un seguro de accidentes?                                                                                                    | ? |                         |
| Volumen de facturación (€) en el último año natural cerrado                                                                                     | ? |                         |
| ¿Dispone de algún Sistema de Gestión de la Calidad Certificado por tercero?                                                                     | ? | Sí                      |
| Norma de Referencia (Sistema de Gestión de la Calidad Certificado)                                                                              | ? | ISO 9001:2015           |
| ¿Dispone de algún Sistema de Gestión Medioambiental Certificado por tercero?                                                                    | ? |                         |
|                                                                                                    |   |                         |

| Información general Información adicional                                                                                                    |          |      |
|----------------------------------------------------------------------------------------------------|----------|------|
| ****** COTTNIDU IDAD *******                                                                                                    | তা       |      |
| SUSTENDILIDAD                                                                                                    |          |      |
| % Irabajadores con discapacidad                                                                                                    | <u> </u> | 2    |
| % de mujeres contratadas                                                                                                    |          | 61,2 |
| % de trabajadores contratados con riesgo de exclusión social                                                                                                    | ?        | 0    |
| ¿Cuenta con un Código Ético o Código de Conducta que rija el comportamiento de todos los miembros de la organización,<br>incluyendo administradores, directivos y otros cargos? (ver evidencia en REPRO). | ?        |      |
| ¿Cuenta con un plan de igualdad? (consultar evidencia en REPRO).                                                                                                    | ?        |      |
| ¿La organización garantiza formación a sus empleados en materia de sostenibilidad (medio ambiente, Prevención Riesgos<br>Laborales, Derechos Humanos, cambio climático ,)?                                | ?        |      |
| ¿La compañía cumple con la legislación en materia de Prevención de Riesgos en los países en los que opera?                                                                                                | ?        | Sí   |
| ¿Ha formado y concienciado a los empleados en materia de compliance?                                                                                                    | ?        |      |
| ****** CUMPLIMIENTO *******                                                                                                    | ?        |      |
| Scoring Global ESG                                                                                                    | ?        |      |
| Scoring Gobierno de la organización                                                                                                    | ?        |      |
| Scoring Aspectos sociales y comunidad                                                                                                    | ?        |      |
| Scoring Aspectos Ambientales                                                                                                    | ?        |      |
| Scoring Global Compliance                                                                                                    | ?        | В    |
| Scoring Penal                                                                                                    | ?        | А    |
| Scoring Privacidad                                                                                                    | ?        | Α    |
| Scoring Ciberseguridad                                                                                                    | ?        | В    |
| ****** AUDITORIAS SOCIALES ******                                                                                                    | ?        |      |
| Fecha auditoría                                                                                                    | ?        |      |
| Fecha vencimiento                                                                                                    | ?        |      |
| Resultado                                                                                                    | ?        | 0    |
|                                                                                                    |          |      |

# 8.2 Cuestionario Axesor

En la opción de menú "Cuestionarios – Formularios", puede consultar si se disponen de sus datos en RePro dentro del espacio de proveedores.

|   | Estado   | Fecha solicitud | Fecha limite<br>cumplimentación | Identificador | Obligato | Formulario          |
|---|----------|-----------------|---------------------------------|---------------|----------|---------------------|
|   | $\nabla$ | $\nabla$        | $\nabla$                        | $\nabla$      | $\nabla$ | $\nabla$            |
| 0 | Vigente  | 14/09/2018      |                                 | 11117         | *        | Repro               |
| 0 | Vigente  | 28/03/2018      |                                 | 159           | *        | Axesor              |
| 0 | Vigente  | 19/03/2018      |                                 | 33            | *        | Información General |

Pulsando sobre el nombre del formulario, podemos consultar los datos Repro.

Este formulario, tiene carácter informativo, es de solo consulta

Si detecta que el contenido de algún dato no es correcto, póngase en contacto con Repro.

| ? |                                                                                                  |
|---|--------------------------------------------------------------------------------------------------|
| ? |                                                                                                  |
| ? |                                                                                                  |
| ? |                                                                                                  |
| ? | AVENIDA DE BRUSELAS                                                                              |
| ? | 28108                                                                                            |
| ? | Alcobendas                                                                                       |
| ? | MADRID                                                                                           |
| ? | ESPAÑA                                                                                           |
| ? | 11.546                                                                                           |
| ? | 6                                                                                                |
| ? | 1.871.872.000                                                                                    |
| ? | 05                                                                                               |
| ? | ACTIVA                                                                                           |
|   | 2<br>?<br>?<br>?<br>?<br>?<br>?<br>?<br>?<br>?<br>?<br>?<br>?<br>?<br>?<br>?<br>?<br>?<br>?<br>? |

# 9 Ficha Proveedor

En la opción de menú Ficha Proveedor, pueden consultar los datos básicos relativos a su compañía disponibles en el espacio de proveedores.

| INICIO                                                  | CUESTIONARIOS                                                        | SUS DATO                            | s su com  | PAÑÍA CALIFICAC       | IÓN FI | ICHA DE PROVEEDOR           |       |               |  |  |  |
|---------------------------------------------------------|----------------------------------------------------------------------|-------------------------------------|-----------|-----------------------|--------|-----------------------------|-------|---------------|--|--|--|
| Segui                                                   | Seguimiento de solicitudes                                           |                                     |           |                       |        |                             |       |               |  |  |  |
| Escenarios Seleccionado: FICHA PROVEEDOR                |                                                                      |                                     |           |                       |        |                             |       |               |  |  |  |
| Filtros                                                 | Filtros Dúsqueda                                                     |                                     |           |                       |        |                             |       |               |  |  |  |
| Datos Básicos                                           | Datos Básicos Documentación adicional Sostenibilidad Datos Contactos |                                     |           |                       |        |                             |       |               |  |  |  |
| M 🔨 Página 1 🗸 M                                        |                                                                      |                                     |           |                       |        |                             |       |               |  |  |  |
| Desplace una columna aquí para agrupar por ese concepto |                                                                      |                                     |           |                       |        |                             |       |               |  |  |  |
| Identificad                                             | lor Status<br>Proveedor (P)                                          | Código<br>proveedor<br>PRORED (P) ▼ | Cod. SAP  | Razón Social (P)      |        | Dirección fiscal (P)        |       | Localidad (P) |  |  |  |
| 17799                                                   | Alta                                                                 | ESA82661935                         | ©20015180 | FULLSTEP NETWORKS S.A |        | Plaza Carlos Trias Bertran, | 7 p-3 | MADRID        |  |  |  |

Pulsando en cualquiera de las columnas del visor, se accede al detalle de la ficha, en modo consulta. Desde este apartado no es posible actualizar datos.

La ficha del proveedor recopila datos de su compañía y su información está estructurada en 4 bloques:

- Información General
- Documentación Adicional

- Información de Sostenibilidad
- Estados de Calificación

Las fuentes de los datos contenidos en la ficha del proveedor pueden ser:

- REPRO. Nombre de Campo con (R)
- AXESOR > Nombre de Campo con (A)
- Información cumplimentada en el espacio de Proveedores > Nombre de Campo con (P)

| Ficha del Provee           | dor                     |                               |                                   |
|----------------------------|-------------------------|-------------------------------|-----------------------------------|
| INFORMACION GENERAL        | DOCUMENTACIÓN ADICIONAL | INFORMACIÓN DE SOSTENIBILIDAD | ESTADOS DE CALIFICACION           |
| Fecha Ultima Actualización | (P)                     | ?                             | 05/02/2019                        |
| Código proveedor PRORED    | (P)                     | ?                             | ESA82661935                       |
| Código Proveedor SAP (P)   |                         | ?                             | 20015180                          |
|                            |                         | ?                             |                                   |
| **** DATOS DE LA COMPA     | ÑIA ****                | ?                             |                                   |
|                            |                         | ?                             |                                   |
| Nº RePro del proveedor (R) | )                       | ?                             |                                   |
| Status Proveedor en RePro  | (R)                     | ?                             | Registrado                        |
| Razón Social (P)           |                         | ?                             | FULLSTEP NETWORKS S.A             |
| Código fiscal (P)          |                         | ?                             | A82661935                         |
| Teléfono (P)               |                         | ?                             | 912962014                         |
| Dirección fiscal (P)       |                         | ?                             | Plaza Carlos Trias Bertran, 7 p-3 |
| Código Postal (P)          |                         | ?                             | 28020                             |
| Localidad (P)              |                         | ?                             | MADRID                            |
| Provincia (P)              |                         | ?                             | Madrid                            |
| País (P)                   |                         | ?                             | España                            |
| Página web (P)             |                         | ?                             |                                   |

En la pestaña "Estados de calificación", puede consultar las actividades para las que su empresa se encuentra calificada, el tipo de actividad y el estado de calificación.

| INFORMACION GENERAL DOCUMENTACIÓN ADICIONAL           | INFORMACIÓN E | E SOSTENIBILIDAD        | ESTADOS DE CALIF   | FICACION                  |
|-------------------------------------------------------|---------------|-------------------------|--------------------|---------------------------|
|                                                       |               |                         |                    |                           |
| Actividad                                             |               |                         |                    | Estado Calificación       |
| E - M - 020 - 0001 - INTERRUPTORES                    | 2.Act         | vidad de calificación c | on homologación    | 4-Calificado              |
| E - M - 190 - 0002 - DESFASADORES                     | ··· 2.Act     | vidad de calificación c | on homologación    | 4-Calificado              |
| E - M - 190 - 0003 - MÁQUINAS DE POTENCIA             | ··· 2.Act     | vidad de calificación c | on homologación    | 3-Pendiente Primer Pedido |
| E - S - 460 - 0004 - ADECUACION PAISAJISTICA          | ··· 6.Act     | vidad de calificación ( | pasa a calificado) | 4-Calificado              |
| E - S - 540 - 0005 - ARMADO E IZADO DE APOYOS         | 1.Act         | vidad de calificación   |                    | 7-Descalificado           |
| E - S - 540 - 0006 - OBRA CIVIL LINEA AEREA           | ··· 1.Act     | vidad de calificación   |                    | 3-Pendiente Primer Pedido |
| E - S - 540 - 0007 - OBRA CIVIL LINEA SUBTERRANEA     | ··· 1.Act     | vidad de calificación   |                    | 5-Apercibido              |
| E - S - 550 - 0008 - OBRA CIVIL MENORES EN SUBESTACIO | ONES 6.Act    | vidad de calificación ( | pasa a calificado) | 4-Calificado              |
| E - S - 770 - 0009 - DIRECCIÓN FACULTATIVA            | ··· 3.Act     | vidad de calificación c | on habilitación    | 4-Calificado              |
| E - S - 770 - 0010 - TERMOGRAFIA SUBESTACIONES        | 1.Act         | vidad de calificación   |                    | 4-Calificado              |
|                                                       |               |                         |                    |                           |

# 10 Informe Calificación

A través de esta opción de menú, puede descargar el informe de estados de calificación de su compañía en el momento de la obtención del informe.

Si su compañía no tiene estados de calificación, el sistema muestra el siguiente mensaje informativo al acceder a la opción de menú "Informe Calificación":

"Actualmente no dispone de estados de calificación para ninguna actividad"

| to | CUESTIONARIOS             | SUS DATOS            | SU COMPAÑÍA            | FICHA DE PROVEEDOR | CALIFICACIÓN | INFORME CALIFICACIÓN |
|----|---------------------------|----------------------|------------------------|--------------------|--------------|----------------------|
|    | Informe de calificacio    | ón                   |                        |                    |              |                      |
| Ac | tualmente no dispone de e | estados de calificac | ión para ninguna activ | idad               |              |                      |
|    |                           |                      |                        |                    |              |                      |
|    |                           |                      |                        |                    |              |                      |
|    |                           |                      |                        |                    |              |                      |

Si dispone de estados de calificación, el sistema genera un informe (archivo ".pdf") y el navegador solicita su apertura o descarga.

| INICIO CUESTIONARIOS                                                                       | SUS DATOS                                     | SU COMPAÑÍA                           | FICHA DE PROVEEDOR                | CALIFICACIÓN | INFORME CALIFICACIÓN | MODIFICACIÓN CIF            |
|--------------------------------------------------------------------------------------------|-----------------------------------------------|---------------------------------------|-----------------------------------|--------------|----------------------|-----------------------------|
|                                                                                            |                                               |                                       |                                   |              |                      |                             |
| Bienvenido al Espacio de P                                                                 | Abriendo PE201                                | 00022142.pdf                          | <b>—</b>                          |              |                      |                             |
| Puede acceder a las distintas áreas                                                        | a Ha elegido ab                               | rin                                   |                                   |              | Instruc              | ciones                      |
| Cuestionarios: Acceda y gesti                                                              | or 📃 🔁 PE2010                                 | 0022142.pdf                           |                                   |              | Descárgu             | ese las instrucciones sobre |
| tanto de los cumplimentados co                                                             | m que es:                                     | Adobe Acrobat Document                | (80,2 KB)                         |              | áreas del            | espacio de proveedores      |
| • Sus datos / Su compañía: Si lo                                                           | c de map                                      | s,//demoprored.ruistep.ne             |                                   |              | Calification         | ición                       |
| así como las áreas de actividad                                                            | ie ¿Qué debería                               | hacer Firefox con este ar             | chivo?                            |              |                      |                             |
|                                                                                            | 🗇 Abrir cg                                    | on Adobe Reader (predet               | erminada) 👻                       |              | Requise              | itos técnicos               |
| <ul> <li>Calificación: A través de este e<br/>los expedientes en curso o finali</li> </ul> | S © G <u>u</u> arda<br>Za<br>H <u>a</u> cer e | r archivo<br>sto automáticamente para | estos archivos a partir de ahora. |              | • Manter             | imiento de datos            |
| • Ficha de proveedor: Desde ao                                                             | u                                             |                                       |                                   |              |                      |                             |
| sobre su compañía, así como otr                                                            | 0                                             |                                       | Acentar Cancelar                  |              |                      |                             |
| facilitado las empresas Achilles                                                           |                                               |                                       | Cancelar                          |              |                      | California and California   |

Navegador Firefox. Generación de informe de calificación. Descarga o Apertura de informe en formato "pdf"

|                                                                                     | -     | 10.     |   |          |       |
|-------------------------------------------------------------------------------------|-------|---------|---|----------|-------|
| ¿Quieres abrir o guardar PE20100022142.pdf (80,1 KB) desde demoprored.fullstep.net? | Abrir | Guardar | • | Cancelar | ] × - |

Navegador Internet Explorer. Generación de informe de calificación. Descarga o Apertura de informe en formato "pdf". En pie de página.

A continuación, se muestra un ejemplo de impresión del informe estados de calificación:

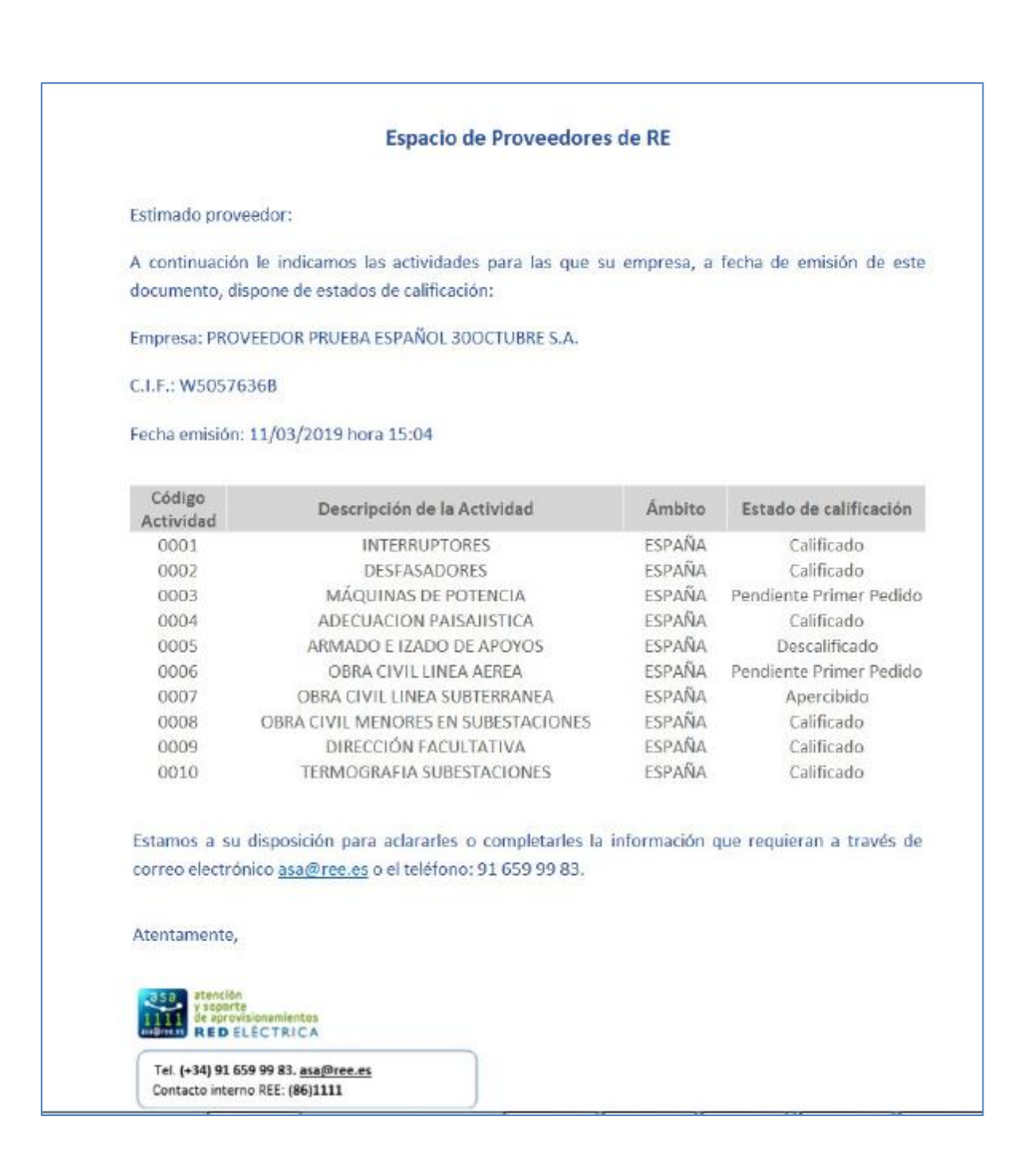

# 11 Solicitud Modificación CIF

# 11.1 Introducción

A través de este tipo de solicitud, como proveedor de RE puede solicitar la tramitación de un cambio de CIF a través del Espacio de Proveedores de RE.

A continuación, en esta guía, encontrará el detalle de los pasos a seguir para que se tramite una solicitud de Cambio de CIF por: fusión, absorción, escisión, cambios de CIF de la misma empresa u otros.

Existen varios prerrequisitos que se deben de cumplir antes de solicitar que se gestione una solicitud de cambio de CIF:

- 1. La solicitud de cambio de CIF debe ser tramitada por la nueva sociedad.
- 2. Por ello, dicha nueva sociedad, debe haberse registrado en ProRed, con el nuevo CIF y posteriormente haber cumplimentado el cuestionario de Información General.
- 3. Una vez finalizada la gestión del cambio de CIF, podrán acceder a la información relacionada con el cambio de CIF, accediendo al detalle de la solicitud. El CIF de la antigua sociedad se dará de baja en el Espacio de proveedores Prored.

## 11.2 Alta Solicitud Modificación CIF

Como proveedor autorizado puede emitir una solicitud de Modificación de CIF accediendo a la opción de menú "Modificación CIF > Alta"

| INICIO | CUESTIONARIOS | SUS DATOS | SU COMPAÑÍA | CALIFICACIÓN | MODIFICACIÓN CIF |
|--------|---------------|-----------|-------------|--------------|------------------|
|        |               |           |             |              | Alta             |
|        |               |           |             |              | Seguimiento      |

### A continuación, el sistema muestra el tipo de solicitud "Modificación CIF"

| Alta de               | solicitudes                                                                                     |
|-----------------------|-------------------------------------------------------------------------------------------------|
| Seleccione el tipo d  | e solicitud que desea dar de alta haciendo click sobre la fila en cuestión.                     |
| Tipos de solicitudes  | disponibles                                                                                     |
| Modificación CIF      |                                                                                                 |
| Si la solicitud que u | sted necesita no se encuentra disponible en la lista consulte con el administrador del sistema. |

Al pulsar sobre el título, el sistema muestra el formulario con los datos a cumplimentar por el proveedor.

| atos generales                                       |   |                                                                  |            |                |       |
|------------------------------------------------------|---|------------------------------------------------------------------|------------|----------------|-------|
| atos de la Nueva Sociedad                            | ? | PRUEBA1 - FULLSTEP NETWORKS S.A                                  |            |                |       |
| Documentación Requerida para el trámite              | ? | Documentacion Necesaria Movimientos<br>empresariales.pdf (85 kb) | <br>Admini | strador Sistem | 3     |
| *)CIF de la antigua sociedad                         | ? |                                                                  | <br>       |                |       |
| (*)Razón Social de la antigua sociedad               | ? |                                                                  |            |                |       |
| (*)Motivo Modificación CIF                           | ? |                                                                  |            |                | [     |
| Detalle Modificación CIF "Otros"                     | ? |                                                                  | <br>       |                |       |
| (*)Adjuntos Documentación Requerida para el trámite  | ? |                                                                  | <br>       |                | Adjun |
| Dbservaciones Proveedor                              | ? |                                                                  |            |                |       |
| Dbservaciones Gestor Proveedores a Proveedor         | ? |                                                                  |            |                |       |
| Adjuntos relacionados Gestor Proveedores a Proveedor | ? |                                                                  |            |                |       |

Formulario Modificación CIF

### 11.2.1 Documentación requerida para el trámite

Los campos precedidos de (\*) y con formato negrita son de cumplimentación obligatoria para emitir la solicitud. Se requiere indicar el CIF y razón social de la antigua sociedad y el motivo de la modificación de CIF.

Así mismo se debe aportar cierta documentación para su trámite. Puede consultar la documentación requerida, puede consultar el archivo "Documentación Necesaria Movimientos empresariales.pdf".

Pulsaremos sobre el enlace del campo "Documentación Requerida para el trámite"

| Documentación Requerida para el trámite | ? | Documentacion Necesaria Movimientos<br>empresariales.pdf (26 kb) |
|-----------------------------------------|---|------------------------------------------------------------------|
| (*)CIF de la antigua sociedad           | ? |                                                                  |
| (*)Razón Social de la antigua sociedad  | ? |                                                                  |
| (*)CIF de la nueva sociedad             | ? |                                                                  |
|                                         |   |                                                                  |

A continuación, su navegador procede a la apertura/descarga del documento:

| Documentación Requerida para el trámite              | Documentacion Necesaria Movimientos<br>empresariales.pdf (26 kb)                                                                                                    |
|------------------------------------------------------|----------------------------------------------------------------------------------------------------|
| (*)CIF de la antigua sociedad                        |                                                                                                    |
| (*)Razón Social de la antigua sociedad               | 🥖 https://demoprored.fullstep.net/?path=RAXUHMYSRA_15&nombre=Documentacion+N                                                                                                    |
| (*)CIF de la nueva sociedad                          | DESCARGANDO ARCHIVO                                                                                                    |
| (*)Razón Social de la nueva sociedad                 | Nombre del archivo: Documentacion Necesaria Movimientos empresariales.pdf<br>Tamaño del archivo: 25,80                                                                               |
| (*)Motivo Modificación CIF                           |                                                                                                    |
| Detalle Modificación CIF "Otros"                     | La descarga debería empezar en unos segundos. Si la descarga no se inicia automáticamente o tiene problemas<br>durante la misma, haga clic en el enlace para descargarse el archivo: |
| (*)Adjuntos Documentación Requerida para el tra      |                                                                                                    |
| Observaciones Proveedor                              | Si desea salvar el archivo a disco, en vez de abrirlo en esta ventana, pulse en el enlace con el botón derecho del<br>ratón y seleccione Guardar destino como                        |
| Observaciones Gestor Proveedores a Proveedor         |                                                                                                    |
| Adjuntos relacionados Gestor Proveedores a Proveedor |                                                                                                    |
|                                                      | Documentacion Necesaria Movimiepdf (25,8 KB) demoprored.fullstep.net ×                                                                                                    |
|                                                      | Abrir Guardar 🔻 Cancelar                                                                                                    |

Ejemplo de visualización del mensaje de descarga/apertura del documento con NAVEGADOR INTERNET EXPLORER

Una vez que disponga de la documentación pertinente, se anexa en el campo Adjuntos Documentación Requerida para el trámite.

| (*)Adjuntos Documentación Requerida para el trámite  | ? | <u>Adjuntar</u> |
|------------------------------------------------------|---|-----------------|
| Observaciones Proveedor                              | ? |                 |
| Observaciones Gestor Proveedores a Proveedor         | ? |                 |
| Adjuntos relacionados Gestor Proveedores a Proveedor | ? |                 |
|                                                      |   |                 |

Al pulsar sobre el enlace "Adjuntar", se abrirá una ventana como la que se muestra en la imagen. Deberemos seleccionar el archivo a adjuntar, desde el botón **Examinar...** También podemos escribir comentarios al archivo; por ejemplo, un título para el archivo que adjuntamos. Posteriormente pulsaremos sobre el botón **Aceptar.** El archivo se habrá añadido a la solicitud.

| light https://demoprored | .fullstep.net/?instancia=0&id=&tipo=1&entryId=uwtGrupos_ctH | 0_30 📼 🔳 💌 |
|--------------------------|-------------------------------------------------------------|------------|
| Seleccionar fich         | ero a adjuntar                                              |            |
|                          | Examina                                                     | r          |
| Comentario               |                                                             |            |
|                          |                                                             | ~          |
|                          |                                                             |            |
|                          |                                                             | $\sim$     |
|                          |                                                             |            |
|                          | Aceptar                                                     |            |
|                          |                                                             |            |
|                          |                                                             |            |
|                          |                                                             |            |

Con carácter opcional podemos incluir comentarios en el campo "Observaciones Proveedor"

| Observaciones Proveedor                              | 2 |
|------------------------------------------------------|---|
| Observaciones Gestor Proveedores a Proveedor         | ? |
| Adjuntos relacionados Gestor Proveedores a Proveedor | ? |
|                                                      |   |

Los campos Observaciones Gestor Proveedores a Proveedor y adjuntos relacionados, no son editables. Están destinados al gestor de proveedores de RE que tramita su solicitud.

### 11.2.2 Motivo Modificación CIF

Deberemos seleccionar uno de los valores de la lista que el campo "Modificación CIF" nos propone.

| (*)Motivo Modificación CIF                          |   | -                         |        |
|-----------------------------------------------------|---|---------------------------|--------|
| Detalle Modificación CIF "Otros"                    | ? | Absorcion                 | ~      |
|                                                     |   | Fusión                    |        |
|                                                     | _ | Escisión                  |        |
| (*)Adjuntos Documentación Requerida para el trámite |   | Cambios CIF misma empresa |        |
|                                                     |   | Otros                     | $\sim$ |

Si el motivo no se encuentra entre uno de los valores: Absorción, Fusión, Escisión, Cambios CIF misma empresa, seleccionaremos el valor "Otros" indicando en el campo a continuación las observaciones oportunas.

| (*)Motivo Modificación CIF       | ? | Otros                                |
|----------------------------------|---|--------------------------------------|
|                                  | ? | EXPLICACION DEL MOTIVO CAMBIO DE CIF |
| Detalle Modificación CIF "Otros" |   | 6                                    |
|                                  | ? | L                                    |

Si el campo Detalle Modificación CIF "otros" se encuentra vacío, al pulsar en el botón "Solicitar", el sistema no permite emitir la solicitud y nos muestra el siguiente mensaje.

Podemos hacer uso de la barra de desplazamiento horizontal para consultar el texto del mensaje de bloqueo.

| 🥝 https://demoprored.fullstep.net/ - FULLSTEP Netw 💼 🔳 💌     |  |  |  |  |
|--------------------------------------------------------------|--|--|--|--|
| Avisos de precondiciones de acción                           |  |  |  |  |
| Tipo de precondición ID                                      |  |  |  |  |
| Bloqueante x1 Si ha seleccionado "otros" en motivo cambio CI |  |  |  |  |
| < > >                                                        |  |  |  |  |
|                                                              |  |  |  |  |
|                                                              |  |  |  |  |
|                                                              |  |  |  |  |
| 🔍 100% 🔻 🔡                                                   |  |  |  |  |

### 11.2.3 Solicitar Alta Modificación CIF

Para emitir la solicitud pulsamos en el botón "Solicitar"

| Alta de solicitudes/Modificación CIF    | 🖬 Guardar 🛋 Solicitar 🖨 Volvei                                    |
|-----------------------------------------|-------------------------------------------------------------------|
| Datos generales                         |                                                                   |
| Peticionario                            | FULLSTEP NETWORKS S.A                                             |
| Documentación Requerida para el trámite | Documentacion Necesaria Movimientos     omprosprialos ndf (26 kb) |

El sistema valida que todos los campos obligatorios se encuentren cumplimentados.

En caso contrario, el sistema muestra un mensaje indicando el campo cuya cumplimentación está pendiente:

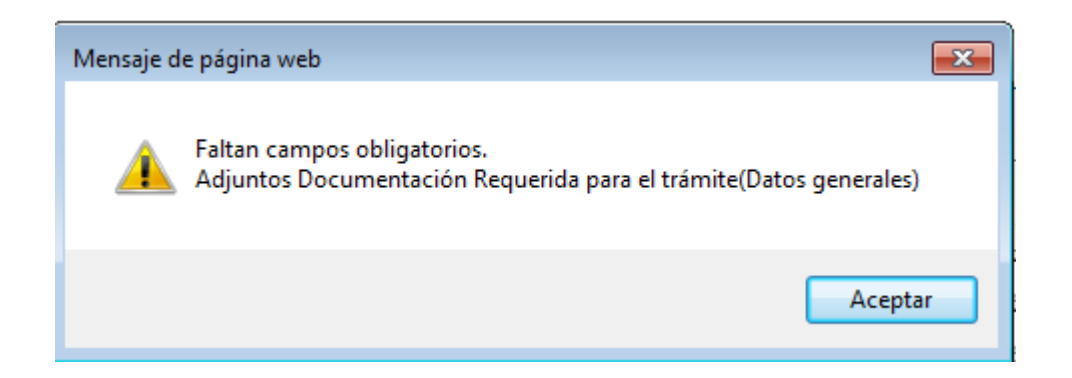

Si todos los campos obligatorios se encuentran cumplimentados, el sistema muestra la siguiente página, donde No es necesario introducir ningún comentario para los próximos participantes.

De nuevo es necesario pulsa en el botón "Aceptar" para confirmar el alta de ente la solicitud.

| 18517 Acción: Solicitar                                                            |                                                             |
|------------------------------------------------------------------------------------|-------------------------------------------------------------|
| a acción requerida requiere un cambio de etapa dentro del sistema. Pulse aceptar p | ara continuar dicha acción. De lo contrario pulse cancelar. |
| EN CURSO (Gestor RE)                                                               |                                                             |
|                                                                                    |                                                             |
| os próximos participantes serán:                                                   |                                                             |
| Rol                                                                                | Usuario interno de PM o proveedor                           |
| Gestor Proveedores                                                                 | (Se asignará posteriormente)                                |
| Comentarios para los próximos participantes:                                       |                                                             |
|                                                                                    |                                                             |
|                                                                                    |                                                             |
| Aceptar                                                                            | Cancelar                                                    |

Emisión solicitud Pulsar en ACEPTAR para Continuar

En la parte superior de la página se indica el número de la solicitud.

A continuación, el sistema muestra una página de confirmación de acción realizada correctamente.

| Acción: Solicitar                                                             |                                     |                     |        |            |  |
|-------------------------------------------------------------------------------|-------------------------------------|---------------------|--------|------------|--|
| Identificador:                                                                | 18523                               | Número de Solicitud | Fecha: | 29/01/2019 |  |
| Denominación:                                                                 | Denominación: MCIF-Modificación CIF |                     |        |            |  |
| La acción se ha realizado correctamente                                       |                                     |                     |        |            |  |
| La solicitud ha sido enviada a las siguientes etapas:<br>EN CURSO (Gestor RE) |                                     |                     |        |            |  |

Página de confirmación. Solicitud correctamente emitida

Otros botones de acción: "Guardar" ->

El sistema genera un identificador numérico único la solicitud. La solitud NO se ha emitido.

Podemos acceder a la solicitud guardada desde la opción de menú "seguimiento" -> "Pendientes Proveedor". Se pueden realizar los cambios que apliquen al formulario, y finalmente podemos pulsar en el botón Solicitar para hacer efectiva su alta.

# 11.3 Seguimiento Solicitud Modificación CIF

Para consultar el estado de una solicitud de modificación de CIF accedemos a la opción de menú: "Modificación CIF- Seguimiento"

| PAÑÍA | CALIFICACIÓN | MODIFICACIÓN CIF | FICH |
|-------|--------------|------------------|------|
|       |              | Alta             |      |
|       |              | Seguimiento      | _    |
|       |              |                  |      |

En esta opción, localizaremos diferentes filtros para consultar las solicitudes en función de su estado de gestión.

Filtros:

**Pendientes:** Solicitudes pendientes de gestionar por el proveedor. Bien porque el gestor de proveedores la ha devuelto o bien porque se encuentran guardadas sin emitir.

En Curso (Gestor RE): Solicitudes en gestión por parte de RE.

Finalizadas: Solicitudes ya tramitadas y que se encuentran finalizadas.

Anuladas: Solicitudes anuladas por el gestor de proveedores.

| Escenarios          | Seleccionado: MODIFICACION           | I CIF                          |                      |                             |                  |
|---------------------|--------------------------------------|--------------------------------|----------------------|-----------------------------|------------------|
| ¢ Filtros ເຖິງ      | Σ En curso (Gestor RE)               |                                |                      |                             |                  |
| Pendientes (0)      | En curso (Gestor RE) (1)             | Finalizadas (0) anuladas (0)   |                      |                             |                  |
| Detalles            |                                      |                                |                      | •                           |                  |
| II Página 1         | ✓ de 1 ▶ ▶                           |                                |                      |                             |                  |
| Desplace una column | a aquí para agrupar por ese concepto | ,                              |                      |                             |                  |
| Identificado        | r CIF Nueva Soclidad                 | Razón Social Nueva<br>Sociedad | CIF Antigua Sociedad | Razón Social Nueva Sociedad | Situación actual |
| 18515               | A08080533                            | GLOBAL STEEL WIRE              | BE0422223974         | TAX CONS                    | EN CURSO (RE)    |

Pulsaremos en cualquiera de las columnas, para acceder al detalle de la solicitud.

### 11.3.1 Gestor RE devuelve la solicitud

Una vez que ha emitido una solicitud de modificación de CIF el departamento de proveedores de RE procede a su revisión.

Es posible que el Gestor RE le devuelva la solicitud porque requiera de su intervención para aportar más documentación o aclarar información relativa a la misma.

Si esto ocurre, el usuario peticionario de la solicitud recibe una notificación vía correo electrónico con el asunto:

### Devolución solicitud de Modificación de CIF

En el cuerpo del mail, podemos localizar <u>las observaciones del gestor de proveedores con el motivo</u> <u>de la devolución.</u>

| Estimado proveedor,                                                                                                    |                                                                                                    |
|----------------------------------------------------------------------------------------------------|----------------------------------------------------------------------------------------------------|
| A continuación se le indica información rel                                                                                                    | lativa a su solicitud número 18498.                                                                                                    |
| Devolución                                                                                                    | En relación con la solicitud de modificación de CIF<br>indicada en este mail, le comunicamos que le ha<br>sido devuelta para su gestión.                                    |
| Observaciones Gestor Proveedores a<br>Proveedor                                                                                                    | La documentación aportada no es correcta. Faltan<br>el registro mercantil. Gracias!                                                                                         |
| Por favor no conteste a este mail, ya que s<br>de correo.                                                                                                    | e ha generado de forma automática desde el servidor                                                                                                    |
| Para cualquier asunto relacionado con la g<br>con FullStep a través de su centro de sopo<br>electrónico: <u>soporteprored@fullstep.com</u>                                      | estión de la solicitud en el Portal pónganse en contacto<br>rte en el teléfono: 91 077 03 04 o a través del correo                                                          |
| Para cualquier otra duda o consulta sobre<br>usuario del Portal o bien pónganse en con<br>de ASA (Atención y Soporte de Aprovisiona<br>del correo electrónico <u>asa@ree.es</u> | el proceso de modificación de C.I.F, consulte la guía de<br>tacto con la Dirección de Aprovisionamientos a través<br>amientos) en el teléfono (+34) 91 659 99 83 o a través |

Accederemos al Espacio de Proveedores, en la opción de menú "Modificación CIF-Seguimiento" y filtro "Pendientes", localizamos la solicitud pendiente de nuestra gestión.

Pulsaremos sobre cualquiera de las columnas visibles, para acceder al detalle de la solicitud

| Escenarios S           | eleccionado: MODIF       | ICACION CIF                   |                      |                             |
|------------------------|--------------------------|-------------------------------|----------------------|-----------------------------|
| Filtros                | Σ Pendientes             |                               |                      |                             |
| Detalles               |                          |                               | •                    |                             |
| Página 1 V             | de 1 🕨 🕅                 |                               |                      |                             |
| Desplace una columna a | quí para agrupar por ese | e concepto                    |                      |                             |
| Identificador          | Fecha de<br>creación     | Nueva Sociedad                | CIF Antigua Sociedad | Razón Social Nueva Sociedad |
| 18517                  | 28/01/2019               | PRUEBA1 - FULLSTEP NETWORKS S | B82661935            | FULLSTEP NETWORKS S.L       |
| <                      |                          | 2                             |                      |                             |

En los campos destacados a continuación en color rojo, encontramos el motivo de la devolución.

| (*)Adjuntos Documentación Requerida para el trámite  |  |  |
|------------------------------------------------------|--|--|
| Observaciones Proveedor                              |  |  |
| Observaciones Gestor Proveedores a Proveedor         |  |  |
| Adjuntos relacionados Gestor Proveedores a Proveedor |  |  |
|                                                      |  |  |

### 11.3.2 Como Proveedor devuelvo la solicitud al Gestor RE

En el detalle de la solicitud podemos consultar en el campo "Observaciones gestor..." sus indicaciones.

Realizaremos las acciones oportunas, en este ejemplo, actualizar la documentación requerida para el trámite y procedemos a reenviar la solicitud al gestor, pulsando de nuevo en el botón de acción "Solicitar"

Con carácter opcional, podemos indicar nuestros comentarios.

| Modificación CIF 🖬 Impr./Exp. 🗣                      |   |                                                               |  |
|------------------------------------------------------|---|---------------------------------------------------------------|--|
| (*)Motivo Modificación CIF                           | ? | Cambios CIF misma empresa                                     |  |
| Detalle Modificación CIF "Otros"                     | ? |                                                               |  |
| (* )Adjuntos Documentación Requerida para el trámite |   |                                                               |  |
|                                                      |   | REFERENCIA CLEINTE.pdf (15 kb) (18/12                         |  |
|                                                      |   |                                                               |  |
| Observaciones Proveedor                              | ? |                                                               |  |
| Observaciones Gestor Proveedores a Proveedor         | ? | el docuemnto adjunto requerido para el trámite no es correcto |  |
| Adjuntos relacionados Gestor Proveedores a Proveedor | ? |                                                               |  |

El sistema muestra la siguiente página en la que se requiere pulsar sobre el botón "Aceptar" para proceder con reemisión de la solicitud al gestor de proveedores.

| La acción requerida requiere un cambio de etapa dentro del sistema. Pulse aceptar p | ara continuar dicha acción. De lo contrario pulse cancelar. |
|-------------------------------------------------------------------------------------|-------------------------------------------------------------|
| EN CURSO (Gestor RE)                                                                |                                                             |
|                                                                                     |                                                             |
| Las právimas participantes során                                                    |                                                             |
| Los proximos participantes seran:                                                   |                                                             |
| Rol                                                                                 | Usuario interno de PM o proveedor                           |
| Gestor Proveedores                                                                  | (Se asignará posteriormente)                                |
| Comentarios para los próximos participantes:                                        |                                                             |
|                                                                                     |                                                             |
|                                                                                     |                                                             |
| Aceptar                                                                             | Cancelar                                                    |

La solicitud ya no se encuentra pendiente de nuestra intervención, por lo que el visor "Pendientes" se muestra sin información.

| Identificador                                           | CIF Nueva Soclidad      | Razón Social Nueva<br>Sociedad | CIF Antigua Sociedad |  |
|---------------------------------------------------------|-------------------------|--------------------------------|----------------------|--|
| Desplace una columna aquí para agrupar por ese concepto |                         |                                |                      |  |
| Página 🗸                                                | de 0 🕨 🕨                |                                |                      |  |
| Detalles                                                |                         |                                |                      |  |
| ¥ Filtros                                               | Σ Pendientes            |                                |                      |  |
| Escenarios                                              | Seleccionado: MODIFICAC | ION CIF                        |                      |  |

Si pulsamos sobre "Filtros", localizaremos el expediente en el apartado "En Curso (Gestor RE)"

| ♦ Escenarios                                            | Seleccionado: MODIFICACION    | CIF                            |                      |  |
|---------------------------------------------------------|-------------------------------|--------------------------------|----------------------|--|
| ★ Filtros                                               | $\Sigma$ En curso (Gestor RE) |                                |                      |  |
| Pendientes (0)                                          | En curso (Gestor RE) (1)      | inalizadas (0) anuladas (0)    |                      |  |
| Detalles                                                |                               |                                |                      |  |
| M A Página 1 V de 1 D M                                 |                               |                                |                      |  |
| Desplace una columna aquí para agrupar por ese concepto |                               |                                |                      |  |
| Identificador                                           | CIF Nueva Soclidad            | Razón Social Nueva<br>Sociedad | CIF Antigua Sociedad |  |
| 10515                                                   | ø                             | @                              | <b>A</b>             |  |

### 11.3.3 Gestor RE aprueba la solicitud

Cuando la solicitud haya sido tramitada en los sistemas REE, recibirá un correo electrónico como el que se muestra a continuación:

Asunto: Solicitud Modificación CIF Aprobada

En el cuerpo del mail, podemos consultar el número de la petición finalizada.

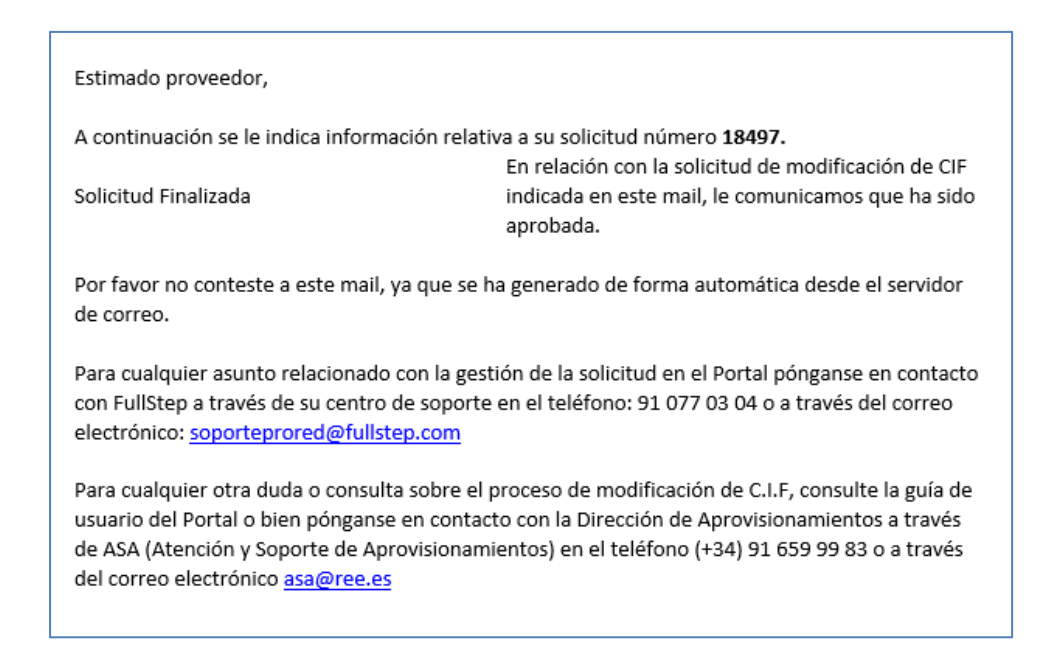

Accederemos al Espacio de Proveedores, en la opción de menú "Modificación CIF-Seguimiento" y filtro "**Finalizadas**", localizamos la solicitud ya tramitada.

|                                                         | Seleccionado: MODIFICACION | CIF                            |                      |                             |                  |  |
|---------------------------------------------------------|----------------------------|--------------------------------|----------------------|-----------------------------|------------------|--|
| Filtros                                                 | Σ Finalizadas              |                                |                      |                             |                  |  |
| Detalles                                                |                            |                                |                      |                             |                  |  |
| H 🖌 Página 1 🗸 de 1 🕨 H                                 |                            |                                |                      |                             |                  |  |
| Desplace una columna aquí para agrupar por ese concepto |                            |                                |                      |                             |                  |  |
| Identificador                                           | CIF Nueva Soclidad         | Razón Social Nueva<br>Sociedad | CIF Antigua Sociedad | Razón Social Nueva Sociedad | Situación actual |  |
| 18471                                                   | CIF Nueva                  | Sociidad<br>nueva altova       | ATU16136802          | Paltova                     | Finalizada       |  |

### 11.3.4 Gestor RE Anula la solicitud

El gestor de proveedores puede anular una solicitud de Modificación de CIF, en el caso de que no se requiera o no se pueda tramitar. Por ejemplo, si la solicitud de CIF se ha emitido por duplicado.

Si se anula la solicitud de modificación de CIF, el sistema notifica de manera automática al usuario solicitante.

El asunto del mail de la notificación es:

### Anulación solicitud de Modificación de CIF

En el cuerpo del mail, podemos consultar el número de la petición anulada.

| Estimado proveedor,                                                                                                    |                                                                                                    |
|----------------------------------------------------------------------------------------------------|----------------------------------------------------------------------------------------------------|
| A continuación se le indica informaci                                                                                                    | ión relativa a su solicitud número 18493.                                                                                                    |
| Solicitud Anulada                                                                                                    | En relación con la solicitud de modificación de CIF<br>indicada en este mail, le comunicamos que ha sido<br>anulada. Puede consultar los motivos de la<br>anulación accediendo al detalle de la solicitud en el<br>espacio de proveedores |
| Por favor no conteste a este mail, ya<br>de correo.                                                                                                    | que se ha generado de forma automática desde el servidor                                                                                                    |
| Para cualquier asunto relacionado co<br>con FullStep a través de su centro de<br>electrónico: <u>soporteprored@fullstep</u>                                      | on la gestión de la solicitud en el Portal pónganse en contacto<br>e soporte en el teléfono: 91 077 03 04 o a través del correo<br>o.com                                                                                                  |
| Para cualquier otra duda o consulta :<br>usuario del Portal o bien pónganse e<br>de ASA (Atención y Soporte de Aprov<br>del correo electrónico <u>asa@ree.es</u> | sobre el proceso de modificación de C.I.F, consulte la guía de<br>n contacto con la Dirección de Aprovisionamientos a través<br>visionamientos) en el teléfono (+34) 91 659 99 83 o a través                                              |

Para consultar el motivo de la anulación, accederemos al Espacio de Proveedores, en la opción de menú "Modificación CIF-Seguimiento" y filtro "**Anuladas**", localizamos la solicitud objeto de la anulación.

| Escenarios                                              | Seleccionado: MODIFICACIO | N CIF                          |                      |                             |                  |
|---------------------------------------------------------|---------------------------|--------------------------------|----------------------|-----------------------------|------------------|
| Filtros                                                 | Σ anuladas                |                                |                      |                             |                  |
| Detailes                                                |                           |                                |                      |                             |                  |
| M 🚺 Página 1 🔻 M                                        |                           |                                |                      |                             |                  |
| Desplace una columna aquí para agrupar por ese concepto |                           |                                |                      |                             |                  |
| Identifica                                              | dor CIF Nueva Sociidad    | Razón Social Nueva<br>Sociedad | CIF Antigua Sociedad | Razón Social Nueva Sociedad | Situación actual |
| 18452                                                   | ©U16136802                | ALTOVA GMBH                    | B87878787            | MI EMPRESA. COM             | Anulada          |

Si pulsamos sobre cualquiera de las primeras columnas, accedemos al detalle de la solicitud y en el campo "Observaciones Gestor Proveedores a Proveedor" podemos encontrar los comentarios relativos a la anulación.

| Observaciones Proveedor                              | ? |               |
|------------------------------------------------------|---|---------------|
| Observaciones Gestor Proveedores a Proveedor         | ? | esta repetido |
| Adjuntos relacionados Gestor Proveedores a Proveedor | ? |               |
|                                                      |   |               |

# **12 Certificados de Actividad**

# 12.1 Introducción

A través de este tipo de solicitud, como proveedor de RE puede solicitar la recepción vía correo electrónico de un certificado de actividad para un número de pedido concreto.

A continuación, en esta guía, encontrará el detalle de los pasos a seguir para tramitar una solicitud de Certificado de actividad.

Las solicitudes que usted registre (su estado inicial es "Pendiente"), serán procesadas por el sistema transcurridos unos minutos. Puede consultar el estado de sus solicitudes desde la opción de menú "consulta de solicitudes de certificados de actividad".

El sistema procesa los datos de su solicitud, y en función de los datos de su petición, el sistema cataloga su solicitud en uno de los siguientes estados:

• **Enviada** > El certificado de actividad le ha sido remitido por correo electrónico a la dirección que usted indicó en su petición. Recibirá un correo con dirección remitente <u>asa@ree.es</u> con un archivo pdf adjunto con el certificado solicitado.

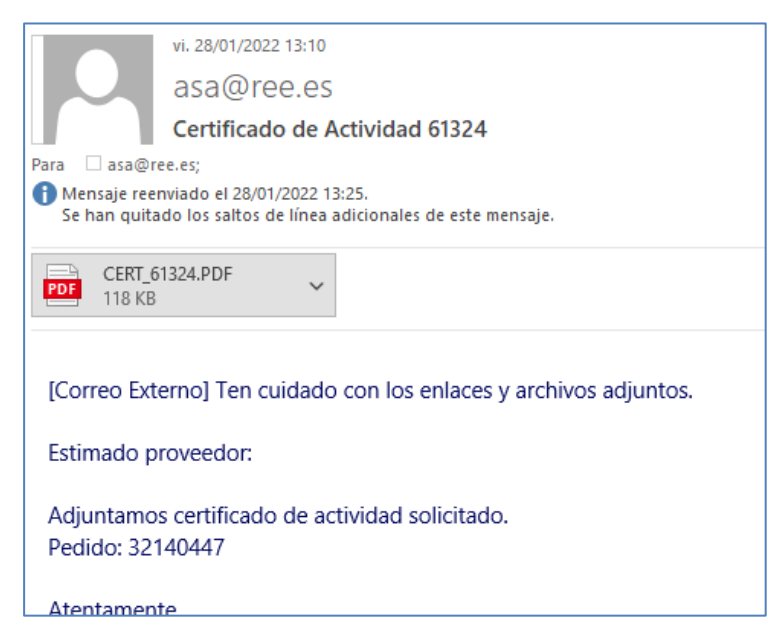

- Solicitud en revisión > Su solicitud está pendiente de revisión por un gestor RE.
- No válida > La solicitud no puede ser procesada. No recibirá el certificado de actividad. A continuación, se indican algunos de los motivos:
- El número de pedido no existe o no se corresponde a su compañía.
- El pedido tiene todas las posiciones marcadas para borrar.
- El pedido no tiene certificaciones contabilizada en los últimos cinco años.

- El pedido de tipología CPA.
- Error > Se ha producido un error en el sistema. Deberá solicitar de nuevo el certificado
- Enviada por gestor RE > Solicitud de certificado de actividad ya tramitada por gestor RE.
- **Rechazada** > Su solicitud de certificado, ha sido desestimada por un gestor RE, consulte por favor, el campo Observaciones Gestor RE a proveedor.

# **12.2 Solicitud Certificado Actividad**

Como proveedor autorizado puede emitir una solicitud de Certificado de Actividad accediendo a la opción de menú "Certificados Actividad > Solicitud de certificada de actividad"

| IFICACIÓN | SUBCONTRATACIÓN | CERTIFICADOS DE ACTIVIDAD                           |
|-----------|-----------------|-----------------------------------------------------|
|           |                 | Solicitud de certificado de actividad               |
|           |                 | Consulta de solicitudes de certificado de actividad |

### A continuación, el sistema muestra el tipo de solicitud "Certificado Actividad"

| 🍆 Alta de solicitudes                                                                           |  |
|-------------------------------------------------------------------------------------------------|--|
| Seleccione el tipo de solicitud que desea dar de alta haciendo click sobre la fila en cuestión. |  |
| Tipos de solicitudes disponibles                                                                |  |
| Certificado Actividad                                                                           |  |

Al pulsar sobre el título, el sistema muestra el formulario con los datos a cumplimentar por el proveedor.
| _ | ,                                                                       |
|---|-------------------------------------------------------------------------|
| ? |                                                                         |
| ? | mpb@fullstep.com                                                        |
| ? | ESP - Español                                                           |
| ? |                                                                         |
| ? |                                                                         |
| ? | 1.Pendiente                                                             |
| ? |                                                                         |
| ? |                                                                         |
|   | 2<br>2<br>2<br>2<br>2<br>2<br>2<br>2<br>2<br>2<br>2<br>2<br>2<br>2<br>2 |

Formulario Solicitud Certificado Actividad

Los campos precedidos de (\*) y con formato negrita son de cumplimentación obligatoria para emitir la solicitud:

Se requiere indicar una dirección de correo electrónico en la que recibir el certificado de actividad.

Se debe seleccionar el idioma en el que se desea recibir el certificado: Español o Inglés.

# Las peticiones de certificado en idioma inglés quedarán en estado Solicitud en revisión por parte de un gestor RE.

Por último, se debe de indicar el número de pedido sobre el que se enviará el certificado.

El campo número de pedido, admite 8 dígitos numéricos. No admite letras.

Si el valor introducido no cumple la regla anterior, el sistema muestra un mensaje de error:

"Número de Pedido/ Order Number formato incorrecto" y muestra el campo con color rojo

| (*)Número de Pedido/ Order Number        | ? | 1dasdfs |
|------------------------------------------|---|---------|
| **** INFORMACION DE SOLO CONSUITA ****** | 2 |         |

El resto de campos del formulario son informativos.

### 12.2.1 Solicitar Certificado

Para emitir la solicitud pulsamos en el botón "Solicitar"

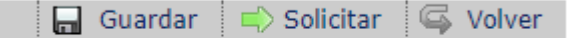

El sistema valida que todos los campos obligatorios se encuentren cumplimentados.

En caso contrario, el sistema muestra un mensaje indicando el campo cuya cumplimentación está pendiente:

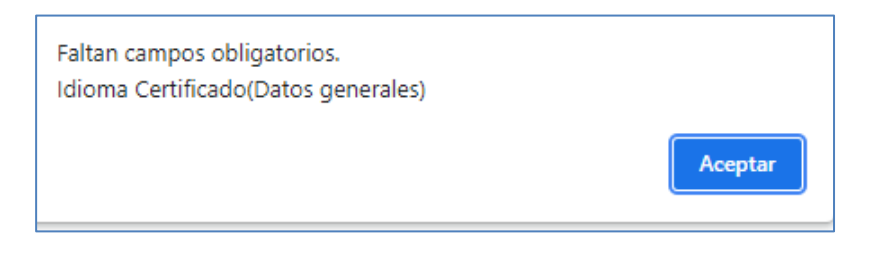

El sistema valida que su compañía se haya tenido actividad con Red Eléctrica

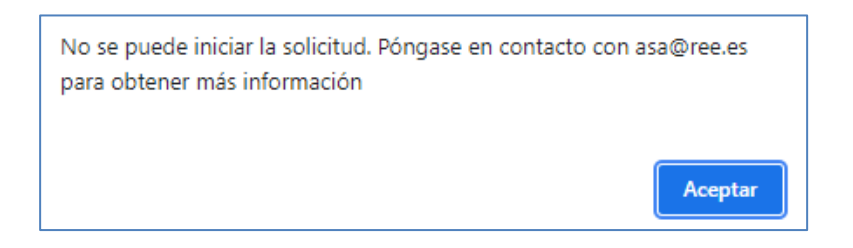

El sistema valida que el número de pedido introducido se corresponda con el de su compañía:

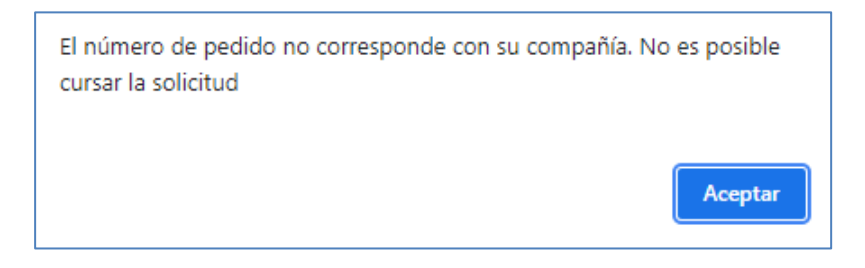

Si todos los campos obligatorios se encuentran cumplimentados, el sistema muestra la siguiente página, donde **No** es necesario introducir ningún comentario para los próximos participantes.

#### De nuevo es necesario pulsa en el botón "Aceptar" para confirmar el alta de ente la solicitud.

| 48969 - Acción: Solicitar                                                                            |                                           |
|----------------------------------------------------------------------------------------------------|-------------------------------------------|
| a a saida assumida assuitas un assubit de stara destas del sistema Dulas assutas assutationes dist   | e están. De la contraria sulas concelas   |
| La acción requenda requiere un cambio de ecapa dentro dei sistema. Puise aceptar para continuar dicr | la accion. De lo contrano puise cancelar. |
| SISTEMA                                                                                              |                                           |
|                                                                                                    |                                           |
|                                                                                                    |                                           |
| as prévimas participantes corén.                                                                     |                                           |
| Los proximos participantes seran:                                                                    |                                           |
| Rol                                                                                                  | Usuario interno de PM o proveedor         |
| INTEGRACION                                                                                          | Gestor Externo                            |
| Comentarios para los próximos participantes:                                                         |                                           |
|                                                                                                    |                                           |
|                                                                                                    |                                           |
|                                                                                                    |                                           |
|                                                                                                    |                                           |
|                                                                                                    |                                           |
|                                                                                                    |                                           |
|                                                                                                    |                                           |
| Aceptar                                                                                              | Cancelar                                  |
|                                                                                                    |                                           |
|                                                                                                    |                                           |

Emisión solicitud Pulsar en ACEPTAR para Continuar

En la parte superior de la página se indica el número de la solicitud.

A continuación, el sistema muestra una página de confirmación de acción realizada correctamente.

Podremos acceder a la opción de menú "Consulta de Certificados de Actividad" para consultar la solicitud enviada.

| Acción: Solicitar                            |                                         |        |            |  |  |  |  |
|----------------------------------------------|-----------------------------------------|--------|------------|--|--|--|--|
| Identificador:                               | 48969                                   | Fecha: | 28/09/2021 |  |  |  |  |
| Denominación:                                | CA-Certificado Actividad                |        |            |  |  |  |  |
| La acción se ha realizado correctamen        | La acción se ha realizado correctamente |        |            |  |  |  |  |
| La solicitud ha sido enviada a las siguiente | s etapas:                               |        |            |  |  |  |  |
| SISTEMA                                      |                                         |        |            |  |  |  |  |
|                                              |                                         |        |            |  |  |  |  |
|                                              |                                         |        |            |  |  |  |  |
|                                              |                                         |        |            |  |  |  |  |
|                                              |                                         |        |            |  |  |  |  |
|                                              |                                         |        |            |  |  |  |  |

Página de confirmación. Solicitud correctamente emitida

#### Otros botones de acción: "Guardar" ->

El sistema genera un identificador numérico único la solicitud. La solitud NO se ha emitido.

Podemos acceder a la solicitud guardada desde la opción de menú "Consulta de Certificados de Actividad". Se pueden realizar los cambios que apliquen al formulario, y finalmente podemos pulsar en el botón Solicitar para hacer efectiva su alta.

## 12.3 Consulta de Certificados de Actividad

Para consultar el estado de una solicitud de Certificado de Actividad accedemos a la opción de menú: "Certificados de Actividad – Consulta de Certificados de Actividad"

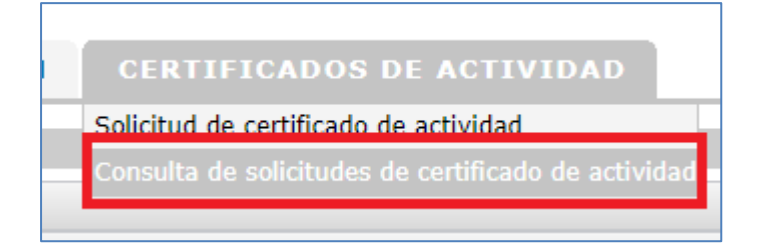

Dispone de dos visores, a los que se accede al pulsar en "filtros"

| 🤌 Seg      | uimiento de solicitudes    |
|------------|----------------------------|
| Escenarios | Seleccionado: C. ACTIVIDAD |
| Filtros    | Σ Solicitudes / Requests   |

| ★ Filtros ∑ Solicitudes / Requests |                                   |  |  |
|------------------------------------|-----------------------------------|--|--|
| Solicitudes / Requests (12)        | Guardadas sin solicitar/Saved (1) |  |  |

- 1) Solicitudes > Donde puede consultar el estado de sus peticiones
- 2) Guardadas sin solicitar > Donde puede consultar aquellas peticiones guardadas, sin emitir.

Para emitir la solicitud, deberá pulsar en cualquiera de las columnas del visor para acceder al detalle de la solicitud y pulsar en el botón "Solicitar"

#### **SOLICITUDES**

| Details             |                      | Cambiar usuario princip       | al               | · · · · ·          |                                   |                                                  |
|---------------------|----------------------|-------------------------------|------------------|--------------------|-----------------------------------|--------------------------------------------------|
| 🗧 🔍 Página 🔟 🗸      | de 1 🕨 🕅             |                               |                  |                    |                                   |                                                  |
| place una columna a | quí para agrupar por | ese concepto                  |                  |                    |                                   |                                                  |
| Identificador       | Fecha de<br>creación | certificado de actividad      | Estado Solicitud | Idioma Certificado | Numero de Pedido/ Order<br>Number | Motivo Solicitud No válida                       |
| 48929               | 16/09/2021           | <pre> mpb@fullstep.com </pre> | ©1.Pendiente     | SESP - Español     | Ø <sub>32136064</sub>             |                                                  |
| 48930               | 16/09/2021           | mpb@fullstep.com              | 4.Enviada        | ESP - Español      | Ø32136064                         |                                                  |
| 48947               | 24/09/2021           | mpb@fullstep.com              | @4.Enviada       | SESP - Español     | Ø32136064                         |                                                  |
| 48952               | 27/09/2021           | mpb@fullstep.com              | 🖗 4.Enviada      | SESP - Español     | Ø32136064                         |                                                  |
| 48953               | 27/09/2021           | mpb@fullstep.com              | S.Envio manual   | 🖗 ING - Inglés     | Ø32136064                         |                                                  |
| 48954               | 27/09/2021           | mpb@fullstep.com              | ©2.No válida     | ESP - Español      | ©12345678                         | El pedido no existe                              |
| 49074               | 18/10/2021           |                               | ©4.Enviada       | ESP - Español      | @ <sub>32136064</sub>             |                                                  |
| 49076               | 18/10/2021           | <sup>™</sup> maygonz©ree.es   | ©1.Pendiente     | ◎ING - Inglés      | Ø32138101                         |                                                  |
| 49087               | 18/10/2021           | Pmpb@fullstep.com             | ©2.No válida     | ESP - Español      | Ø32139009                         | No existe Certificación contabilizada en los últ |
|                     |                      |                               |                  |                    |                                   |                                                  |

Cada fila del visor se corresponde a una solicitud de certificado.

Al pulsar en cualquiera de las columnas accederá al detalle de la solicitud.

Columnas del visor:

- Identificador. Número asignado automáticamente por el sistema que identifica su petición.
- Fecha de creación. Fecha de alta en el sistema
- Dirección Email en la que se recibirá el certificado de actividad. Puede consultar la dirección de correo indicada en la petición.
- Estado solicitud.

El sistema procesa los datos de su solicitud, y en función de los datos de su petición, el sistema cataloga su solicitud en uno de los cuatro estados siguientes:

- Enviada > El certificado de actividad le ha sido remitido por correo electrónico a la dirección que usted indicó en su petición
- Solicitud en revisión > Su solicitud de certificado está pendiente de revisión por un gestor RE.
- No válida > La solicitud no puede ser procesada. No recibirá el certificado de actividad. A continuación, se indican algunos de los motivos:
- El número de pedido no existe o no se corresponde a su compañía.
- El pedido tiene todas las posiciones marcadas para borrar.
- El pedido no tiene certificaciones contabilizada en los últimos cinco años.
- El pedido de tipología CPA.
- Error > Se ha producido un error en el sistema. Deberá solicitar de nuevo el certificado
- Enviada por gestor RE > Solicitud de certificado de actividad ya tramitada por gestor RE.
- Rechazada > Su solicitud de certificado, ha sido desestimada por un gestor RE, consulte por favor, el campo Observaciones Gestor RE a proveedor.

- Idioma Certificado. Idioma seleccionado para el certificado de actividad
- Número de Pedido/ Order Number. Número de pedido indicado en la solicitud
- Motivo Solicitud No válida. En esta columna encontraré el motivo por el que la solicitud se ha considerado no válida.
- **Observaciones Gestor RE a Proveedor.** En esta columna encontraré el motivo por el que la solicitud se ha rechazado.

Pulsaremos en cualquiera de las columnas, para acceder al detalle de la solicitud.

| mpb@fullstep.com                                                                                                    |                                                                                                    |                                                                                                   |                                                            |             |
|----------------------------------------------------------------------------------------------------|----------------------------------------------------------------------------------------------------|---------------------------------------------------------------------------------------------------|------------------------------------------------------------|-------------|
| 49087 (Finalizada)                                                                                                    |                                                                                                    | imp:<br>Situación a                                                                               | ictual:                                                    | 0,00<br>FIN |
| Fecha de creación                                                                                                    | 18/10/2021                                                                                                    | Tipo:                                                                                             |                                                            | CA -        |
| Los campos marcados con (*) son de obl                                                                                                    | igada cumplimentación                                                                                                    |                                                                                                   |                                                            |             |
| Datos generales                                                                                                    |                                                                                                    |                                                                                                   |                                                            |             |
| Como proveedor puede solicitar la recepción de<br>campo que se indica a continuación. Debe de ir<br>formulario y pulse en el botón "Solicitar". A con<br>Puede consultar el estado de sus solicitudes en | un certificado de actividad en la dirección de corr<br>dicar un único número de pedido. Cumplimente lo<br>tinuación, en la página de acción requerida pulse<br>la opción de menu "Consulta de solicitudes de cert | eo indicada en el 👔<br>s datos del siguiente<br>en el botón "Aceptar".<br>ifficados de actividad" |                                                            |             |
| (*)Dirección Email en la que se recibirá el                                                                                                    | certificado de actividad                                                                                                    | ?                                                                                                 | mpb@fullstep.com                                           |             |
| (*)Idioma Certificado                                                                                                    |                                                                                                    | ?                                                                                                 | ESP - Español                                              |             |
| (*)Número de Pedido/ Order Number                                                                                                    |                                                                                                    | ?                                                                                                 | 32139009                                                   |             |
| **** INFORMACION DE SOLO CONSULTA ****                                                                                                    | ***                                                                                                    | ?                                                                                                 |                                                            |             |
| Código SAP Proveedor                                                                                                    |                                                                                                    | ?                                                                                                 | 68501                                                      |             |
| Estado Solicitud                                                                                                    |                                                                                                    | ?                                                                                                 | 2.No válida                                                |             |
| Motivo Solicitud No válida                                                                                                    |                                                                                                    | ?                                                                                                 | No existe Certificación contabilizada en los últimos cinco | años        |
| Texto Error                                                                                                    |                                                                                                    | ?                                                                                                 |                                                            |             |